# Utiliser le logiciel Open-Sankoré 2.1

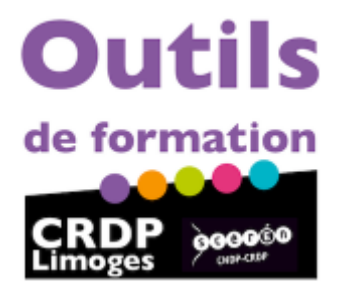

CRDP de Limoges contact : christophe.rhein@ac-limoges.fr

 $Paternit\acute{e} - Partage \ des \ Conditions \ Initiales \ `a \ l'Identique : http://creativecommons.org/licenses/by-sa/2.0/fr/$ 

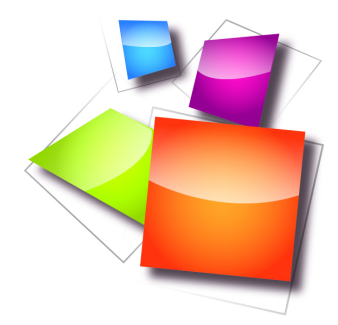

## Table des matières

| Ob   | ojectifs                                                                            | 5                             |
|------|-------------------------------------------------------------------------------------|-------------------------------|
| Int  | roduction                                                                           | 6                             |
| I -  | Débuter avec Open-Sankoré                                                           | 7                             |
|      | 1. Les outils de base                                                               | 7                             |
|      | 1.1. Première prise en main                                                         | 7                             |
|      | 1.2. La couleur du trait (2)<br>1.3. Le trait (3)                                   | $   \ldots 8 $ $   \ldots 9 $ |
|      | 1.4. La gomme (4)                                                                   | 9                             |
|      | 2. Les outils avancés                                                               | 9                             |
|      | 2.1. La palette d'outils (1)                                                        | . 11                          |
|      | 2.2. Le texte $(\mathbf{A})$                                                        | .12                           |
|      | 2.4. Les fonds d'écran (5)                                                          | . 14                          |
|      | 2.5. Annuler/Rétablir (6)                                                           | . 14                          |
|      | 2.6. Nouvelle page (1)<br>2.7. Précédente/Suivante (8)                              | . 14                          |
|      | 2.8. Effacer (9)                                                                    | . 15                          |
|      |                                                                                     | 1 5                           |
|      | 3. Les objets                                                                       | 15                            |
|      | 3.1. Pas à pas vidéo : manipuler les objets                                         | . 15                          |
|      | 3.2. Grouper-degrouper des objets (10)<br>3.3. La gestion des couches               | . 10                          |
|      | 3.4. Les actions sur les objets                                                     | . 17                          |
| II - | - L'onglet bibliothèque                                                             | 19                            |
|      |                                                                                     |                               |
|      | 1. Le contenu de la bibliothèque                                                    | 19                            |
|      | 1.1. L'onglet "Bibliothèque" (16)                                                   | . 19                          |
|      | 1.2. Les sons $(B)$                                                                 | . 20                          |
|      | 1.4. Les images (D)                                                                 | . 23                          |
|      | 1.5. Les favoris                                                                    | . 25                          |
|      | 2. Le dessier animations $\mathbf{F}$ lesh $(\mathbf{F})$                           | 26                            |
|      | 2. Le dossier annitations Flash (E)                                                 | 20                            |
|      | z.1. Quel contenu ?                                                                 | . 20                          |
|      | 3. Le dossier interactivités (F)                                                    | 27                            |
|      | 3.1. Affichage d'une Interactivité                                                  | . 27                          |
|      | 3.2. Ajouter de nouvelles Apps                                                      | . 29                          |
|      | 3.3. Le menu au aossier interactivites                                              | . 29<br>29                    |
|      | 3.5. L'interactivité "Associer des sons" (B)                                        | . 30                          |
|      | 3.6. L'interactivité "balance" (C)                                                  | . 31                          |
|      | 3.7. L'interactivité "cadran operatoire" (D)<br>28. L'interactivité "cadran" (F)    | . 32<br>99                    |
|      | 3.9. L'interactivité "cat Images" (F)                                               | . 34                          |
|      | 3.10. L'interactivité "Cat Texte" $(G)$                                             | . 34                          |
|      | 3.11. L'interactivité "Choisir" (H)<br>2.19. L'interactivité "Constructor" (L)      | . 35                          |
|      | 3.13. L'interactivité "Dés" (J)                                                     | . 37                          |
|      | 3.14. L'interactivité "Enveloppe" (K)                                               | . 38                          |
|      | 3.15. L'interactivité "Etudier" (L)                                                 | . 39                          |
|      | 3.17. L'interactivité "Morpion" (N)                                                 | . 40                          |
|      | 3.18. L'interactivité "Ordre images" (O)                                            | . 43                          |
|      | 3.19. L'interactivité "Ordre Lettres" (P)                                           | . 44                          |
|      | 3.20. L'interactivité "Orare mois" (Q)<br>3.21. L'interactivité "Ordre phrases" (R) | . 43<br>. 16                  |
|      | 3.22. L'interactivité "Sélectionner" (S)                                            | . 47                          |
|      | 3.23. L'interactivité "Sépare phrase" (T)                                           | . 48                          |

|                | <ul> <li>3.24. L'interactivité "Sépare texte" (U)</li> <li>3.25. L'interactivité "Syllabes" (V)</li> <li>3.26. L'interactivité "Tables" (W)</li> <li>3.27. L'interactivité "Train" (X)</li> <li>3.28. L'interactivité "Transformation" (Y)</li> </ul> |                |
|----------------|----------------------------------------------------------------------------------------------------|----------------|
|                | 4. Le dossier Applications (G)                                                                                                    | 54             |
|                | 4.1. Le dossier "Applications" (G)<br>4.2. Exemple : l'App cellule<br>4.3. Ajouter de nouvelles Apps                                                                                                    | 54<br>57<br>57 |
|                | 5. Le dossier recherche Web (J)                                                                                                    | 58             |
|                | 5.1. Comment utiliser le dossier "Recherche Web" (J) ?<br>5.2. Les Apps de recherche "Planète"<br>5.3. L'App de recherche "Google Image"                                                                                                    | 58<br>59<br>61 |
| III            | - L'onglet "Chemin de fer"                                                                                                    | 63             |
|                | 1. L'onglet chemin de fer (18)                                                                                                    | 63             |
|                | 1.1. Comment utiliser l'onglet "Chemin de fer" ?                                                                                                    | 63             |
| IV             | - L'onglet "fiche guide"                                                                                                    | 65             |
|                | 1. L'onglet "fiche guide" (17)                                                                                                    | 65             |
|                | 1.1. A quoi sert la fiche guide ? (17)                                                                                                    | 65             |
|                | 1.2. Fiche de la page de titre<br>1.3. Fiche des pages de cours                                                                                                    | 65<br>66       |
| $\mathbf{V}$ . | - Les différents modes : Web, Documents, Bureau, Open-Sankoré                                                                                                    | 69             |
|                | 1. Le navigateur web (12)                                                                                                    | 69             |
|                | 1.1. Le navigateur Web (12)                                                                                                    | 69             |
|                | 1.2. Les signets (F/L)<br>1.3. La trappe Web (M)<br>1.4. Les outils de capture (N/O)                                                                                                    |                |
|                | 2. La gestion des documents (13)                                                                                                    |                |
|                | 2.1. Principe<br>2.2. Fonctionnement                                                                                                    |                |
|                | 3. Le mode "Bureau" (14)                                                                                                    | 80             |
|                | 3.1. Principe<br>3.2. Fonctionnement                                                                                                    |                |
|                | 4. Le menu Open-Sankoré (15)                                                                                                    | 82             |
|                | 4.1. Le menu Open-Sankoré                                                                                                    |                |
|                | 4.2. Les prejerences<br>4.3. Onglet "Afficher" (B)                                                                                                    | 83<br>84       |
|                | 4.4. Onglet "Stylo" (C)<br>4.5. Onalet "Surlianeur" (D)                                                                                                    |                |
|                | 4.6. Onglet "Réseau" $(E)$                                                                                                    |                |
| VI             | - Trucs et Astuces                                                                                                    | 90             |
| • 1            |                                                                                                    | 20             |
|                | 1. Trucs et astuces pour bien réussir en classe avec un TBI                                                                                                    |                |
|                | 1.1. L'attention la vision et la lecture<br>1.2. Bien se placer et utiliser sa voix                                                                                                    |                |
|                | <ul> <li>1.3. Comment construire son module ?</li> <li>1.4. Comment organiser une page de TBI ?</li> </ul>                                                                                                    |                |
|                | 2. Trucs et astuces dans Open-Sankoré                                                                                                    | 91             |
|                | 2.1. Déplacer la page et la recentrer rapidement                                                                                                    |                |
|                | 2.2. Revenir à la taille normale après l'utilisation du zoom en avant ou en arrière                                                                                                    |                |
|                | 2.4. Ajouter des médias dans la bibliothèque depuis le mode «Bureau»                                                                                                    |                |
|                | 2.5. Réutiliser une diapo d'un fichier dans un autre fichier                                                                                                    |                |
|                | 2.0. Selectionner ce qui seru efface<br>2.7. Que représente le cadre grisé sur la page ?                                                                                                    |                |
|                | 2.8. Utiliser le mode "documents"                                                                                                    |                |
|                | z.9. Masquer Open-Sankore pour travailler sur un autre logiciel                                                                                                    |                |
|                | 2.11. Exporter et importer des fichiers .ubz par dossiers                                                                                                    |                |

| <ul> <li>2.12. Capturer des médias depuis le navigateur web intégré</li> <li>2.13. Utiliser les signets web</li> <li>2.14. Sélectionner la langue de l'interface</li> <li>2.15. La fiche guide</li> <li>2.16. Lire des médias sur tous les ordinateurs</li> <li>2.17. Important de des composite des compositeurs</li> </ul> | 98<br>99<br>100<br>100<br>101<br>101 |
|----------------------------------------------------------------------------------------------------|--------------------------------------|
| Ressources annexes                                                                                                    | 101<br>103                           |
| Glossaire                                                                                                    | 107                                  |
| Références                                                                                                    | 112                                  |

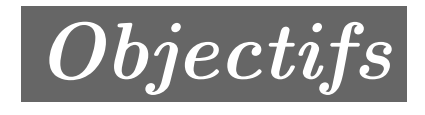

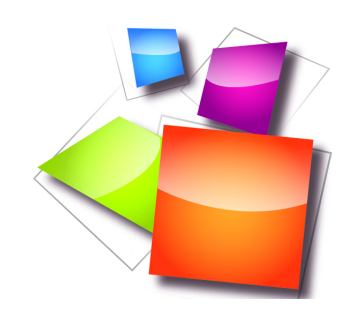

Découvrir et prendre en main le logiciel de TBI libre et gratuit Open-Sankoré2.1

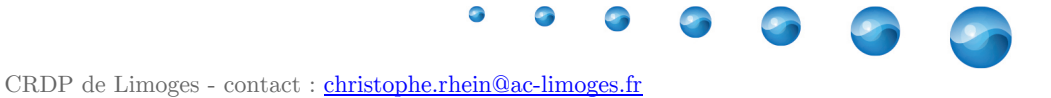

## Introduction

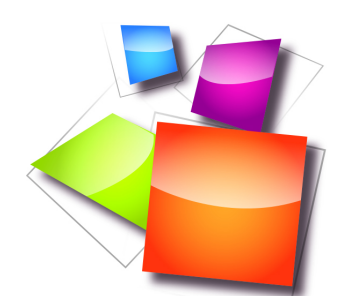

Ce tutoriel sur l'utilisation du logiciel de TBI *Open-Sankoré 2.1* est élaboré par le *CRDP de Limoges* et des ressources en ligne disponibles dans le menu des références générales.

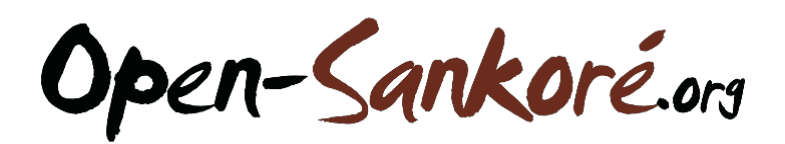

Open-Sankoré.org 2.1

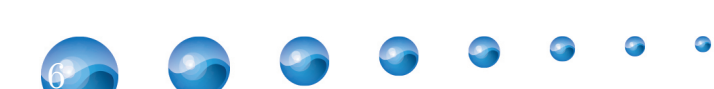

## Débuter avec Open-Sankoré

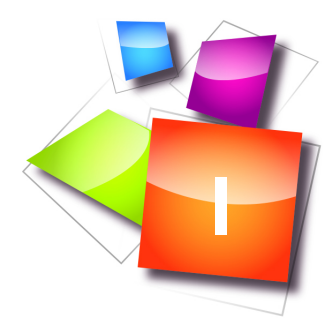

| Les outils de base | 7  |
|--------------------|----|
| Les outils avancés | 9  |
| Les objets         | 15 |

## 1. Les outils de base

#### 1.1. Première prise en main

Après avoir lancé le logiciel, prenez simplement le stylet<sup>⊕</sup> et commencez à écrire sur l'écran. Ne soyez pas craintif à l'idée d'appuyer la pointe du stylo : allez--y franchement, comme si vous écriviez avec un stylo bille sur une feuille de papier. Maintenant que vous avez écrit vos premières lignes, un simple coup d'œil aux icônes devrait vous permettre de comprendre rapidement le fonctionnement d'Open-Sankoré.

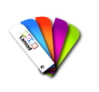

Méthode

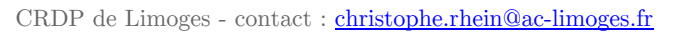

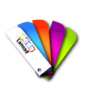

#### Méthode

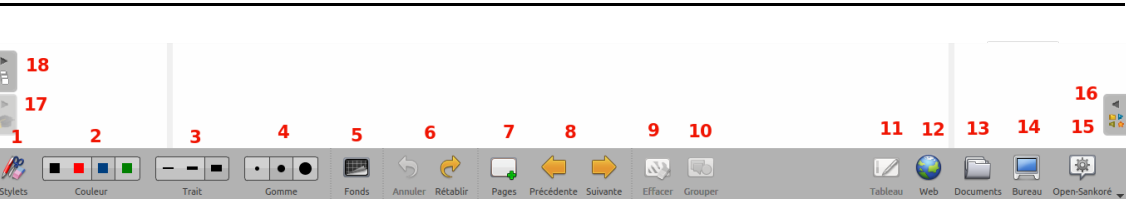

menu des icônes : les nombres en rouge seront repris dans le tutoriel comme repaire entre parenthèses.

- 1. Affiche/masque la palette d'outils liée au stylet<br/> $\oplus$  .
- 2. Le bouton "Couleur du trait" permet de modifier la couleur du trait d'écriture.
- 3. Le bouton "Trait" permet de choisir l'épaisseur du trait.
- 4. Permet de sélectionner une taille de gomme pour effacer vos annotations.
- 5. Permet de choisir parmi quatre fonds de page.
- 6. Annule/rétablit la ou les dernières actions effectuées.
- 7. *Crée une nouvelle page* ou permet d'ajouter une nouvelle page, dupliquer ou importer une page lors d'un clique long .
- 8. Permet de passer à la page précédente ou suivante.
- 9. *Efface la page* ou permet d'ouvrir la palette pour effacer les annotations, les objets ou la page entière lors d'un clique long .
- 10. Permet de grouper des objets sur la page.
- 11. Permet de revenir à l'*affichage du tableau* lorsqu'une page Web<sup>⊕</sup> Open-Sankoré ou la fenêtre "Documents"est ouverte. Bouton présent également sur la palette d'outils en mode "Afficher le bureau".
- 12. Permet d'utiliser le navigateur Web<sup>m</sup> intégré à Open-Sankoré.
- 13. "Documents" permet de gérer l'organisation des cours.
- 14. Affiche votre bureau en gardant toutes les fonctionnalités d'Open-Sankoré.
- 15. Le bouton "Open-Sankoré" permet d'accéder aux réglages de l'application et de quitter votre session<sup>∞</sup>.
- 16. Ouvre la bibliothèque.
- 17. Ouvre le menu de la fiche guide.
- 18. Le "Chemin de fer" affiche un aperçu des pages de votre document.

#### 1.2. La couleur du trait (2)

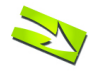

#### Fondamental : La couleur du trait (2)

Les 4 boutons "Couleur du trait" permettent de modifier la couleur de votre écriture.

Chacune des quatre couleurs disponibles est optimisée pour offrir le meilleur contraste avec le fond choisi, et offre donc un confort visuel optimal pour les personnes qui suivent votre cours. Comme vous le montre l'image ci-dessous, la *couleur* du trait s'*adaptera automatiquement* en fonction du fond de page<sup>-</sup> que vous aurez choisi.

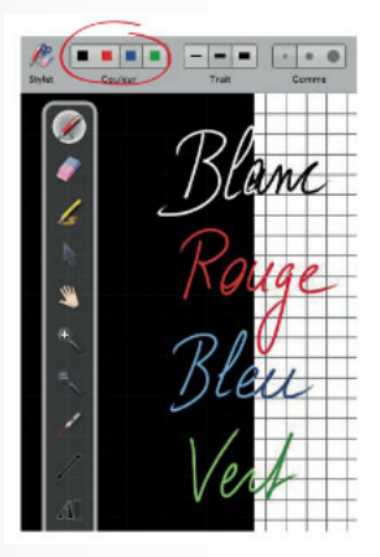

Couleurs des traits

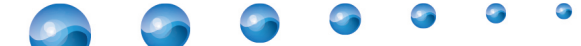

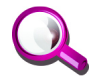

#### Remarque : Couleur du trait

Les couleurs peuvent être modifiées dans le menu Open--Sankoré dans la rubrique Préférences .

#### 1.3. Le trait (3)

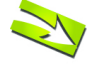

Fondamental : Le trait (3)

Les 3 boutons "Trait" vous permettent de sélectionner différentes épaisseurs de trait pour le stylo et le marqueur. Par défaut, le trait le plus fin et le trait moyen sont calibrés de manière idéale pour vos besoins d'écriture standards. Le trait le plus épais est quant à lui le plus adapté pour mettre en évidence un élément sur votre page.

Épaisseur des traits

#### 1.4. La gomme (4)

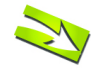

Fondamental : La gomme (4)

Les boutons "Gomme" permettent de choisir la taille de l'outil qui vous permet d'effacer tout ou partie du texte que vous avez écrit.

Trois tailles de gomme sont à votre disposition :

- une gomme "précise",
- une gomme de taille moyenne
- une gomme "frottoir" pour effacer rapidement le contenu d'une page.

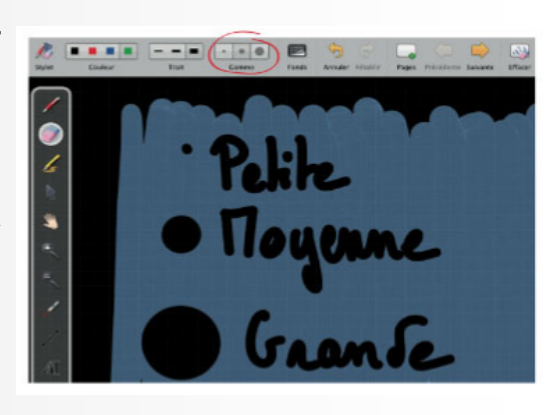

Taille de la gomme

## Q

#### Remarque : Gomme

Si vous sélectionnez l'une des tailles de l'outil gomme, celui-ci sera automatiquement activé.

## 2. Les outils avancés

Maintenant que vous maîtrisez les outils de base, nous allons nous intéresser à ce qu'apporte Sankoré par rapport à des outils d'écriture traditionnels.

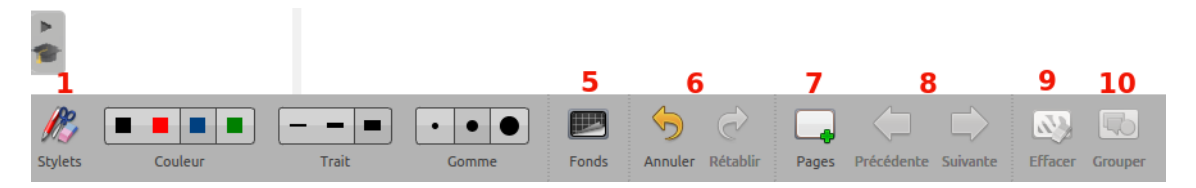

Les outils avancés : les nombres en rouge seront repris dans le tutoriel comme repaire entre parenthèses.

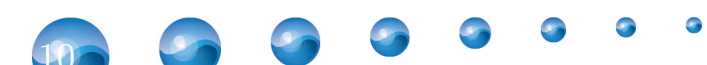

## 2.1. La palette d'outils (1)

| Si la <i>p</i><br>sur le    | elette d'ou                          | ttils n'est<br>nplétemer                    | <i>pas affic</i><br>nt à gauc | hée dès l<br>he stylets  | e déma            | rrage dı                     | ı logicie          | l Open              | -Sankor                    | é, il fai          | ıt       |
|-----------------------------|--------------------------------------|---------------------------------------------|-------------------------------|--------------------------|-------------------|------------------------------|--------------------|---------------------|----------------------------|--------------------|----------|
| A                           | B                                    | с і<br>🥖 🚺                                  | DE                            | F                        | G                 | H<br>Q                       | J                  | J<br>/              | K<br>AI                    | L                  |          |
|                             |                                      |                                             |                               | La pa                    | ılette de         | es outils                    | ;                  |                     |                            |                    |          |
| A. L'o                      | itil "Anno                           | oter le                                     | docume                        | ent" 🥖                   | per               | met d'é                      | <i>icrire</i> à l  | 'aide d             | e votres                   | stylet≏.           |          |
| B. L'o<br>écrit a           | til "Effa<br>vec le styl             | acer l'a<br>et⇔.                            | annotat                       | tion"                    | <b>у</b> р        | ermet d                      | l'effacer          | précise             | ément <i>c</i>             | e que              | voi      |
| C. L'o<br>de <i>tran</i>    | itil "Sur"<br>sparence.              | ligner"                                     | 7 b                           | ermet de                 | surlign           | ner des                      | passages           | s en of             | frant ur                   | n certa            | in       |
| D. L'o<br>sur vo<br>suppre  | til "Séle<br>re page a<br>sion, rota | ectionne<br>afin de l<br>ttion).            | er et m<br>déplacer           | nodifie<br>et de lu      | r des<br>1i appli | objet<br>quer de             | s"                 | per<br>lication     | rmet de<br>ns (redin       | choisir<br>mensio  | u<br>nn  |
| E. L'o<br>option<br>associe | til "doig<br>d'édition<br>ou encore  | gt magio<br>n. On pou<br>e le <i>déplac</i> | que"<br>11rra ains<br>12cer.  | y pe<br>i <i>cliquer</i> | rmet d<br>sur ur  | ' <i>utiliser</i><br>1 objet | un obje<br>pour la | et sur la<br>ncer u | a page s<br>ne <i>anin</i> | sans af<br>nation, | fic<br>u |
| F. L'01                     | til "Dépl                            | acer la                                     | a page"                       | a C                      | oermet (          | de <i>se de</i>              | éplacer d          | lans ur             | ne page.                   |                    |          |
| G. L'o                      | ıtil "Zoor                           | mer en a                                    | avant"                        | 🔍 ре                     | rmet d'           | agranda                      | ir la zon          | e affich            | iée à l'é                  | cran.              |          |
| H. L'o                      | ıtil "Zoor                           | ner en a                                    | arrière                       |                          | perme             | et de <i>ré</i>              | <i>duire</i> la    | zone a              | ffichée à                  | à l'écra           | n.       |
| I. L'ou<br>pas) so          | til "Poir<br>us la form              | nter ave<br>ne d'un <i>gr</i>               | ec le<br>os point             | laser″<br><i>rouge</i> . | P                 | active                       | un poin            | teur la             | iser virt                  | tuel (q            | ui       |
| J. L'ou                     | til "Trac                            | er une                                      | ligne                         | droite'                  | /                 | perme                        | t de <i>des</i>    | siner u             | n trait d                  | droit.             |          |
| K. L'o                      | ıtil "Écr:                           | ire un t                                    | texte"                        | AI p                     | ermet d           | le créer                     | un objet           | t texte             | sur votr                   | e page             |          |
| L. L'ou<br>page.            | til "Capt                            | cure une                                    | e parti                       | .e de l                  | 'écra             | n″ ≽                         | perm               | et de               | capturei                   | r une z            | on       |
| M. L'o                      | util "Af                             | ficher                                      | le cla                        | vier v                   | irtue             | 1″                           | perme              | et d'ut             | iliser ur                  | n clavi            | er       |

o o o o

-11

9

9

9

et

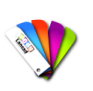

#### Méthode : Pas à pas vidéo

#### Conseil : Astuces

Si vous déplacez votre page à l'aide de l'outil "Déplacer la page" , vous pouvez *recentrer* la vue *directement* en *double-cliquant* dessus.

Si vous agrandissez / réduisez votre page en utilisant l'outil "Zoomer en avant"

que vous voulez ensuite revenir à la dimension originale, vous trouverez à droite en bas de la page un bouton avec une loupe barrée. Si vous cliquez dessus vous retournerez automatiquement à la taille d'origine au lieu d'utiliser l'outil inverse.

2 3

### 2.2. Le texte (K)

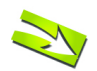

#### Fondamental : Le texte (K)

Le bouton "Écrire un texte" Al dans la barre d'outils ,, vous permet de créer un objet texte sur votre page.

1. Permet de *fermer* l'objet texte et supprime le texte écrit.

2. Permet de *dupliquer* l'objet texte.

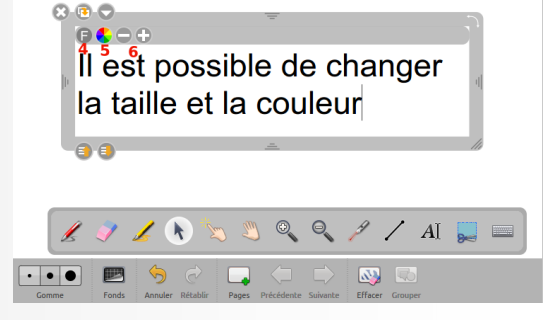

La fenêtre de l'outil "Écrire un texte"

- 3. Ouvre un menu déroulant qui permet :
  - soit de *verrouiller l'objet*, c'est-à-dire qu'il vous sera impossible de le déplacer ensuite ;
  - soit de choisir si vous voulez qu'il soit visible ou non sur l'écran de projection ;
  - soit de choisir si vous voulez *ajouter* une action ou *non*
  - soit de choisir si vous voulez qu'il soit éditable ou non.

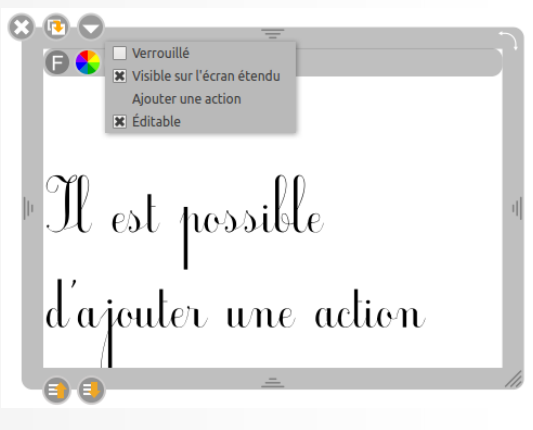

Verrouiller un objet

12

4. Ouvre une fenêtre qui vous permet d'effectuer des modifications au niveau du texte.A. Permet de modifier la police du texte.

- B. Permet de modifier le *style* de la police.
- C. Permet de modifier la *taille* du texte.

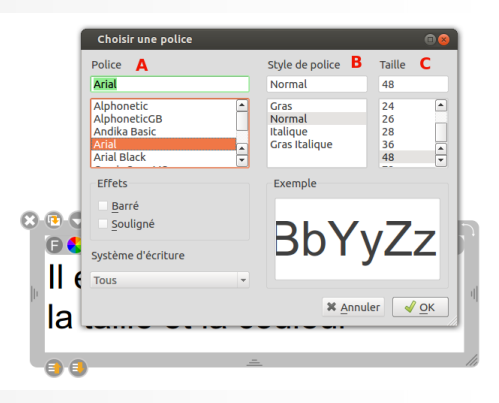

Modifier la police

5. Permet d'ouvrir les options de *modification* - *pour la couleur du texte*.

A. Permet de choisir une couleur parmi des couleurs basiques proposées.

B. Permet de sélectionner précisément une couleur.

C. Après avoir sélectionné une couleur, vous pouvez la rajouter dans vos couleurs personnalisées.

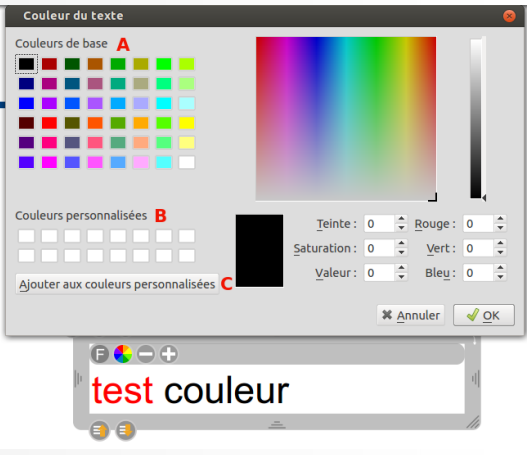

Modifier la couleur du texte saisi

#### 2.3. La capture (L)

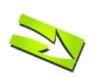

#### Fondamental : La capture (L)

L'outil "Capture une partie de l'écran" sur la barre d'outils ,, permet de capturer<sup>®</sup> une zone de la page. Une fois que vous avez sélectionné la partie à capturer<sup>®</sup>, un menu s'ouvre vous permettant de choisir :

- 1. si vous voulez *ajouter* l'image à la *page* ouverte
- 2. l'ajouter sur une nouvelle page
- 3. l'ajouter directement dans votre bibliothèque

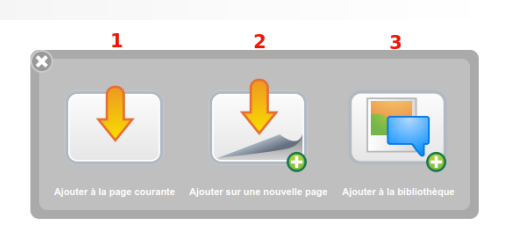

Enregistrer une capture

CRDP de Limoges - contact : <u>christophe.rhein@ac-limoges.fr</u>

## 2.4. Les fonds d'écran (5)

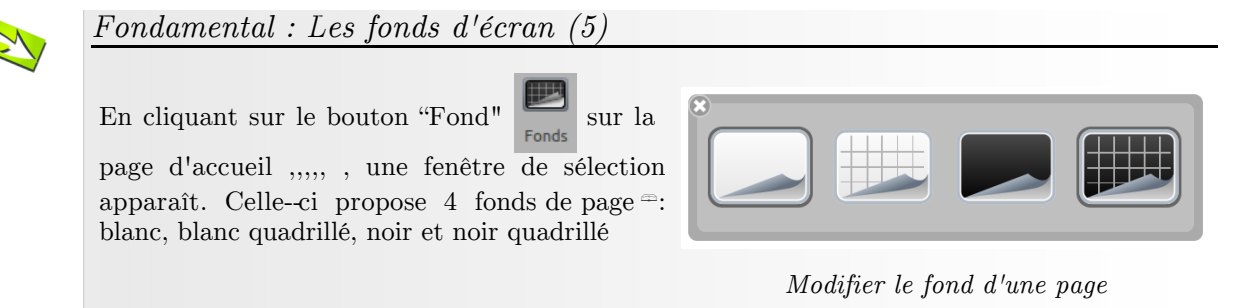

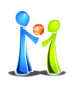

#### Conseil

Les fonds quadrillés sont là pour vous guider : si la hauteur d'une lettre équivaut à la hauteur d'un carré, votre écriture est assez grande pour être vue confortablement depuis n'importe quelle distance. Vous pouvez également vous en servir pour dessiner plus précisément.

#### 2.5. Annuler/Rétablir (6)

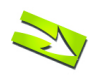

#### Fondamental

Les boutons "Annuler" et "Rétablir" sur la page d'accueil ,,,,, fonctionnent comme dans Microsoft Word<sup>=</sup> : ils permettent d'annuler ou de rétablir, étape par étape, les dernières actions effectuées.

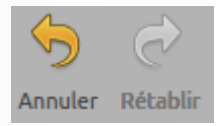

Annuler ou refaire une action

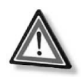

#### Attention

Vous pouvez modifier les actions effectuées *uniquement sur la page en cours* d'utilisation. Dès que vous changez de page, il ne sera plus possible d'utiliser cette fonction pour les actions effectuées précédemment.

### 2.6. Nouvelle page (7)

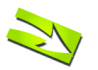

#### Fondamental

Le bouton "Pages" de la page d'accueil ,,,,, ajoute une page à votre cours. Celle-ci se placera automatiquement à la suite de la page en cours.

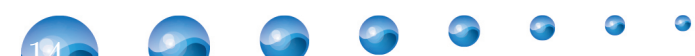

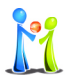

#### Conseil

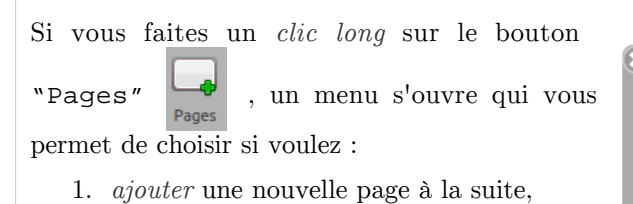

3. *importer* une page depuis un fichier.

2. *dupliquer* la page en cours,

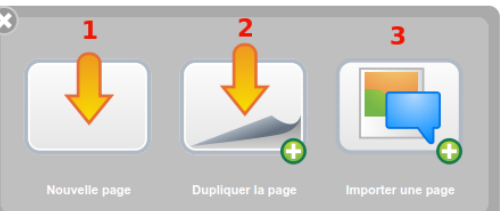

Le menu ajouter une page

#### 2.7. Précédente/Suivante (8)

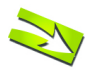

#### Fondamental

Permets de naviguer dans votre document. Un clic sur l'une des flèches permet de passer à la page précédente ou suivante. À chaque passage d'une page à l'autre, votre document est automatiquement sauvegardé.

#### 2.8. Effacer (9)

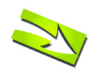

Fondamental : Effacer (9)

L'outil "Effacer l'annotation" 📝 sur

la barre d'outils ,, permet d'effacer précisément ce que vous avez écrit avec le stylet<sup>=</sup>. Mais si vous faites un clic long sur le bouton "Effacer l'annotation", un menu s'ouvre qui vous permet de choisir si vous souhaitez *effacer* seulement :

- 1. vos annotations,
- 2. les objets,
- 3. la page entière,
- 4. le fond.

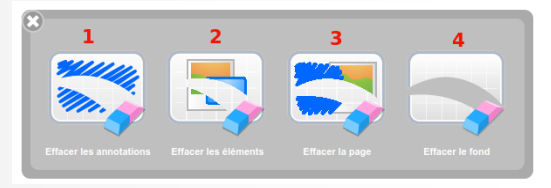

Quatre manière d'effacer une page

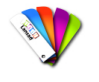

Méthode : Pas à pas vidéo

## 3. Les objets

La version 2.0 d'Open-Sankoré introduit la *notion d'objets* pour l'ensemble des éléments ajoutés sur les pages et plus spécifiquement sur les annotations qui, auparavant, ne pouvaient pas êtres rééditées. Cela a également permis d'ajouter d'autres nouveautés décrites ci-dessous.

#### 3.1. Pas à pas vidéo : manipuler les objets

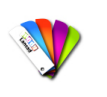

Méthode

#### 3.2. Grouper-dégrouper des objets (10)

Il est possible de *grouper* des objets, que ce soit les *annotations* faites au tableau, mais également les *images* et tout autre *objet*.

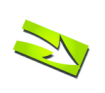

## Fondamental

L'outil "grouper" sur le bureau ,,,,, permet de déplacer, réduire, agrandir des objets

en une seule fois. Pour effectuer cela il faut :

- Sélectionner les objets à grouper en traçant un grand rectangle avec l'outil "Sélectionner et modifier des objets"
  - \_\_\_\_
- 2. Cliquer sur l'outil "grouper" et tous les objets deviennent un seul.
- 3. L'outil grouper se transforme automatiquement en outil dégrouper et il est donc ensuite possible de défaire l'action.

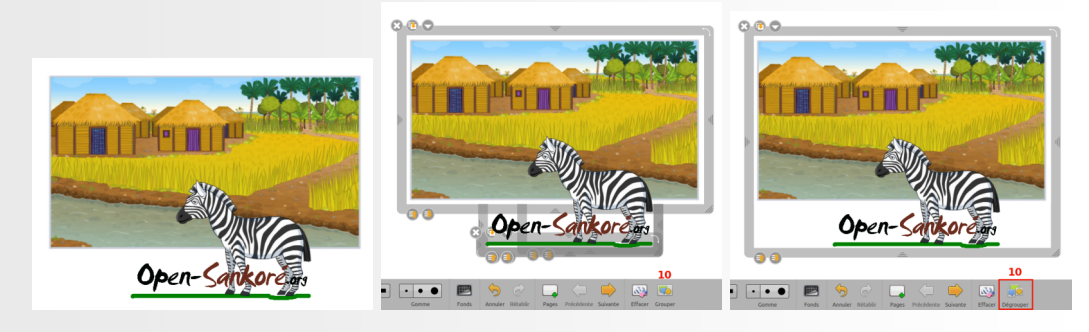

Cliquer sur une vignette pour visualiser: Grouper des objets sur une page.

#### 3.3. La gestion des couches

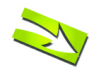

#### Fondamental

Chaque objet dispose de deux nouveaux boutons pour déterminer la position d'un l'objet sur la page afin de gérer au mieux les superpositions des éléments entre eux. Un simple clic sur l'un des boutons permet de déplacer la position de l'objet d'un cran par rapport aux autres objets alors qu'un clic "long" permettra quant à lui de définir la position la plus en arrière ou la plus en avant.

- 7. Déplacer l'objet vers l'avant
- 8. Déplacer l'objet vers l'arrière

Open-Sankoré.org

Placer un objet au premier ou au second plan

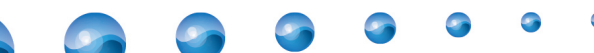

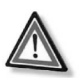

#### Attention

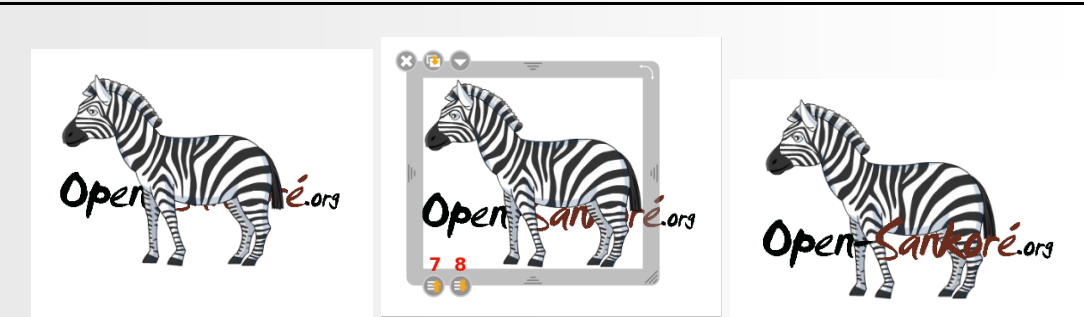

Cliquer sur une vignette pour visualiser : Comment déplacer un objet du premier au second plan ?

#### 3.4. Les actions sur les objets

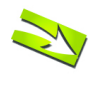

#### Fondamental

Des actions peuvent être ajoutées aux objets graphiques (traits, images) et permet à l'utilisateur de définir un modèle d'interaction lorsque le doigt magique est utilisé. Il est donc possible d'associer un son, un hyperlien<sup>®</sup> ou le déplacement vers une page lorsque l'utilisateur clic sur l'objet en question.

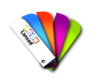

Méthode : Pas à pas vidéo : Les actions sur les objets

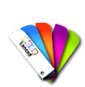

#### Méthode : Pas à pas texte et image : Les actions sur les objets

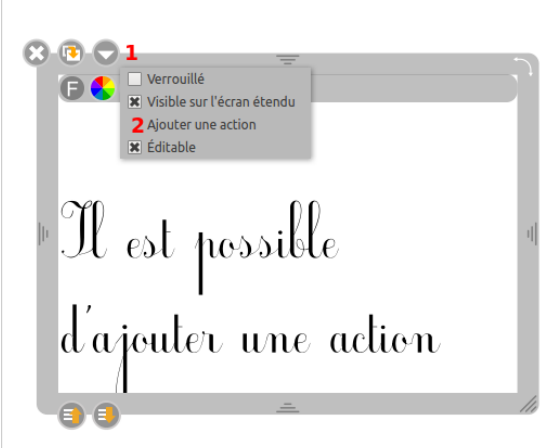

Comment ajouter une action à un un objet ?

Pour ajouter une action, sélectionnez une image ou un trait puis appuyer sur la flèche (1) du cadre de sélection. Dans le menu déroulant qui apparaît, choisissez "Ajouter une action" (2). Une *fenêtre* de dialogue *apparaît* qui vous permet de déterminer quel type d'action vous désirez ajouter à votre objet :

- 3. une *action* de type *son*
- 4. lien vers une page du même document
- 5. un *lien* vers une page Web<sup> $\oplus$ </sup>.

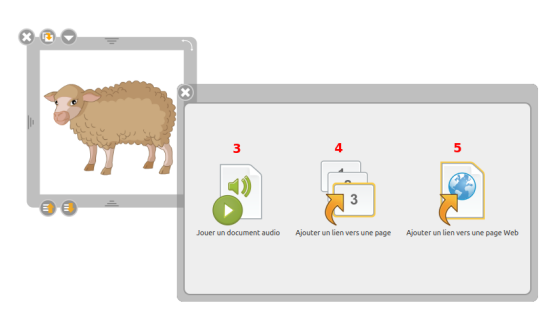

Sélectionnez l'action à ajouter à votre objet.

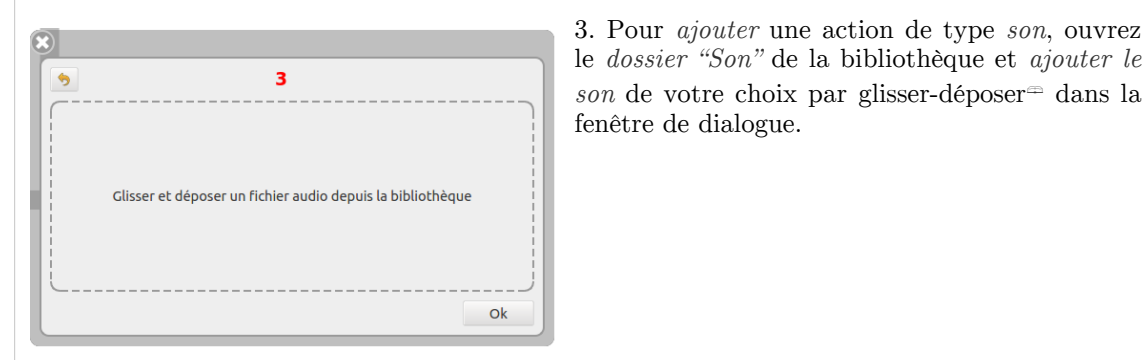

Comment ajouter du son à un objet ?

4. Pour *ajouter* une action de type *lien vers une page*, *choisissez* la *page cible* qui sera affichée lorsque votre action sera déclenchée.

| E | <b>K</b>        |                                                                                                    |
|---|-----------------|----------------------------------------------------------------------------------------------------|
|   | 5               | L Contraction of the second second se |
|   | Page suivante   |                                                                                                    |
|   | Page précédente |                                                                                                    |
| ł | Page de titre   |                                                                                                    |
| I | Dernière page   |                                                                                                    |
|   | Page numéro     | <b>v</b>                                                                                                    |
|   |                 | Ok                                                                                                    |

Comment ajouter un lien vers une page du document à un objet ?

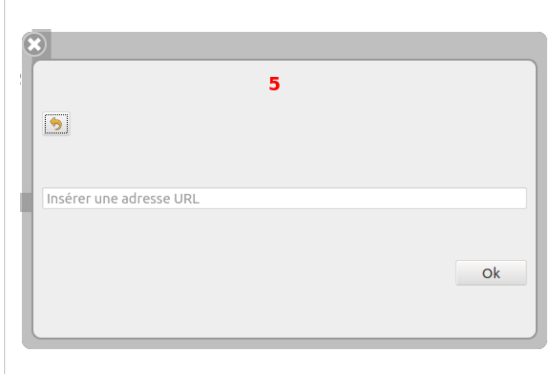

Comment ajouter un lien vers une page web à un objet ? 5. Pour *ajouter* une action de type *lien vers une page Web, insérez* le lien Web (URL<sup> $\pm$ </sup>) qui sera affiché lorsque votre action sera déclenchée.

## L'onglet bibliothèque

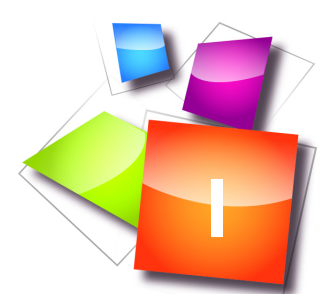

| Le contenu de la bibliothèque   | 19 |
|---------------------------------|----|
| Le dossier animations Flash (E) | 26 |
| Le dossier interactivités (F)   | 27 |
| Le dossier Applications (G)     | 54 |
| Le dossier recherche Web (J)    | 58 |

## 1. Le contenu de la bibliothèque

## 1.1. L'onglet "Bibliothèque" (16)

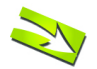

#### Fondamental

L'onglet "Bibliothèque" (16) vous permet d'organiser et d'accéder à vos librairies<sup>®</sup> de sons, d'images, de formes, de vidéos, d'interactivités et d'applications Open-Sankoré (nommées Apps<sup>®</sup>) qui vous permettent d'étendre le fonctionnement d'Open-Sankoré.

Pour accéder à votre bibliothèque, cliquez sur l'onglet "Bibliothèque" (16).

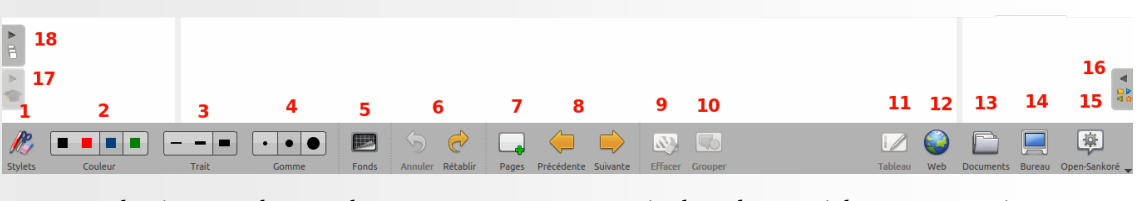

menu des icônes : les nombres en rouge seront repris dans le tutoriel comme repaire entre parenthèses.

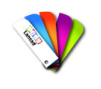

Méthode : Pas à pas vidéo

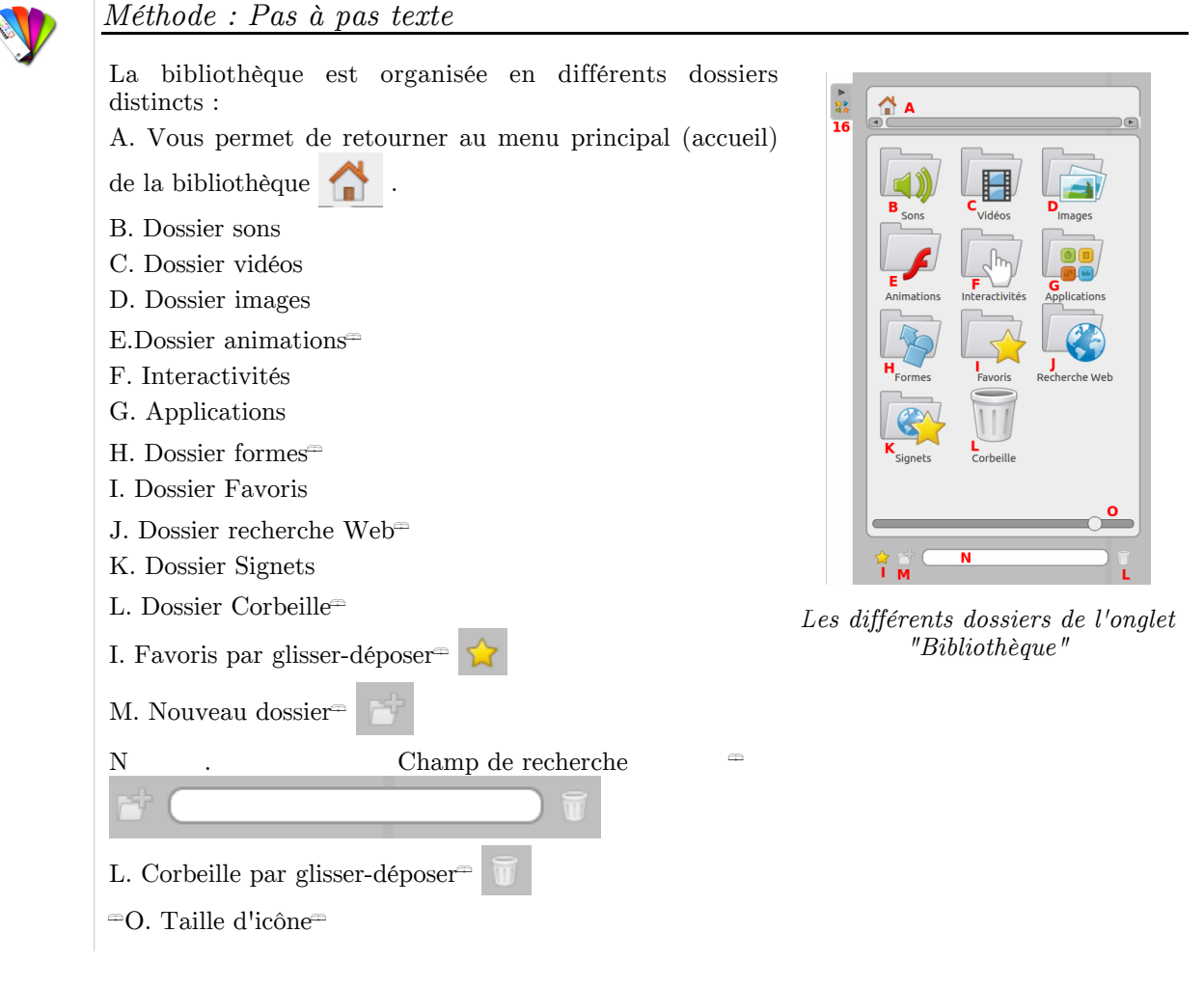

## M

## Conseil

Si vous désirez afficher plus d'éléments dans l'espace visible de la bibliothèque, vous pouvez :

- soit modifier la largeur du tiroir en saisissant l'onglet<sup>∞</sup> (16) de la bibliothèque et en le déplaçant à gauche ou à droite,
- soit *déplacer* le *curseur* blanc (O) qui se trouve en base du tiroir. Cela aura pour effet de *modifier* la *taille* des *icônes* de la bibliothèque.

#### 1.2. Les sons (B)

#### Le dossier "Sons"

Le dossier "Sons" vous permet d'accéder et de gérer vos bibliothèques de sons personnels. Lors de la première installation, *Open--Sankoré crée automatiquement un dossier "Sankore" dans votre dossier de musique* de votre ordinateur personnel

- pour Windows: "Mes documents Ma musique Sankore"
- pour Mac: "Dossier utilisateur Départ Musique Sankore"
- pour Ubuntu: "Dossier personnel Musique Sankore"

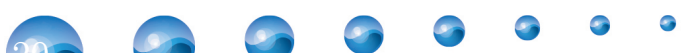

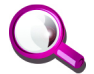

#### Remarque : Utiliser le gestionnaire de fichiers

Vous pouvez directement utiliser le dossier Sankoré dans le gestionnaire de fichier de l'ordinateur pour ajouter ou supprimer des sons sans passer par Open-Sankoré. Cette méthode est pratique lorsque de nombreux fichiers sons doivent être présents dans Open-Sankoré.

Cette méthode nécessite peut-être de relancer Open-Sankoré pour ré-indexer la Bibliothèque et faire apparaître les fichiers ajoutés.

| Comment of<br>more miniple                                                                                                    | eter des sens dans le dessine Tendere de<br>na le falares? | Note of the second second seco | System     Construction          ● Addit         • Outorization Manage       • ● ● ● ●       • Outorization           ● Delate         • Outorization           ● Delate         • Outorization           ● Delate         • Outorization           ● Delate         • Outorization           ● Delate         • Outorization           ● Delate         • Outorization           ● Delate         • Outorization           ● Delate         • Outorization           ● Delate         • Outorization           ● Delate         • Outorization           ● Delate         • Outorization |
|----------------------------------------------------------------------------------------------------|------------------------------------------------------------|----------------------------------------------------------------------------------------------------|----------------------------------------------------------------------------------------------------|
| sahara<br>Sajita<br>Sajita<br>Sajita<br>Salishara<br>Salishara<br>Salisha | Emplacement (2014/00/00/00/00/00/00/00/00/00/00/00/00/00   | Comment apate des serse dans le desars. Fandres des mes de serse des le desars. Fandres des mes de serse de serse de ser | Open-Sankoré.ors<br>Commune apate des sons dans le desarr fandere de<br>men mituplier de fallers?<br>Desarre sons oper reposition desarr                                                                                                    |

Cliquer sur une vignette pour afficher le diaporama

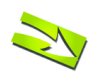

#### Fondamental

Pour insérer un son sur la page de votre document Open-Sankoré, utilisez la *méthode* du *glisser-déposer*. Pour ce faire, cliquez sur le son de votre choix sans relâcher, glissez-le sur la page et lâchez-le.

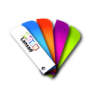

Méthode : Pas à pas vidéo : Insérer un son sur une page Open-sankoré

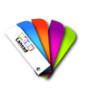

#### Méthode : Pas à pas texte et images : les fonctionnalités de la fenêtre de son

La fenêtre son en mode édition :

- A. Permet de *fermer la fenêtre*.
- B. Permet de *dupliquer le son*.

C. Permet d'afficher le menu déroulant standard.

D. Permet de *verrouiller la fenêtre*, c'est-à-dire que vous ne pourrez plus la déplacer ou modifier sa taille.

E. Permet de choisir si vous voulez que le son ne s'affiche pas sur le deuxième écran<sup>=</sup>.

F. Affiche la source du fichier.

G. Place l'objet son au-dessus des autres objets.

H : Place l'objet son au-dessous des autres objets.

La fenêtre son en mode "doigt magique" :

I. Met en pause ou relance le son.

J. *Arrête le son*, remet la tête de lecture au début de la séquence.

K. Tête de lecture, permet d'avancer manuellement dans la séquence.

L. Indique la *durée* de la séquence *son*.

M. *Active ou désactive le son*. L'icône barrée signifie que le son n'est pas actif.

|   | B C     |                                                                                  |
|---|---------|----------------------------------------------------------------------------------|
| 1 | musique | Verrouillé D     Visible sur l'écran étendu E     Aller à la source du contenu F |
|   | G H     |                                                                                  |

Les propriétés d'une fenêtre son en mode édition.

| musiquechant.mp3 |         |
|------------------|---------|
| $\mathbf{OOO}$   | e :00 📢 |
| IJK              | LM      |

La fenêtre son en mode utilisateur du doigt magique

#### 1.3. Les vidéos (C)

Le dossier "Vidéos" (C)

Le dossier "Vidéos" donne accès à votre bibliothèque personnelle de séquences<sup> $\Rightarrow$ </sup> vidéos. Lors de la première installation, Open-Sankoré *crée automatiquement un dossier "Sankore" dans votre dossier "Vidéos"* de votre ordinateur personnel:

- pour Mac: "Dossier utilisateur Départ Vidéos Sankore"
- pour Ubuntu : "Dossier personnel Vidéos Sankoré"
- pour Windows: "Mes documents --> Mes vidéos --> Sankore"

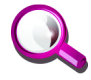

#### Remarque : Utiliser le gestionnaire de fichiers

Vous pouvez directement utiliser le dossier Sankoré dans le gestionnaire de fichier de l'ordinateur pour ajouter ou supprimer des vidéos sans passer par Open-Sankoré. Cette méthode est pratique lorsque de nombreuses vidéos doivent être présentes dans Open-Sankoré.

Cette méthode nécessite peut-être de relancer Open-Sankoré pour ré-indexer la Bibliothèque et faire apparaître les fichiers ajoutés.

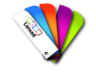

#### Méthode : Insérer une vidéo sur une page Open-sankoré

Pour *insérer une vidéo sur la page* de votre document Open-Sankoré, utilisez la méthode du *glisser--déposer*. Pour ce faire, cliquez sur la vidéo de votre choix sans relâcher, glissez--la sur la page et lâchez-la.

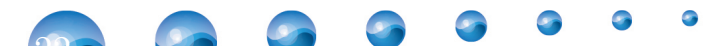

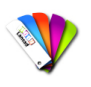

#### Méthode : Pas à pas vidéo : Insérer une vidéo sur une page Open-sankoré

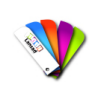

Méthode : Pas à pas texte et image: les fonctionnalités de la fenêtre vidéo

A. Permet de *fermer* la vidéo.

B. Permet de *dupliquer* la vidéo.

C. Permet de *verrouiller* la vidéo, c'est-à-dire que vous ne pourrez plus la déplacer ou modifier sa taille. Le cadenas ouvert signifie qu'elle est modifiable.

D. Permet de *choisir* si vous voulez que la vidéo ne s'affiche pas sur le deuxième écran=.

E. Affiche la source du fichier.

F. Met en pause ou relance la vidéo.

G. *Arrête la vidéo*, remet la tête de lecture au début de la séquence.

H. *Active* ou *désactive* le *son*. L'icône barrée signifie que le son n'est pas actif.

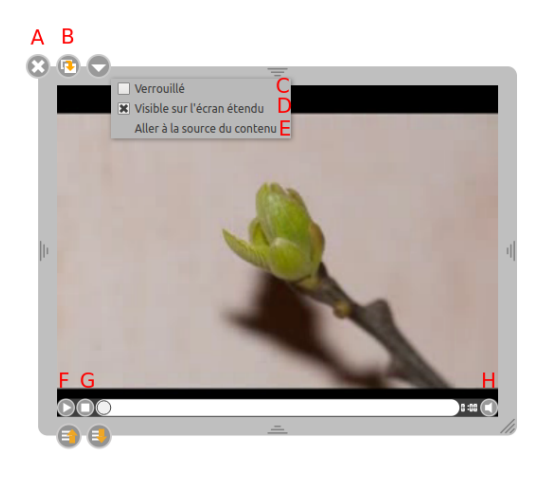

Les fonctionnalités d'une fenêtre vidéo.

#### 1.4. Les images (D)

#### Le dossier images (D)

Le dossier "Images" donne *accès* à votre *bibliothèque* personnelle d'*images*. Lors de la première installation, Open-Sankoré crée automatiquement un dossier "Sankore" dans votre dossier d'images de votre ordinateur personnel :

- pour Mac: "Dossier utilisateur Départ Images Sankore".
- pour Ubuntu : "Dossier personnel Images Sankoré"
- pour Windows: "Mes documents Mes images Sankore"

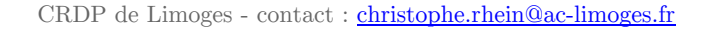

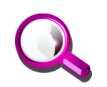

#### Remarque : Utiliser le gestionnaire de fichiers

Vous pouvez directement utiliser ce dossier pour ajouter ou supprimer des images sans passer par Open-Sankoré. Cette méthode est pratique lorsque de nombreuses images doivent être présentes dans Open-Sankoré.

Cette méthode nécessite peut-être de relancer Open-Sankoré pour ré-indexer la Bibliothèque et faire apparaître les fichiers ajoutés.

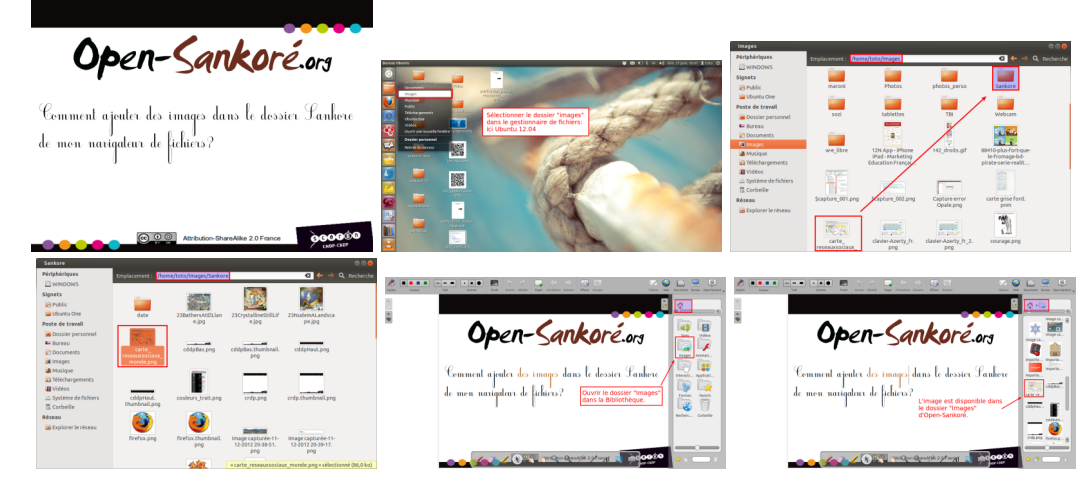

Cliquer sur une vignette pour afficher le diaporama.

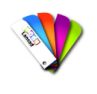

#### Méthode : Insérer une image sur une page Open-sankoré

Pour *insérer* une *image* sur la page de votre document Open-Sankoré, utilisez la méthode du glisser-déposer<sup>®</sup>. Pour ce faire, cliquez sur l'image de votre choix sans relâcher, glissez-la sur la page et lâchez-la.

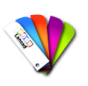

### Méthode : Pas à pas vidéo : Insérer une image sur une page Open-sankoré

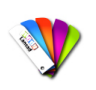

#### Méthode : Pas à pas texte et image : Les fonctionnalités de la fenêtre "image"

- A. Permet de *fermer* l'image.
- B. Permet de *dupliquer* l'image.

C. Permet de *verrouiller* l'image, c'est-à-dire que vous ne pourrez plus la déplacer ou modifier sa taille. Le cadenas ouvert signifie qu'elle est modifiable.

D. Permet de *choisir* si vous voulez que l'image

- ne s'affiche pas sur le deuxième écran<sup>∞</sup>.
- E. Affiche la *source* du fichier.

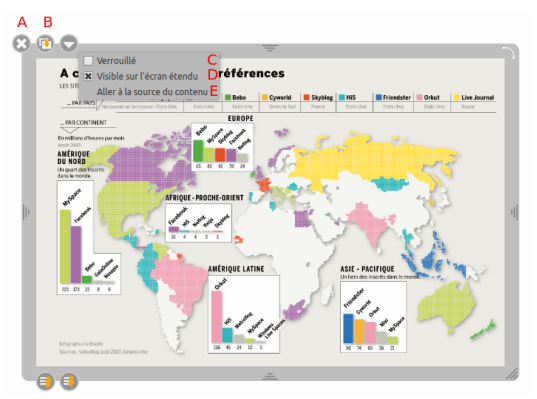

Les fonctionnalités d'une fenêtre image

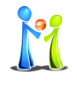

#### Conseil

En cliquant une fois sur une image dans la bibliothèque, vous avez la possibilité d'*afficher* les *informations* complémentaires la concernant et d'*ajouter* cette *dernière* en arrière-plan<sup> $\square$ </sup>.

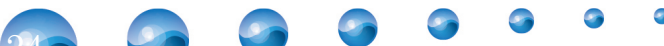

#### 1.5. Les favoris

Tous les types de fichiers contenus dans les bibliothèques (sons, vidéos, images, formes, applications et interactivités) peuvent être ajoutés dans le dossier "Favoris".

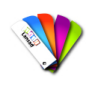

Méthode : Pas à pas vidéo : les favoris

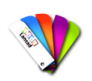

#### Méthode : Pas à pas texte et image : les favoris

Pour ce faire, cliquez sur le fichier de votre choix sans relâcher, glissez-le sur l'icône "Favoris" et lâchez-le. Vous pouvez également le sélectionner et cliquer sur l' étoile.

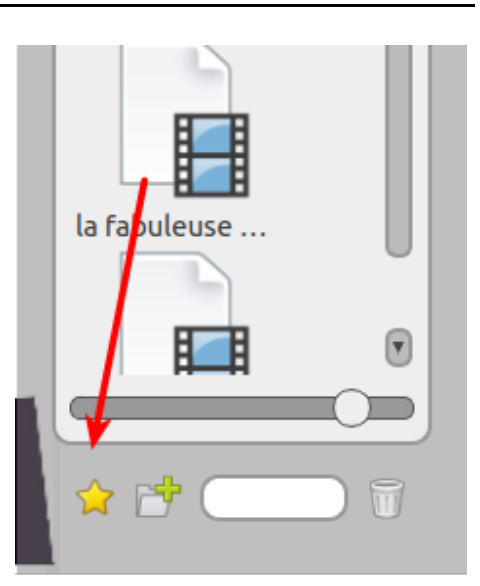

Comment ajouter un fichier dans le dossier favoris ?

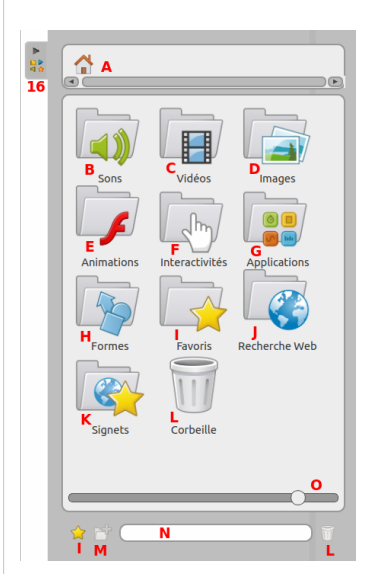

Si vous souhaitez *retirer un élément du dossier "Favoris" (I)*, cliquez sur le fichier à supprimer sans relâcher et *glissez-le* sur l'icône représentant la *"Corbeille"* située en bas à droite de la "Bibliothèque".

Les différents dossiers de l'onglet "Bibliothèque"

## 2. Le dossier animations Flash (E)

#### 2.1. Quel contenu ?

Le logiciel Open-Sankoré est livré avec un dossier Flash contenant 4 - *sous-dossiers*. Chaque sous-dossier contient des activités qui sont utilisables par *glisser-déposer* sur la page.

| Biologie :                                                                                                    | Jeux :                                                                                                    | Maths                                                     | Sciences                                                                        |                         |
|----------------------------------------------------------------------------------------------------|----------------------------------------------------------------------------------------------------|-----------------------------------------------------------|---------------------------------------------------------------------------------|-------------------------|
| <ul> <li>Cœur</li> <li>Os et<br/>muscles</li> <li>Système<br/>circulatoire</li> <li>Système<br/>nerveux</li> <li>Système<br/>sanguin</li> <li>Systèmes</li> </ul> | <ul> <li>Chat noir</li> <li>Échec IA</li> <li>Échec<br/>simple</li> <li>Line-rider</li> <li>Reversi</li> </ul> | <ul><li>Boulier<br/>Sesamath</li><li>Rapporteur</li></ul> | <ul> <li>Horloge<br/>interactive</li> <li>Thermomètre<br/>interactif</li> </ul> | Son<br>Imag<br>Interact |

Les animations Flash disponibles

Ouvrir le dossie animations Fi

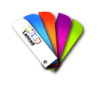

Méthode : Comment utiliser une application Flash ?

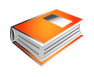

Complément : Pas à pas texte : les fonctionnalités de la fenêtre "Cellule"

A. Permet de *fermer* l'application.

B. Permet de *dupliquer* l'application.

C. Permet de *verrouiller* l'application, c'est-à-dire que vous ne pourrez plus la déplacer ou modifier sa taille.

D. Permet de choisir si vous voulez que l'application soit affichée sur le deuxième écran.E. Affiche la source du fichier.

F. Permet de *conserver* le *contenu* de l'application telle qu'elle se trouve au moment où vous cliquez sur ce bouton. Ainsi, si vous *quittez* Open-Sankoré et que vous *rouvrez* par la suite, l'application *ne se rechargera pas.* Vous conserverez toutes les données.

G. Une fois l'application *punaisée*, elle sera *affichée* sur *toutes les pages* de votre document.

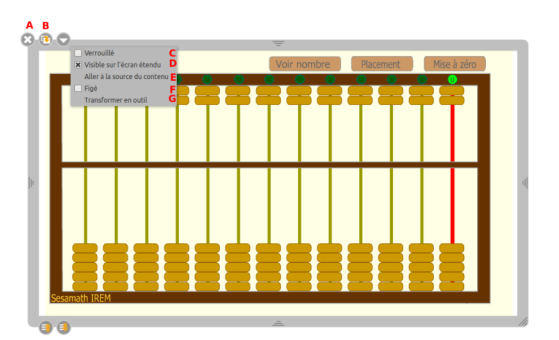

Les fonctionnalités d'une fenêtre d'application Flash.

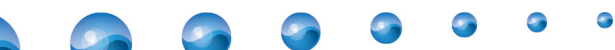

## 3. Le dossier interactivités (F)

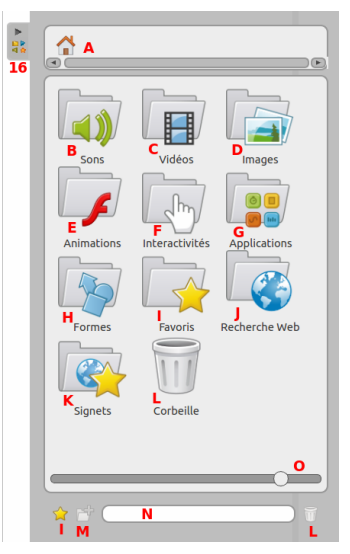

Les *interactivités* sont un type particulier d'Apps qui permettent la *mise en place* d'*exercices* interactifs entièrement *personnalisables*. De nombreuses *interactivités*, directement utilisables, sont *proposées* dans votre *bibliothèque*.

Les différents dossiers de l'onglet "Bibliothèque"

### 3.1. Affichage d'une Interactivité

#### Fondamental : Mode présentation

En mode présentation, devant la classe, l'utilisation des interactivités avec le doigt magique

est particulièrement *recommandée*. Cela permettra à l'enseignant comme à l'élève de " *jouer*" avec l'*exercice*.

A. Titre de l'application interactive

B. Consigne de l'exercice.

C. Zone interactive. Dans le cas présent l'activité s'effectue par un glisser-déposer  $\cong$  de l'image dans la zone délimitée. Si le résultat est *incorrect*, la *zone se colore en rouge*. Si le résultat est *correct*, la zone se colore en vert.

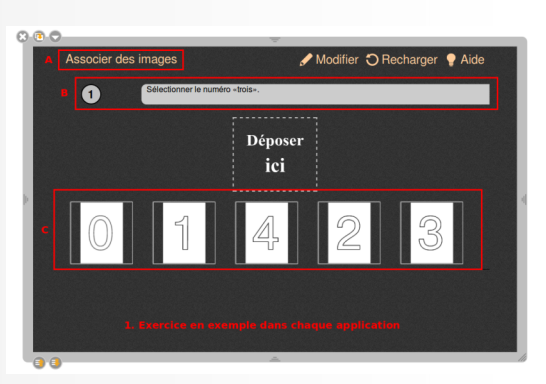

Visualiser et manipuler une apps interactive par défaut

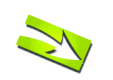

#### Fondamental : Mode édition

Le bouton "Modifier" vous permet de passer en mode édition: de modifier un exercice ou d'en créer de nouveaux dans la même activité.

A. Pour *supprimer un exercice*, cliquez sur la croix à gauche du numéro de l'exercice. *insérez une consigne* en cliquant sur le champ de texte "Saisir la consigne ici …"

B. *insérez des images* dans ces zones par glisser-déposer des images à partir de votre bibliothèque,

- définissez l'*image correcte* de l'interactivité en cliquant sur le *bouton valider "v"* situé en bas à droite de l'image concernée.
- Pour *supprimer une zone image*, cliquez sur la *croix* située dans le *coin supérieur droit* de l'image.
- Pour changer d'image, cliquez sur l'icône située au milieu à droite de l'image.

C. *ajoutez* des zones *image* en cliquant sur le  $gros \ signe \ +$  en dessous,

D. Créer un nouvel exercice, cliquez sur "Nouveau bloc" en bas

Le bouton "aide" permet de connaître le fonctionnement spécifique de chaque application interactive.

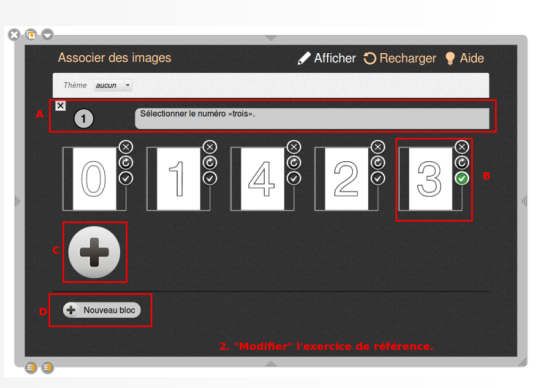

Modifier une apps interactive

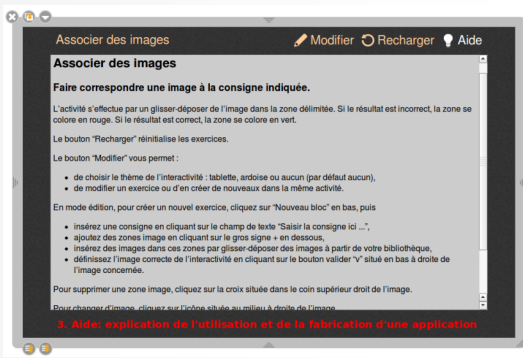

Utiliser l'aide dans une apps Interactive

Le bouton "Modifier" vous permet : de *choisir le thème de l'interactivité* : tablette, ardoise ou aucun (par défaut aucun)

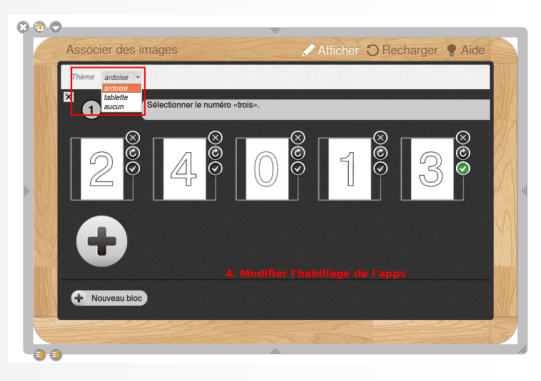

Modifier l'habillage d'une application interactive.

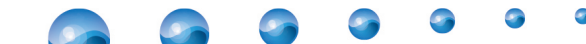

#### 3.2. Ajouter de nouvelles Apps

Si de nombreuses Apps sont disponibles immédiatement avec votre logiciel, une des forces d'Open-Sankoré est de pouvoir ajouter de nouvelles Apps en fonction de vos besoins. Pour chercher et ajouter de nouvelles Apps, référez-vous à l'explication détaillée qui se trouvent dans la partie "La Recherche Web ".

#### 3.3. Le menu du dossier Interactivités

Chaque apps comporte *un exercice modifiable comme exemple*. Pour se l'approprier il suffit :

- 1. de *manipuler* l'exemple pour comprendre l'objectif de l'exercice
- 2. de lire "l'Aide" fournie pour personnaliser chaque application.
- 3. de modifier l'exemple en cliquant sur "Modifier"
- 4. éventuellement de modifier l'habillage.

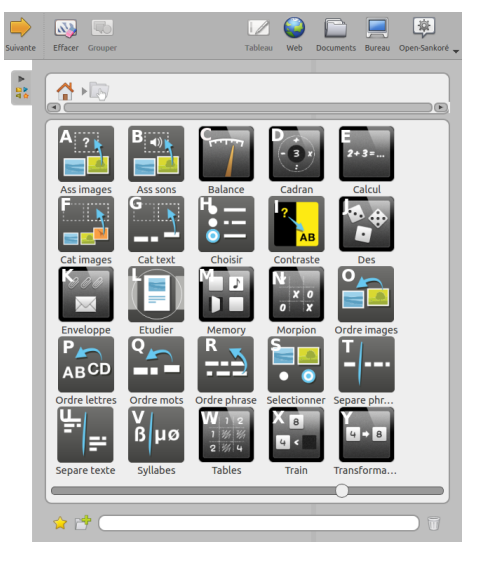

Les différentes apps d'interactivités

#### 3.4. L'interactivité "Associer des Images" (A)

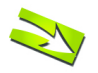

#### Fondamental : Associer des images à du texte

Associer des images est un exercice dans lequel l'élève doit faire correspondre une image avec un texte : il suffit de déposer l'image en dessous de la consigne correspondante.

L'activité s'effectue par un glisser-déposer de l'image dans la zone délimitée. Si le *résultat* est *incorrect*, la *zone* se colore en *rouge*. Si le résultat est *correct*, la *zone* se colore en *vert*.

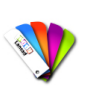

#### Méthode : Pas à pas texte : Faire correspondre une image à un son.

- 1. Supprimer un bloc existant
- 2. Éditer la consigne en cliquant sur le champ de texte "Saisir votre description ici ..."
- 3. *Supprimer l'image* en cliquant sur la croix située dans le coin supérieur droit de l'image
- 4. Pour *changer d'image*, cliquez sur l'icône située au milieu à droite de l'image.
- 5. *Sélectionner* l'image comme étant la *réponse correcte* en cliquant sur le bouton valider "v"
- 6. A jouter une image en cliquant sur le gros signe +
- 7. Ajouter un nouveau bloc d'exercices
- 8. *Changer le thème* de l'interactivité : tablette, ardoise ou aucun (par défaut aucun)
- 9. Valider les modifications et repasser en *mode "Affichage"* pour utiliser l'activité.
- 10. *Recharger* l'activité pour *réutiliser* l'exercice.
- 11. Consulter l'aide de l'apps

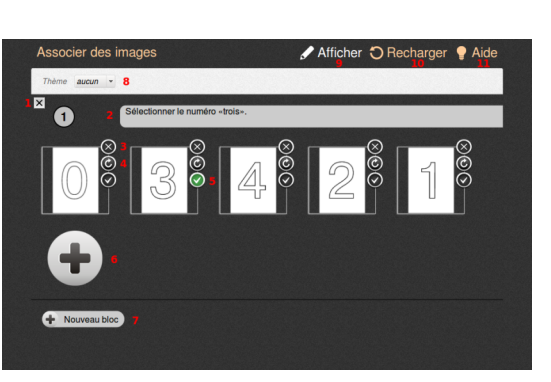

Interface de l'apps "Associer des images"

#### 3.5. L'interactivité "Associer des sons" (B)

#### Fondamental : Faire correspondre une image à un son.

L'activité s'effectue par un *glisser-déposer* de l'*image* dans la *zone* délimitée. Si le résultat est incorrect, la zone se colore en rouge. Si le résultat est correct, la zone se colore en vert.

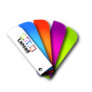

#### Méthode : Pas à pas vidéo : Faire correspondre une image à un son.

L'activité s'effectue par un glisser-déposer de l'image dans la zone délimitée. Si le résultat est incorrect, la zone se colore en rouge. Si le résultat est correct, la zone se colore en vert.

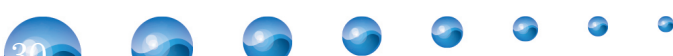

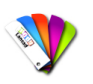

#### Méthode : Pas à pas texte : Faire correspondre une image à un son.

- 1. Supprimer un bloc existant
- 2. *Insérez un son* dans la zone à gauche de la consigne par glisser-déposer d'un son à partir de votre bibliothèque.
- 3. Éditer la consigne en cliquant sur le champ de texte "Saisir votre description ici ..."
- 4. Supprimer l'image en cliquant sur la croix située dans le coin supérieur droit de l'image
- 5. Sélectionner l'image comme étant la réponse correcte en cliquant sur le bouton valider "v"
- 6. *Ajouter* une *image* en cliquant sur le gros signe +
- 7. Ajouter un nouveau bloc
- 8. Changer le thème de l'interactivité : tablette, ardoise ou aucun (par défaut aucun)
- 9. Valider les modifications et repasser en *mode "Affichage"* pour utiliser l'activité.
- 10. *Recharger* l'activité pour *réutiliser* l'exercice.
- 11. Consulter l'aide de l'apps

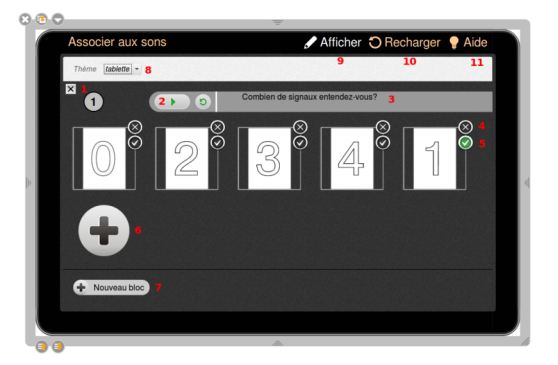

Interface de l'apps "Associer sons".

#### 3.6. L'interactivité "balance" (C)

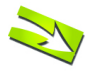

### Fondamental : Équivalence de masses

Les différents *poids* se *posent* sur les deux *plateaux* afin de *trouver* l'équilibre de la balance. Une série de *poids* doivent être *combinés* dans le *plateau* de *gauche* pour *retrouver* la *masse* présente dans le *plateau* de *droite*. Pour *ajouter* un *poids* sur le plateau de gauche, il faut faire un glisser-déposer du poids sur le plateau.

Les hypothèses peuvent être saisies sur le tableau (en dehors de l'interactivité) ou testées directement sur la balance.

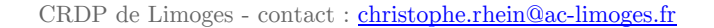

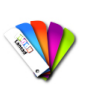

#### *Méthode* : *Équivalence de masses*

- Le *bouton "Recharger"* retire les poids qui figurent sur le plateau de gauche.
- Le bouton "Modifier" vous permet de :
  - choisir le thème de l'interactivité : tablette, ardoise ou aucun (par défaut tablette),
  - déterminer la masse présente dans le plateau de droite,
  - déterminer le nombre de poids que vous voulez utiliser pour le plateau de gauche,
  - déterminer la masse des poids du plateau de gauche.
  - Pour déplacer un poids dans le plateau de droite, il faut faire un glisser-déposer du poids situé en haut à droite vers le plateau.
  - Pour ajouter un poids, cliquez sur le bouton "+" et saisissez une masse.
  - Les poids utilisables pour le plateau de gauche possèdent par défaut un champ nombre. Cliquez sur la zone et saisissez le nombre entier souhaité.
- Le *bouton "Afficher"* vous permet d'utiliser l'activité.

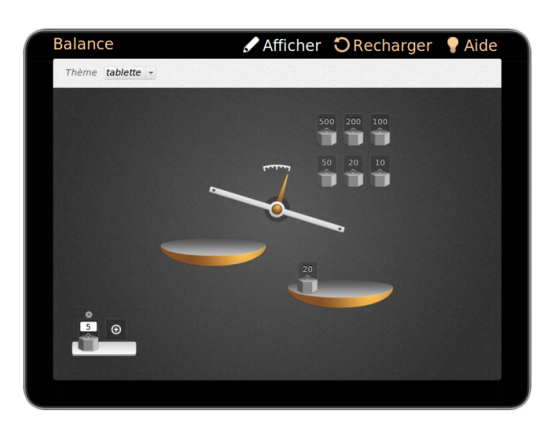

Interface de l'apps "balance"

#### 3.7. L'interactivité "cadran opératoire" (D)

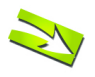

#### Fondamental : Cadran opératoire

L'interactivité permet de travailler un nombre particulier (nombre du jour) avec des *additions*, *soustractions*, *multiplications* et *divisions*. Le but est d'*effectuer* l'*opération* de *calcul mental* en cliquant sur l'opérateur et le nombre pour ensuite *vérifier* le *résultat* en *cliquant sur* le *point* d' *interrogation*. La division affiche le nombre entier et son reste.

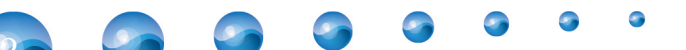

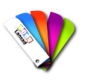

#### Méthode : Calcul mental

- Le bouton "Recharger" réinitialise la selection effectuée.
- Le bouton "Modifier" vous permet de :
  - choisir le thème de l'interactivité : tablette, ardoise ou aucun (par défaut tablette),
  - modifier le nombre travaillé (au centre).
  - Pour modifier le nombre au centre, il suffit de cliquer dessus, de l'effacer et de le remplacer.
  - Le bouton "Afficher" vous permet d'utiliser l'activité.

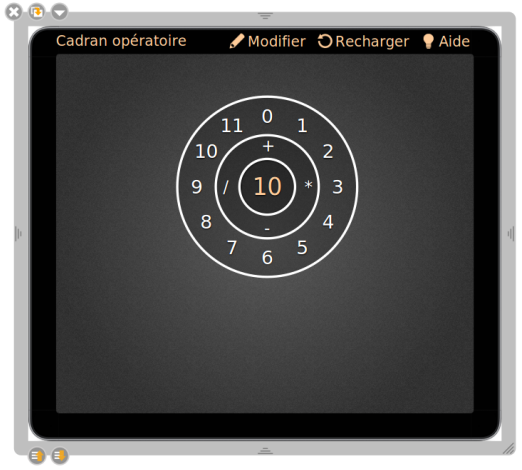

L'inteface de l'apps "cadran"

#### 3.8. L'interactivité "calcul" (E)

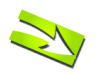

#### Fondamental : Additionner, soustraire, multiplier des nombres

L'interactivité permet d'additionner, de soustraire ou de multiplier des nombres. Le but est d'effectuer l'opération en inscrivant le résultat. Une fois la réponse saisie, le bouton "v" permet de vérifier la réponse. L'interactivité vérifie la réponse en passant l'opération en vert ou en rouge.

Une fois la série effectuée, l'interactivité affiche les calculs effectués.

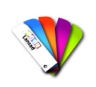

#### Méthode : Calcul mental, opérations simples

- Le bouton "Recharger" génère automatiquement de nouveaux calculs.
- Le bouton "Modifier" vous permet de choisir :
  - le thème de l'interactivité : tablette, ardoise ou aucun (par défaut tablette),
  - l'opération à effectuer (addition, soustraction, multiplication),
  - l'ordre de grandeur des nombres proposés,
  - le nombre d'éléments de l'opération (2 à 4),
  - le nombre d'opérations (1 à 5).

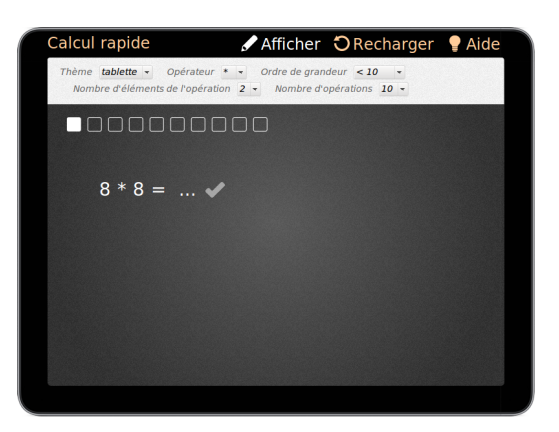

Interface de l'application interactive "calcul"

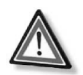

#### Attention

Le résultat des opérations n'est pas à inscrire dans le mode "Edition", il est calculé automatiquement par l'interactivité.

## 3.9. L'interactivité "cat Images" (F)

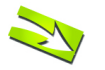

#### Fondamental : Catégoriser des images

Classer des images en fonction de la dénomination de la catégorie.

L'activité s'effectue par un *glisser-déposer* de l'*image* dans la *catégorie correspondante*. Une fois que toutes les images sont classées dans la bonne catégorie, la zone se colore en vert.

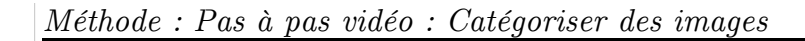

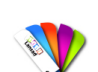

#### Méthode : Pas à pas texte : Catégoriser des images

- 1. Le bouton "Afficher/Modifier" vous permet d'*utiliser/changer* l'activité ou d'en créer de nouveaux dans la même activité.
- 2. Le bouton *"Recharger"* réinitialise les exercices.
- 3. Le bouton "*Aide*" permet de consulter les *explications* de l'apps.
- 4. Le *menu déroulant* permet de choisir le *thème* de l'*interactivité* : tablette, ardoise ou aucun (par défaut aucun),
- 5. En mode édition, pour créer un nouvel exercice, cliquez sur "+" , dans une zone bleue
- 6. Insérez le nom de la catégorie (par exemple "fruits", "légumes", "mammifères"...) en cliquant dans le champ de texte "Saisir le nom de la catégorie ici ...",
- 7. *insérez* des *images* dans la catégorie par *glisser-déposer* des images à partir de votre bibliothèque,
- 8. Cliquez sur "+" dans une zone bleue pour *créer* un nouvel *exercice*,
- 9. Pour *supprimer* une *image*, cliquez sur la croix située dans le coin supérieur droit de l'image.
- 10. Pour *supprimer* une *catégorie*, cliquez sur le signe "-" situé à droite de celle-ci.

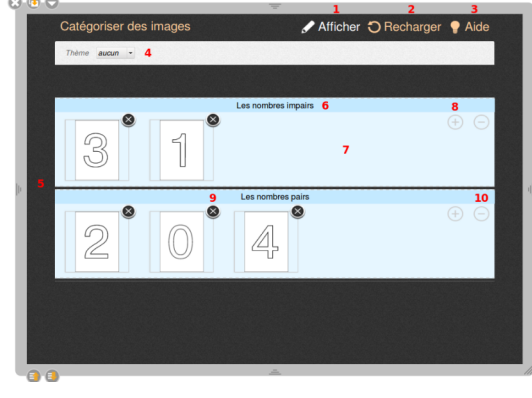

Interface de l'apps interactive "cat images" (F)

### 3.10. L'interactivité "Cat Texte" (G)

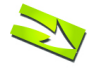

Fondamental : Classer des étiquettes de mots en fonction de la catégorie.

L'activité s'effectue par un *glisser-déposer* de l'*étiquette* de mots dans la *catégorie correspondante*. Une fois que toutes les étiquettes de mots sont classées dans la bonne catégorie, la zone se colore en vert.

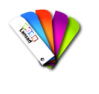

Méthode : Pas à pas vidéo : Classer des étiquettes de mots en fonction de la dénomination de la catégorie.

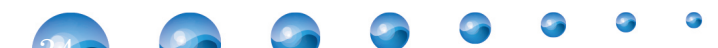

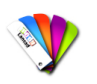

Méthode : Pas à pas texte : Classer des étiquettes de mots en fonction de la catégorie.

- 1. "Modifier" vous permet :
  - de choisir le thème de l'interactivité : tablette, ardoise ou aucun (par défaut aucun),
    de modifier l'exercice.
- 2. "Recharger" réinitialise les exercices.
- 3. "*Aide*" permet d'afficher les *explications* de l'apps.

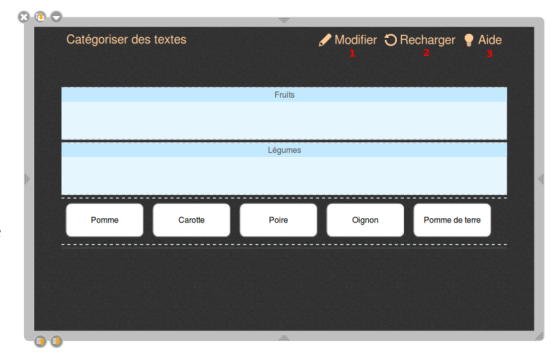

Comment utiliser l'interactivité Cat Textes ?

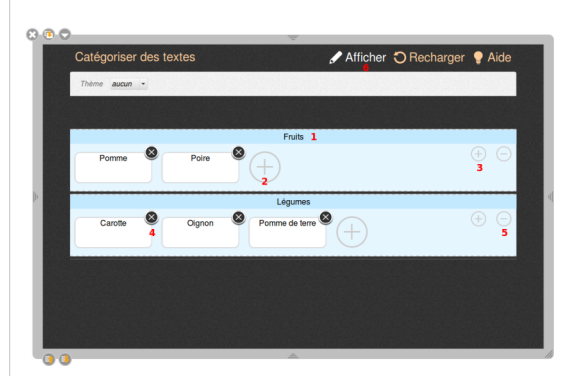

Comment utiliser l'interactivité Cat Textes ?

- 1. Modifier le nom de la catégorie (par exemple "fruits", "légumes", "mammifères"...) en cliquant dans le champ de texte,
- 2. Cliquez sur le gros "+" situé à gauche de la catégorie ce qui vous permet de *rajouter* des *étiquettes* de mots, entrez des mots dans ces étiquettes,
- 3. Ajoutez ensuite une catégorie (ou plusieurs) en cliquant sur le signe "+" situé à droite de la catégorie, complétez par son nom et ajoutez des étiquettes de mots,
- 4. *Supprimez* une *étiquette* de mots, en cliquant sur la *croix* située dans son coin supérieur droit,
- 5. *Supprimez* une *catégorie*, en cliquant sur le *signe "-"* situé à droite de celle-ci,
- 6. "Afficher" vous permet d'utiliser l'activité

## 3.11. L'interactivité "Choisir" (H)

Fondamental : Question à choix multiples (QCM)

Une question est posée avec *plusieurs choix de réponses* possibles. Le but est de *choisir la bonne réponse*.

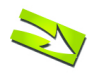

Fondamental : Pas à pas vidéo : Question à choix multiples (QCM)

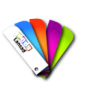

#### Méthode : Pas à pas texte : Question à choix multiples (QCM)

- 1. "Modifier" vous permet :
  - de *choisir* le *thème* de l'interactivité : tablette, ardoise ou aucun (par défaut aucun),
  - de *modifier* l'exercice.
- $2. \ ``Recharger'' \ r\'einitialise \ les \ exercices.$
- 3. "*Aide*" permet d'afficher les *explications* de l'apps.

| Choisir | 🖋 Modifier 🕤 Recharger 💡 Aid                             |
|---------|----------------------------------------------------------|
| Ceci es | st un exemple de question                                |
|         | <ul> <li>1. (Ceci est une réponse possible 1.</li> </ul> |
|         | 2. Ceci est une réponse possible 2.                      |
|         | 3. Ceci est une réponse possible 3.                      |
|         |                                                          |
|         |                                                          |
|         |                                                          |
|         |                                                          |
|         |                                                          |
|         |                                                          |
|         |                                                          |

Comment utiliser l'interactivité Choisir ?

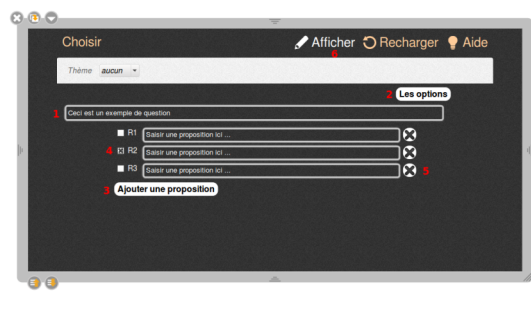

Comment utiliser le mode édition de l'interactivité Choisir ?

- 1. *Insérez* la *question* en cliquant sur le champ de texte "Saisir la question ici ...",
- 2. Cliquez sur "Options" pour choisir l' affichage des propositions (une seule bonne réponse, plusieurs bonnes réponses , liste déroulante). Cliquez sur "Fermer", une fois l'affichage sélectionné,
- 3. Cliquez sur "Ajouter une proposition" et saisissez la proposition dans le champ de texte,
- 4. *Définissez* la ou les *propositions correctes* en cliquant sur la *case* à *cocher* à gauche des bonnes réponses,
- 5. *Supprimez* une *proposition*, en cliquant sur la *croix* située à droite de celle-ci,
- 6. "Afficher" vous permet d'utiliser l'activité

## 3.12. L'interactivité "Contraste" (I)

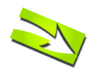

#### Fondamental : Masquer et afficher du texte en jouant sur la couleur de fond

Cette activité permet de *masquer* et d'*afficher* du *texte* en *jouant* sur la *couleur* de fond (jaune ou noir). Le *but* est de pouvoir *faire apparaître* des *données* en passant d'une couleur à l'autre.

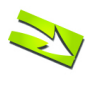

Fondamental : Pas à pas vidéo : Masquer et afficher du texte en jouant sur la couleur de fond

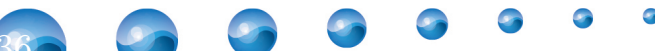
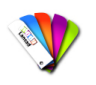

Méthode : Pas à pas texte : Masquer et afficher du texte en jouant sur la couleur de fond

- 1. "Modifier" vous permet :
  - de choisir le thème de l'interactivité : tablette, ardoise ou aucun (par défaut aucun),
    de modifier l'exercice.
- 2. *"Recharger" réinitialise* les exercices.
- 3. "*Aide*" permet d'afficher les *explications* de l'apps.

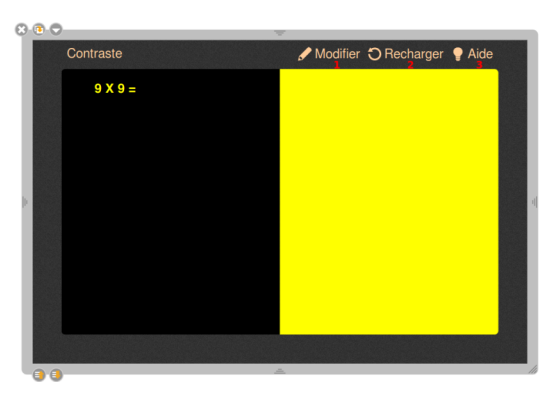

Comment utiliser l'interactivité Contraste ?

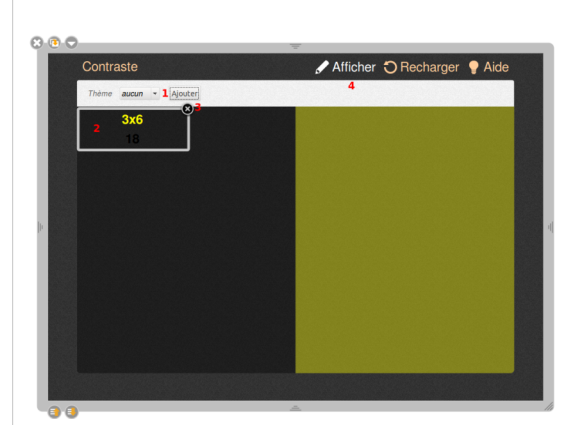

Comment utiliser le menu édition de l'interactivité Contraste ?

- 1. Cliquez sur *Ajoutez* en-haut puis *saisissez* :
  - la *donnée* par exemple "9x9=",
  - le *résultat*, par exemple "91" et cliquez sur "OK",
- 2. Pour *modifier* les *données* ou les résultats, cliquez *directement* sur l'*exercice*,
- 3. Pour *Supprimer* un exercice, cliquez sur la *croix* située dans son coin supérieur droit,
- 4. "Afficher" vous permet d'utiliser l'activité

## 3.13. L'interactivité "Dés" (J)

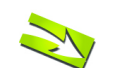

Fondamental : Calcul oral ou jeux divers

L'interactivité "Dés" vous permet d'afficher des faces de dés de manière aléatoire. En cliquant sur la flèche ou sur "Lancer" vous affichez une nouvelle série de résultats.

Les calculs et le raisonnement peuvent être saisis sur le tableau (en dehors de l'interactivité).

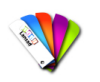

Méthode : Pas à pas vidéo : Calcul oral ou jeux divers

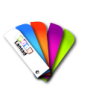

## Méthode : Pas à pas texte : Calcul oral ou jeux divers

- 1. Lancer les dés en cliquant sur la flèche ou sur le mot "lancer",
- 2. Cliquer pour éditer l'interactivité "dés",
- 3. Afficher les *explications* de l'apps

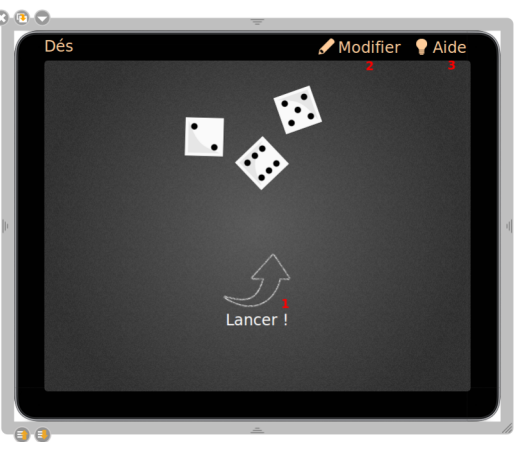

Comment utiliser l'interactivité "Dés" ?

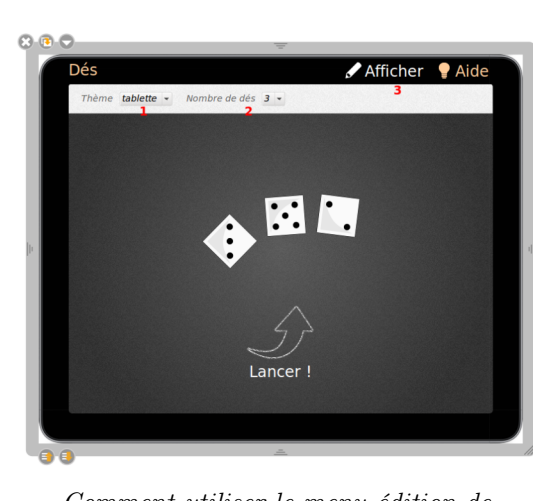

Comment utiliser le menu édition de l'interactivité Dés ?

- 1. Choisir le thème de l'interactivité : tablette, ardoise ou aucun (par défaut tablette),
- Déterminer le *nombre* de dés que vous voulez utiliser pour votre activité (de 1 à 6).
- 3. "Áfficher" vous permet d'utiliserl'activité

## 3.14. L'interactivité "Enveloppe" (K)

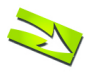

## Fondamental : Représentation du nombre

*Glisser* les trombones un à un dans l'enveloppe. Il suffit de cliquer sur l'enveloppe pour faire réapparaître les trombones sur la page. Ces derniers apparaissent dans une autre couleur.

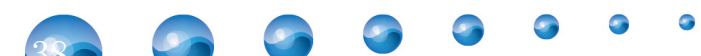

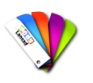

#### Méthode

- 1. Glisser les trombones un à un dans l' enveloppe,
- 2. Cliquer sur l'enveloppe pour faire réapparaître les trombones sur la page,
- 3. "Modifier" vous permet :
  - de choisir le thème de l'interactivité : tablette, ardoise ou aucun (par défaut aucun),
    de modifier l'exercice,
- 4. "Recharger" réinitialise l'exercice,
- "Aide" permet d'afficher les explications de l'apps.

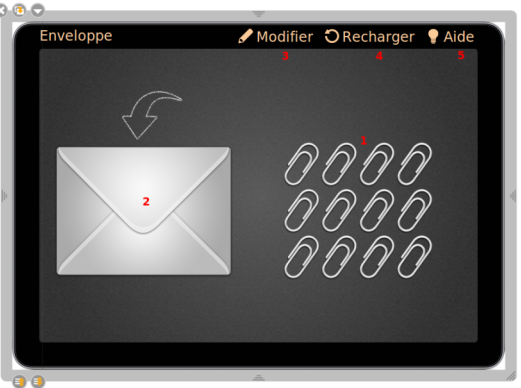

Comment utiliser l'interactivité Enveloppe ?

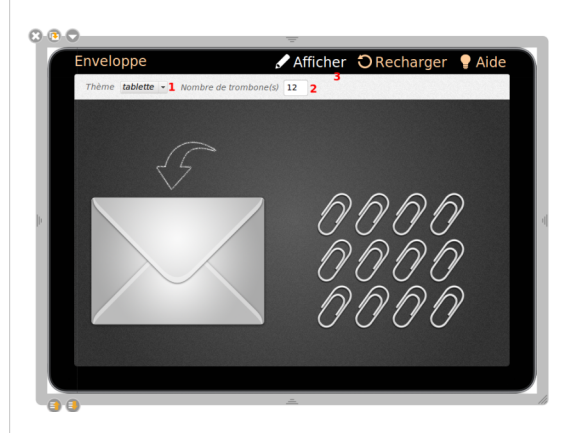

Comment utiliser le menu édition de l'interactivité enveloppe ?

- 1. *Choisir* le *thème* de l'interactivité : tablette, ardoise ou aucun (par défaut tablette),
- 2. Déterminer le nombre de trombone(s) souhaité(s),
- 3. Le bouton "Afficher" vous permet d' utiliser l'activité.

## 3.15. L'interactivité "Étudier" (L)

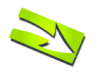

Fondamental : Livret de pages

L'interactivité Étudier permet d'ajouter un livret avec des pages. Ce livret peut être enrichi avec du texte, des images, du son et des vidéos.

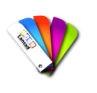

## Méthode : Pas à pas texte : Livret de pages

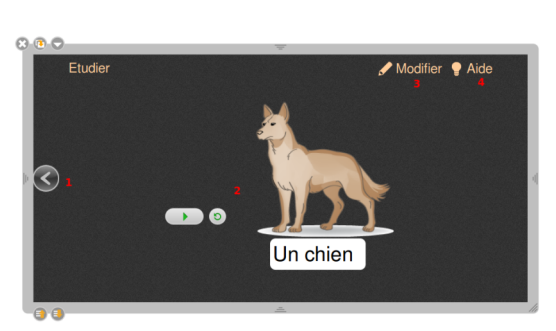

Comment utiliser l'interactivité Étudier ?

- 1. Choisir le thème de l'interactivité : tablette, ardoise ou aucun (par défaut aucun),
- 2. Insérer des zones de texte avec le bouton "+T" situé en haut à gauche de l'interactivité
- 3. *Modifier* ces zones de *texte*, en *cliquant* à l'*intérieur* et en écrivant du texte,
- 4. Insérer des images, sons et vidéos par glisser-déposer de fichiers depuis la bibliothèque jusqu'à l'intérieur de la page du livret,
- 5. Déplacer les textes, images, sons et vidéos à l'intérieur de la page en cliquant et en déplaçant la flèche multidirectionnelle qui se situe dans le coin supérieur gauche de chaque élément,
- 6. *Agrandir* la *taille* d'un élément avec la *double flèche* en bas à droite de celui-ci,
- 7. Supprimer un élément avec la case en haut à droite de celui-ci.
- 8. Pour *ajouter* une *page*, cliquez sur la *flèche verte* accompagnée d'un "+" se trouvant en bas à gauche et à droite.
- 9. Pour *supprimer* une *page*, cliquez sur la *croix rouge* située en haut à droite de la page.
- 10. "Afficher" vous permet d'utiliser l'activité.

- Aller à la page précédente du livret,
   Livret enrichi avec du son, texte et image
- 2. Livrei enricht avec du son, texte et imug
- 3. "Modifier" vous permet :
  - de choisir le thème de l'interactivité : tablette, ardoise ou aucun (par défaut aucun),
    de modifier les passes du limet
  - de *modifier* les *pages* du *livret*.
- 4. "*Aide*" permet d'*afficher* les *instructions* pour modifier le livret.

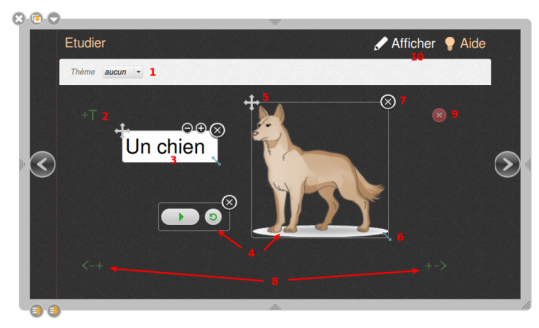

Comment utiliser le menu édition de l'interactivité Étudier?

## 3.16. L'interactivité "Memory" (M)

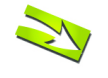

#### Fondamental : Calcul mental, jeu d'association de cartes

L'App Memory a pour but de *faire* des *paires* tout en *mémorisant* l'*emplacement* des différentes cartes.

Les cartes sont retournées face contre table de façon à ce que les *images* ne soient *pas visibles*. Le joueur découvre 2 cartes. Si elles sont *identiques*, elles *restent découvertes*. Si elles *sont différentes*, elles se *retournent* à *nouveau*.

La partie est terminée quand toutes les paires ont été trouvées.

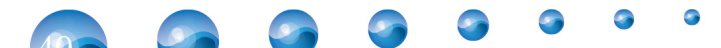

1. Les

cartes

découvertes,

• de

nouveau

de l'apps.

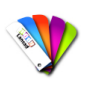

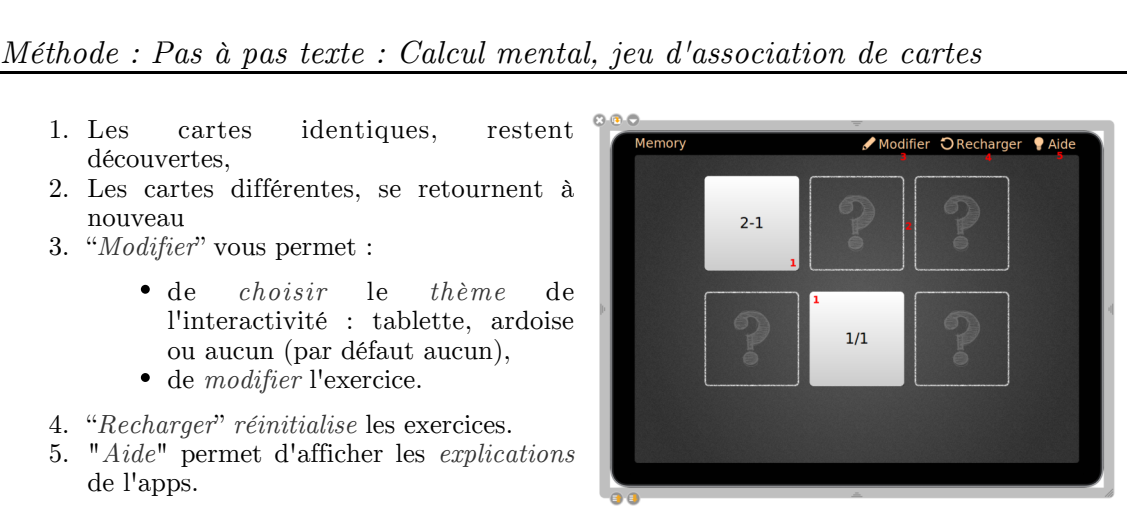

Comment utiliser l'interactivité Memory ?

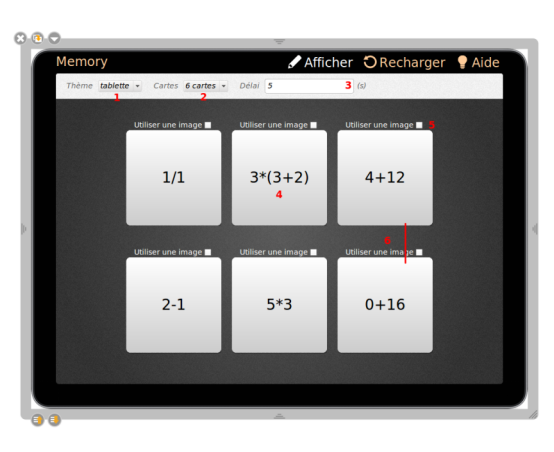

Comment utiliser le menu édition de l'interactivité Memory ?

- 1. Modifier le thème de l'interactivité : tablette, ardoise ou aucun (par défaut tablette).
- 2. Choisir le nombre de cartes (4, 6 ou 8 cartes),
- 3. Sélectionner le délai d'affichage des cartes retournées,
- 4. *Éditer* directement une *carte* : les cartes possèdent par défaut un champ texte. Pour insérer du texte, cliquez sur cette dernière et saisissez le texte désiré,
- 5. Cochez la case "utiliser une image" par "glisser-déposer", pour ajouter une image depuis votre bibliothèque,
- 6. Disposer la paire de cartes en colonne lors de l'édition.

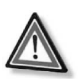

## Attention

Les cartes sont disposées de manière aléatoire dans le mode jeu.

## 3.17. L'interactivité "Morpion" (N)

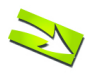

#### Fondamental : calculer en jouant au morpion

L'interactivité "Morpion" est un exercice multijoueur inspiré du jeu du même nom, dans lequel les élèves doivent donner le bon résultat de l'opération.

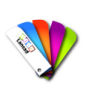

### Méthode : Pas à pas texte : apps Morpion en mode visuel

- pour valider • L'élève entre sa réponse et doit cliquer sur
- En cas de réponse erronée, une croix rouge p. 105 apparaît
- En cas de réponse correcte, un signe "Validé p. 105 " vert apparaît
- Le symbole du joueur qui a correctement répondu apparaît dans la case : JOUEUR 1 (X), JOUEUR 2 (O)
- Le premier des deux joueurs qui *aligne trois symboles* a gagné

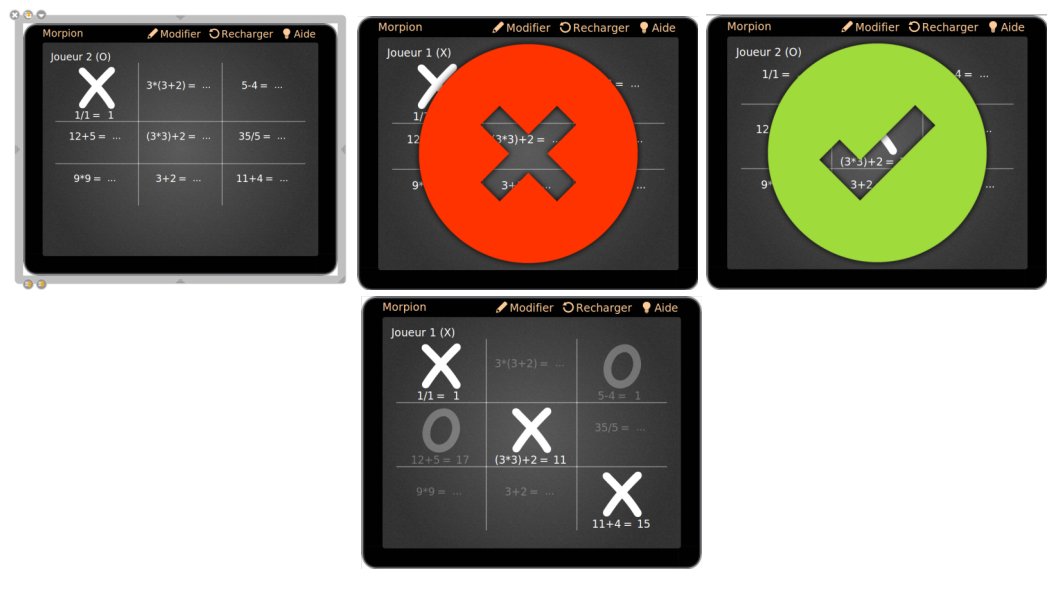

Jouer au morpion

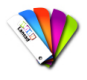

Méthode : Pas à pas texte : Morpion en mode édition

Pour modifier le contenu de chaque case, il suffit de sélectionner :

- 1. Passer du mode "Modifier" (éditer) au mode "Afficher" (jouer), Recommencer la partie en mode
- 2. "visuel",
- 3. Afficher l'aide pour comprendre le fonctionnement de l'apps,
- 4. Modifier le thème de l'interactivité : tablette, ardoise ou aucun (par défaut tablette),
- 5. Saisir les opérations.

| Morpion      | Afficher 1 | ORecharger<br>2 | PAide |
|--------------|------------|-----------------|-------|
| Joueur 1 (X) |            | _               |       |
| 1/2 5        | 3*(3+2)    | 5-4             |       |
| 12+5         | (3*3)+2    | 35/5            |       |
| 9*9          | 3+2        | 11+4            |       |
|              |            |                 |       |
|              |            |                 |       |

Comment utiliser l'interactivité Morpion ?

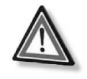

#### Attention

L'app est capable de reconnaître les signes mathématiques +, -, / et \* ainsi que les parenthèses . Pas besoin de mettre le résultat ce dernier est calculé automatiquement.

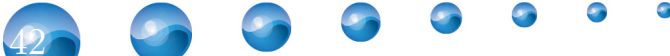

## 3.18. L'interactivité "Ordre images" (O)

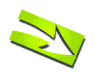

## Fondamental

Ordonner des images est un exercice dans lequel l'élève doit remettre plusieurs images dans le bon ordre grâce à la méthode du glisser-déposer<sup>m</sup>.

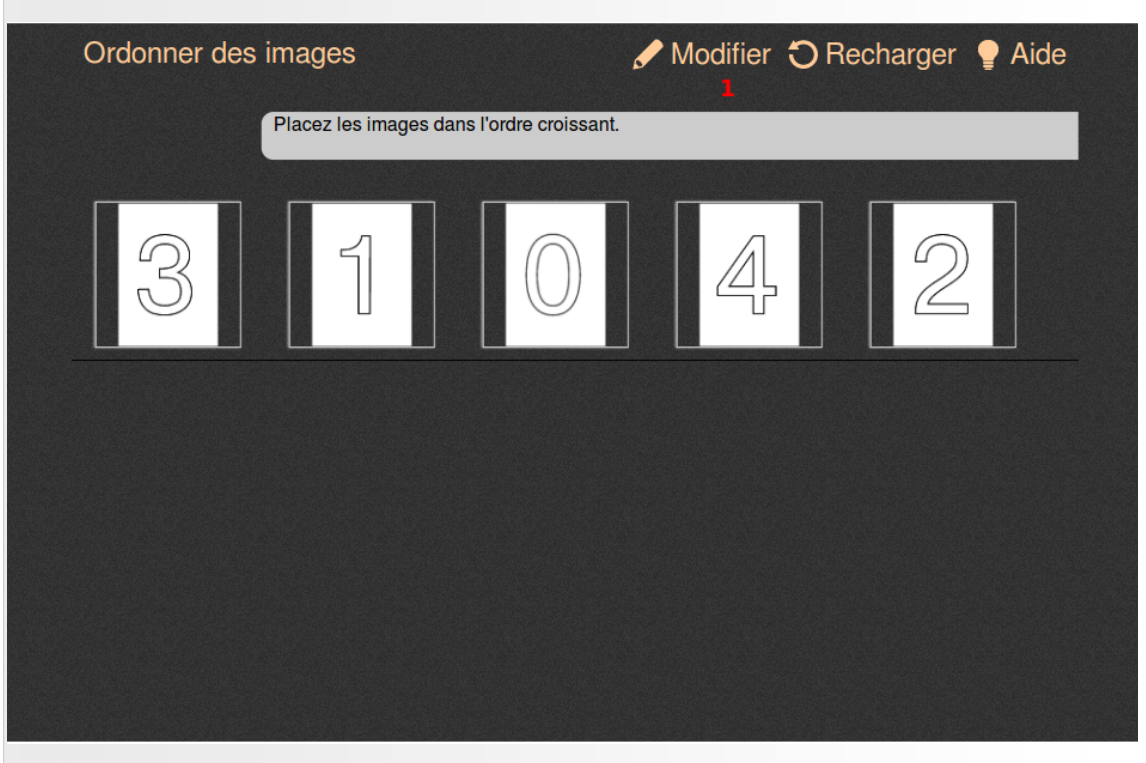

Comment utiliser l'apps "Ordre images" ?

Pour créer un exercice, cliquez sur le bouton "Modifier" (1)

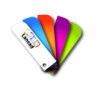

## Méthode : Pas à pas texte : ordonner des images

- 1. Valider les modifications et *repasser* en mode "*Affichage*"
- 2. Recharger l'activité
- 3. Afficher l'*aide* pour comprendre le fonctionnement de l'apps,
- 4. *Modifier* le *thème* de l'interactivité : tablette, ardoise ou aucun (par défaut tablette),
- 5. Éditer la consigne
- 6. Supprimer l'image
- 7. Modifier l'image
- 8. Ajouter une image

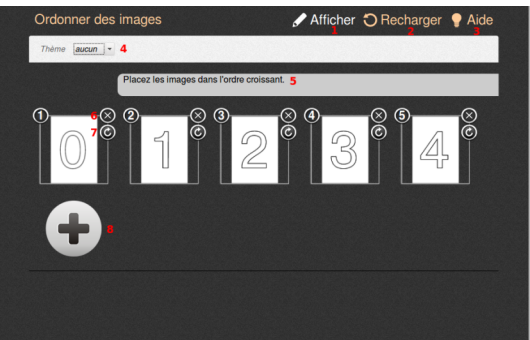

Comment utiliser l'apps "Ordre images" en mode édition ?

## 3.19. L'interactivité "Ordre Lettres" (P)

## Fondamental : Ordonner des lettres

*Ordonner* des *lettres* pour *reconstituer* un *mot*. Ordonner des lettres est un exercice dans lequel l'élève doit remettre plusieurs lettres dans le bon ordre.

L'intégration d'un fichier son (facultatif) permet d'écouter le mot à reconstituer. Lorsque les lettres sont dans le bon ordre, l'interactivité se colore en vert.

L'activité s'effectue par un glisser-déposer des étiquettes pour remettre les lettres en ordre.

| Ordonner des lettres | 🖋 Modifier 🏷 Recharger  💡 Aide                       |
|----------------------|------------------------------------------------------|
| )                    | Ecoutez le son et replacez les lettres dans l'ordre. |
| l m x e              | p e e                                                |
|                      |                                                      |

Comment utiliser l'interactivité "ordre sur les lettres" ?

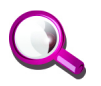

## Remarque

Vous pouvez également utiliser cette activité avec des chiffres.

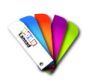

## Méthode

- 1. Valider les modifications et *repasser* en mode "*Affichage*",
- 2. Recharger l'activité,
- 3. Afficher l'*aide* pour comprendre le fonctionnement de l'apps,
- 4. *Modifier* le *thème* de l'interactivité : tablette, ardoise ou aucun (par défaut tablette),
- 5. *Ajouter* un *son* par glisser-déposer depuis la bibliothèque,
- 6. Recharger le son pour le réécouter,
- 7. Éditer la consigne en cliquant sur le champ de texte,
- 8. Éditer le mot à deviner à la place de "exemple",

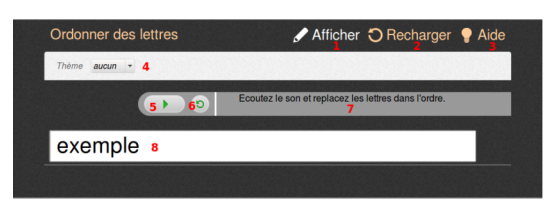

Comment utiliser l'interactivité "ordre sur les lettres" en mode édition ?

## 3.20. L'interactivité "Ordre mots" (Q)

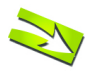

Fondamental : Ordonner des mots

Des étiquettes avec des mots sont dans le désordre. Le but est de les remettre en ordre pour avoir un énoncé compréhensible et correct. Lorsque l'énoncé est en ordre, l'interactivité se colore en vert. L'activité s'effectue par un glisser-déposer<sup>®</sup> des étiquettes pour remettre les mots en ordre.

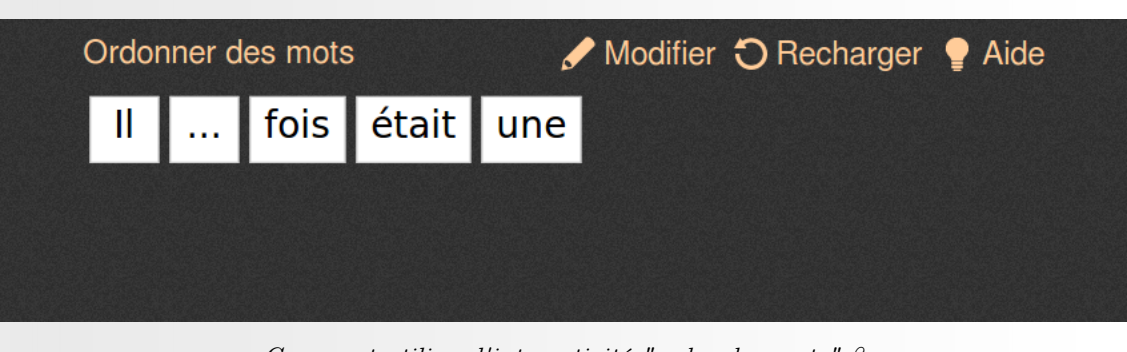

Comment utiliser l'interactivité "ordre des mots" ?

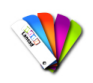

## Méthode : Pas à pas texte Ordonner des mots

- 1. Valider les modifications et *repasser* en mode "*Affichage*",
- 2. *Recharger* l'activité pour réinitialiser l'exercice,
- 3. Afficher l'*aide* pour comprendre le fonctionnement de l'apps,
- 4. *Modifier* le *thème* de l'interactivité : tablette, ardoise ou aucun (par défaut aucun),
- 5. Éditer la phrase à deviner à la place de "Il\*était\*une\*fois\*...", cliquez sur la zone et saisissez la phrase souhaitée. Pour ajouter des espaces dans la phrase, insérer une étoile \* entre chaque mot. Votre texte sera séparé autant de fois qu'il y a d'étoiles.

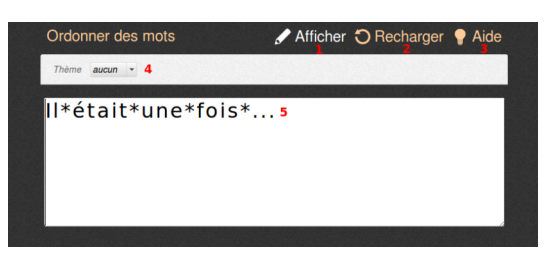

Comment utiliser l'interactivité "ordre des mots" en mode édition ?

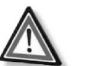

## Attention

Une (\*) correspond à un espace. Ne pas en mettre ni au début ni à la fin de votre phrase.

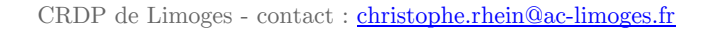

## 3.21. L'interactivité "Ordre phrases" (R)

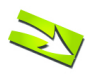

## Fondamental : Ordonner des phrases

Des étiquettes avec des phrases sont dans le désordre. Le *but* est de les *remettre* en *ordre* pour avoir un *texte compréhensible* et correct. Lorsque le texte est en ordre, l'interactivité se colore en vert. L'activité s'effectue par un glisser-déposer<sup> $\infty$ </sup> des étiquettes pour remettre le texte en ordre.

| Ordonner des phrases | 🖋 Modifier 🕤 Recharger 🂡 Aide |  |
|----------------------|-------------------------------|--|
|                      | Cette phrase                  |  |
|                      | exemple                       |  |
|                      | est un                        |  |
|                      |                               |  |

Comment utiliser l'interactivité "ordre des phrases" ?

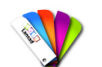

## Méthode : Pas à pas texte : Ordonner des phrases

- 1. Valider les modifications et *repasser* en mode "*Affichage*",
- 2. *Recharger* l'activité pour réinitialiser l'exercice,
- 3. Afficher l'*aide* pour comprendre le fonctionnement de l'apps,
- 4. *Modifier* le *thème* de l'interactivité : tablette, ardoise ou aucun (par défaut aucun),
- 5. Déterminer le texte à reconstituer et le nombre de séparations dans l'énoncé. Pour insérer du texte dans la zone, cliquez sur la zone et saisissez le texte souhaité. Pour ajouter des séparations dans l'énoncé, retournez à la ligne

d'un retour à la ligne.

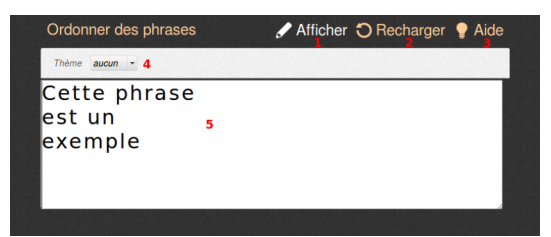

Comment utiliser l'interactivité "ordre des phrases" en mode édition ?

## 3.22. L'interactivité "Sélectionner" (S)

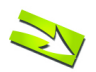

Fondamental : Trouver les éléments correspondants à la consigne.

Une consigne est écrite précisant le ou les éléments à chercher parmi tous les éléments proposés. Le but est de trouver les éléments correspondants à la consigne. L'activité s'effectue en cochant les cases sous les éléments correspondants. Une fois que tous les éléments corrects sont cochés, la zone se colore en vert.

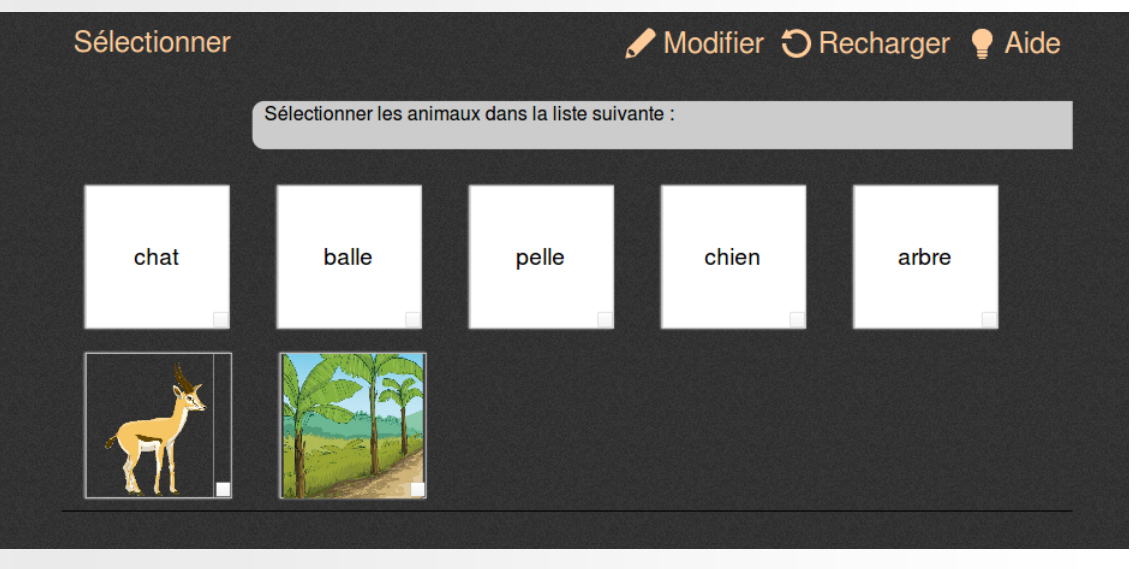

Comment utiliser l'interactivité "sélectionner"?

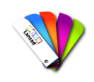

### Méthode : Pas à pas texte : Sélectionner

- 1. Valider les modifications et *repasser* en mode "*Affichage*",
- 2. *Recharger* l'activité pour réinitialiser l'exercice,
- 3. Afficher l'*aide* pour comprendre le fonctionnement de l'apps,
- 4. *Modifier* le *thème* de l'interactivité : tablette, ardoise ou aucun (par défaut aucun),
- 5. *Modifier* la *consigne* en cliquant sur le champ de texte,
- 6. *Modifier* le contenu de chaque *zone* de *texte*,
- 7. Supprimer une zone de texte, cliquez sur la croix située dans le coin supérieur droit de celle-ci,
- 8. Sélectionner les bonnes réponses que l'élève doit trouver en cochant les coins inférieurs droits des zones textes correspondantes,
- 9. *Glisser-déposer* des images si nécessaire depuis la bibliothèque ,
- 10. Ajouter des zones de texte en cliquant sur le gros "+T" vert.

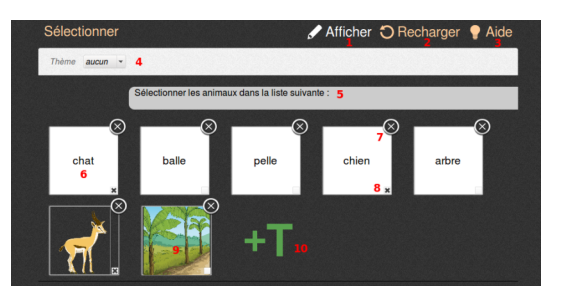

Comment utiliser l'interactivité "sélectionner" en mode édition ?

## 3.23. L'interactivité "Sépare phrase" (T)

#### Fondamental : Séparer les mots d'une phrase.

Une phrase est écrite sans que *les mots ne soient séparés*. Le but de cette activité est d'*insérer* les *espaces* aux *bons endroits*. Une fois que les séparations sont placées correctement, la phrase se colore en vert.

Pour ajouter des *séparations* entre les *mots*, déplacez le curseur et *cliquez entre* deux *lettres*, une séparation s'ajoute alors.

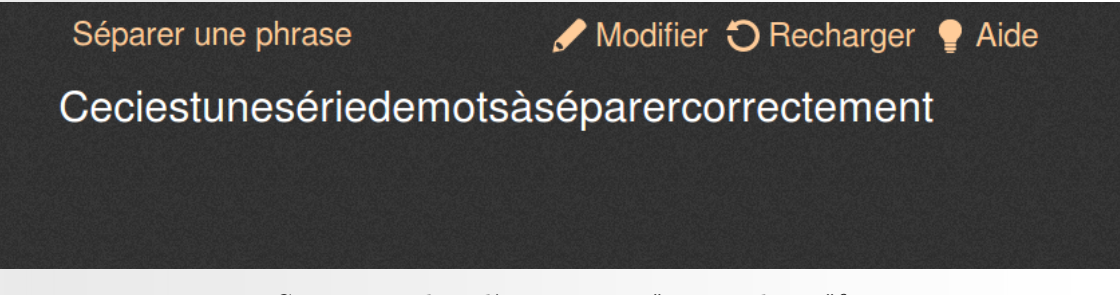

Comment utiliser l'interactivité "sépare phrase"?

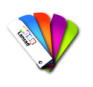

## Méthode : Pas à pas texte : Séparer les mots d'une phrase

- 1. Valider les modifications et *repasser* en mode "*Affichage*",
- 2. *Recharger* l'activité pour réinitialiser l'exercice,
- 3. Afficher l'*aide* pour comprendre le fonctionnement de l'apps,
- 4. *Modifier* le *thème* de l'interactivité : tablette, ardoise ou aucun (par défaut aucun),
- 5. *Modifier* le contenu de la *zone* de *texte* , en écrivant simplement une phrase.

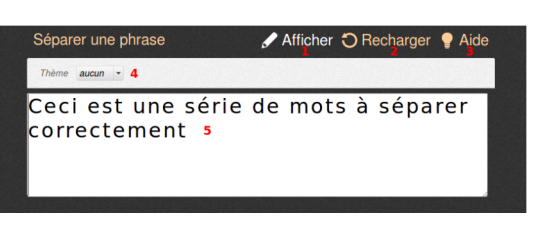

Comment utiliser l'interactivité "sépare phrase" en mode édition ?

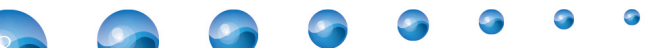

## 3.24. L'interactivité "Sépare texte" (U)

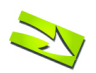

## Fondamental : Séparer les phrases d'un texte

Un *texte* est écrit *sans* que les *points* entre les phrases n'apparaissent. Le but de cette activité est d'*insérer* les *points* aux *bons endroits*. Une fois que les points sont placés correctement, la phrase se colore en vert.

Pour *ajouter* les *points* entre les phrases, *déplacez* le *curseur* et *cliquez entre* deux *mots*, un point s'ajoute alors.

Séparer un texte

🖌 Modifier 🕤 Recharger 🍷 Aide

bonjour, ceci est la première phrase salut, c'est la deuxième phrase bonjour à nouveau, c'est la troisième phrase bonjour, c'est la quatrième phrase salut, désolé, je suis en retard, je suis la cinquième phrase

Comment utiliser l'interactivité "sépare texte"?

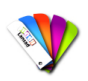

## Méthode : Pas à pas texte : séparer les phrases d'un texte

- 1. Valider les modifications et *repasser* en mode "*Affichage*",
- 2. *Recharger* l'activité pour réinitialiser l'exercice,
- 3. Afficher l'*aide* pour comprendre le fonctionnement de l'apps,
- 4. *Modifier* le *thème* de l'interactivité : tablette, ardoise ou aucun (par défaut aucun),
- 5. *Modifier* le contenu de la *zone* de *texte* ,en écrivant simplement dans la zone de texte les différentes phrases séparées par des points.

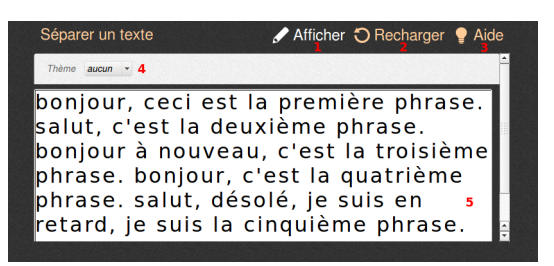

Comment utiliser l'interactivité "sépare texte" en mode édition ?

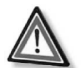

## Attention

Les points d'interrogation, les deux points ":", les points-virgules ";" et les points d'exclamation ne sont pas pris en compte.

## 3.25. L'interactivité "Syllabes" (V)

#### Fondamental : Séparer les syllabes d'un mot

Un mot est écrit et le but est de découper le mot en syllabes. Une fois que le découpage est correct, le mot se colore en vert.

Pour *ajouter* une *séparation* entre deux syllabes, *déplacez* le *curseur* et *cliquez* entre deux lettres, une séparation s'ajoute.

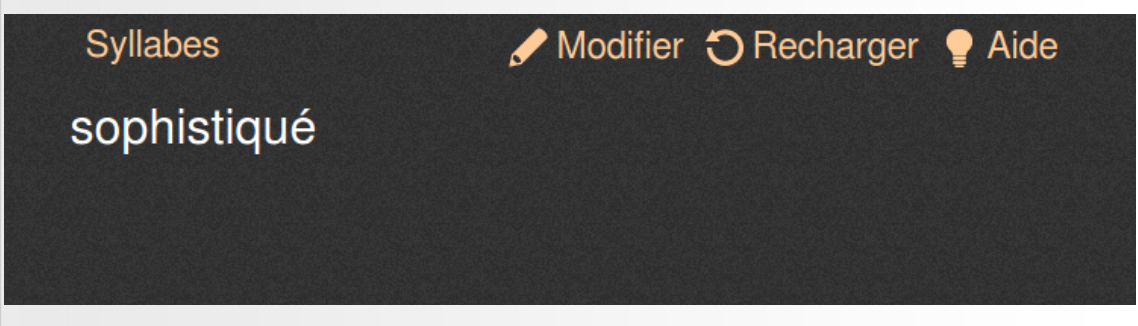

Comment utiliser l'interactivité "syllabe"?

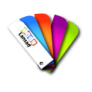

## Méthode : Pas à pas texte : Séparer les syllabes d'un mot

- 1. Valider les modifications et *repasser* en mode "*Affichage*",
- 2. *Recharger* l'activité pour réinitialiser l'exercice,
- 3. Afficher l'*aide* pour comprendre le fonctionnement de l'apps,
- 4. *Modifier* le *thème* de l'interactivité : tablette, ardoise ou aucun (par défaut aucun),
- 5. Écrire dans la zone de texte le *mot* en *insérant* entre les *syllabes* une étoile \*.

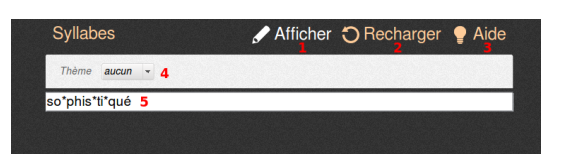

Comment utiliser l'interactivité "syllabe" en mode édition ?

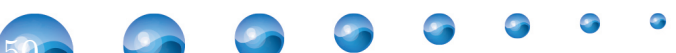

## 3.26. L'interactivité "Tables" (W)

### Fondamental : Calcul mental, propriétés des opérations

L'interactivité permet de réviser les tables d'addition, de soustraction, de multiplication et de division et de vérifier certaines propriétés.

| Tables |        |        |        |        |        |        | Mod    | lifier | ວເ               | Rech             | arger           | P Aide |
|--------|--------|--------|--------|--------|--------|--------|--------|--------|------------------|------------------|-----------------|--------|
| F2     | 0      | 1      | 2      | 3      | 4      | 5      | 6      | 7      | 8                | 9                | 10              |        |
| 0      | *****  | MAN.   |        |        |        |        |        | MAN.   | Mille.           | MAN.             |                 | -      |
| 1      | 31111. | MANN.  | MANN.  | MANN.  | MANN.  |        | MANN.  | Mille. | MAN.             | MANN.            |                 |        |
| 2      | MAN.   |        |        |        |        |        |        |        | MAN.             |                  |                 |        |
| 3      | Mille. | MAN.   | Mille. | MAN.   | MAN.   | Mille. | MANN.  |        | MAN.             | MAN.             | Mille.          |        |
| _4     | Mille. |        | MAN.   | MAN.   | MAN.   |        | MAN.   | MAN.   | MAN.             | MAN.             |                 |        |
| 5      | Mille. | MAR.   | MAR.   | Mille. |        |        |        |        |                  |                  | Mille.          |        |
| 6      | Mill.  |        |        |        |        |        |        |        |                  |                  |                 |        |
| 7      | Mill.  |        |        |        |        |        |        | MAR.   |                  |                  |                 |        |
| 8      |        |        |        |        |        |        |        |        | M                |                  |                 |        |
| 9      |        | Mills. | Mills. | Mille. | Mill.  | Mills. |        | Mille. | Mille<br>Secolul | Mille<br>Secolul | Mille<br>manual |        |
| 10     | Mille  | Mills. | Mills. | Mills. | Mills. | Mills. | Milli: | MM.    | Mill.            | Mills.           | 97777.          |        |
|        |        |        |        |        |        |        |        |        |                  |                  |                 |        |

Comment utiliser l'interactivité "Tables" ?

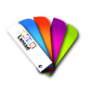

## Méthode : Pas à pas texte : calcul mental, propriétés des opérations

- 1. Valider les modifications et repasser en mode "Affichage",
- 2. *Recharger* l'activité pour réinitialiser l'exercice,
- 3. Afficher l'*aide* pour comprendre le fonctionnement de l'apps,
- 4. *Modifier* le *thème* de l'interactivité : tablette, ardoise ou aucun (par défaut aucun),
- 5. *Sélectionner* l'*opération* souhaitée : addition, soustraction, multiplication ou division,
- 6. Sélectionner le nombre de lignes et de colonnes (1 à 12).

| able  | s     |   |                |        |     |       | l             | Affi | cher               | Ð       | Rech | arger  | 📍 Ai | de |
|-------|-------|---|----------------|--------|-----|-------|---------------|------|--------------------|---------|------|--------|------|----|
| Thème | aucun | - | Opératio       | n *    | 5 - | Ligne | (s) <b>10</b> | -    | 6 <sup>Color</sup> | nne(s)  | 10   | -      | 3    |    |
|       | 63    |   |                |        |     |       |               |      |                    |         |      |        |      |    |
|       | *     | 0 | 1              | 2      | 3   | 4     | 5             | 6    | 7                  | 8       | 9    | 10     |      |    |
|       | 0     |   | k <i>31111</i> | M      |     |       |               |      | <i></i>            | 3999 M. | MM.  |        |      |    |
|       | 1     |   |                |        |     |       |               |      | M.                 | Mille.  |      |        |      |    |
|       | 2     |   |                |        |     |       |               |      |                    |         |      |        |      |    |
|       | 3     |   |                |        |     |       |               |      |                    |         |      |        |      |    |
|       | 4     |   |                |        |     |       |               |      |                    |         |      |        |      |    |
|       | 5     |   |                |        |     |       |               |      |                    |         |      |        |      |    |
|       | 6     |   |                |        |     |       |               |      |                    | Mille.  |      |        |      |    |
|       | 7     |   |                |        |     |       |               |      |                    |         |      |        |      |    |
|       | 8     |   |                |        |     |       |               |      |                    |         |      | Mille. |      |    |
|       | 9     |   |                |        |     |       |               |      |                    |         |      |        |      |    |
|       | 10    | M |                | Mille. |     |       |               |      |                    | Mille.  |      |        |      |    |

Comment utiliser l'interactivité "tables" en mode édition ?

## 3.27. L'interactivité "Train" (X)

## Fondamental : Ranger des nombres

L'interactivité permet de travailler l'ordre croissant ou décroissant des nombres. Le but est de replacer les nombres dans le bon ordre en glissant-déposant<sup>∞</sup> les étiquettes au bon endroit. L'interactivité ne corrige pas le placement des nombres dans la série.

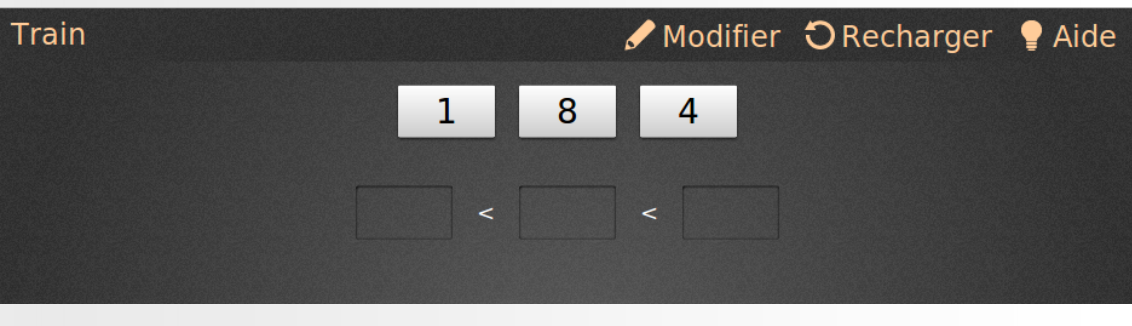

Comment utiliser l'interactivité "Train" ?

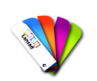

## Méthode : Pas à pas texte : Ranger des nombres

- 1. Valider les modifications et *repasser* en mode "Affichage",
- 2. *Recharger* l'activité pour réinitialiser l'exercice,
- 3. Afficher l'*aide* pour comprendre le fonctionnement de l'apps,
- 4. *Modifier* le *thème* de l'interactivité : tablette, ardoise ou aucun (par défaut aucun),
- 5. Sélectionner le nombre d'éléments à ranger (2 à 6),
- 6. *Sélectionner* l'ordre de *grandeur* des *nombres* proposés,
- 7. Sélectionner l'ordre dans lequel classer les nombres (croissant ou décroissant).

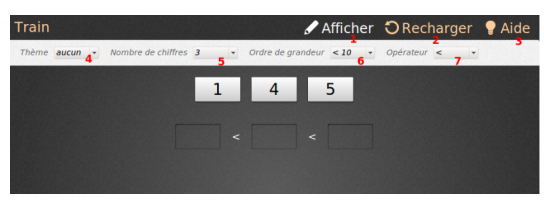

Comment utiliser l'interactivité "train" en mode édition ?

## 3.28. L'interactivité "Transformation" (Y)

## Fondamental : Émettre des hypothèses

Les cartes passent à travers une boîte et subissent une action. Le but est d'identifier l'opération effectuée par cette dernière en utilisant un minimum de cartes.

Pour faire passer une carte à travers la boîte, il suffit de cliquer sur celle-ci.

Les hypothèses peuvent être saisies sur le tableau (en dehors de l'interactivité).

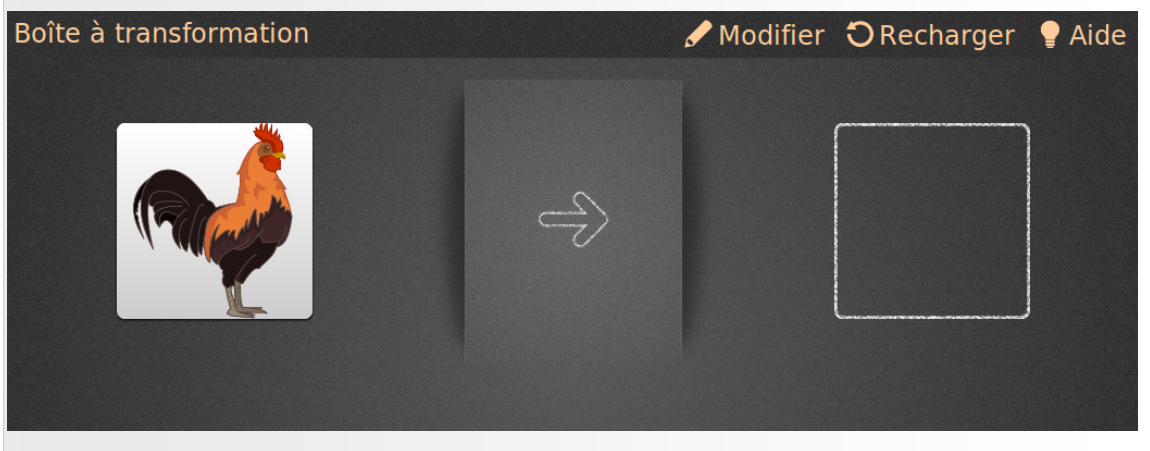

Comment utiliser l'interactivité "Transformation" ?

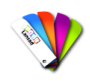

#### Méthode : Pas à pas texte : Emettre des hypothèses

- 1. Valider les modifications et repasser en mode "Affichage",
- 2. *Recharger* l'activité pour réinitialiser l'exercice,
- 3. Afficher l'*aide* pour comprendre le fonctionnement de l'apps,
- 4. *Modifier* le *thème* de l'interactivité : tablette, ardoise ou aucun (par défaut aucun),
- 5. Déterminer le *nombre* de *cartes* que vous voulez utiliser : les cartes se succèdent vers la droite,
- 6. Sélectionner l'utilisation d'une image ou d'un champ texte comme carte initiale (par défaut image) : pour ajouter une image, cochez la case image et utilisez le glisser-déposer — depuis votre bibliothèque jusqu'à l'emplacement prévu,
- 7. Décocher image pour insérer du texte, cliquez sur la carte et saisissez le texte souhaité comme carte finale.

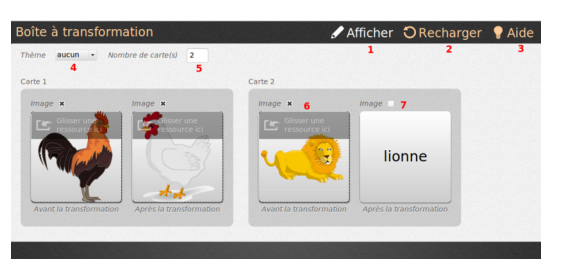

Comment utiliser l'interactivité "Transformation" en mode édition ? Le dossier « Applications » vous permet de placer des *outils* supplémentaires de démonstration sur votre tableau et d'étendre

les fonctionnalités de base d'Open-Sankoré. Vous avez à votre

Pour insérer une Apps sur la page de votre document

disposition les applications par défaut d'Open-Sankoré.

Open-Sankoré, utilisez la méthode du glisser-déposer<sup>∞</sup>.

## 4. Le dossier Applications (G)

## 4.1. Le dossier "Applications" (G)

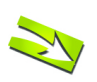

## Fondamental

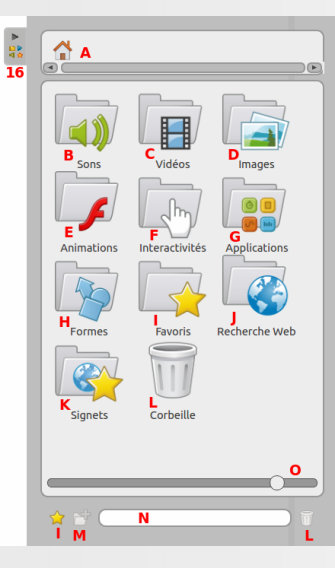

Les différents dossiers de l'onglet "Bibliothèque"

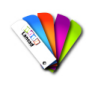

## Méthode : Pas à pas vidéo : dossier "Applications"

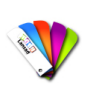

## Méthode : Pas à pas texte et image : dossier "Applications"

A. L'App *"Masque"* affiche une zone

redimensionnable qui vous permet de *cacher des informations* se trouvant sur la page et de les dévoiler au fur et à mesure, à l'image de ce qui peut se faire avec une feuille blanche sur un rétroprojecteur. Cliquez pour lancer la démo.

B. L'App "Règle"

affiche sur votre page une

règle millimétrée à l'écran. En utilisant l'outil "crayon", il est possible de *tirer un trait* avec celle--ci.

C. L'App "Compas" affiche sur votre page

un compas pour dessiner des cercles ou arcs de cercle selon la taille, l'épaisseur ou la couleur de votre choix. Utilisez les boutons "Traits " (3) et " Couleurs " (2) pour personnaliser vos dessins.

D. L'App *"Rapporteur"* affiche s

affiche sur votre

page un rapporteur qui peut être *agrandi*, *tourné* et permet de *déterminer* et d'*afficher* de manière précise *un angle*.

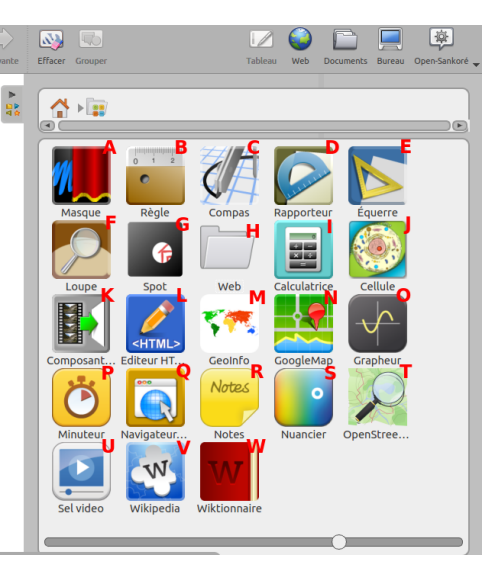

Présentation du dossier Applications

L'onglet bibliothèque

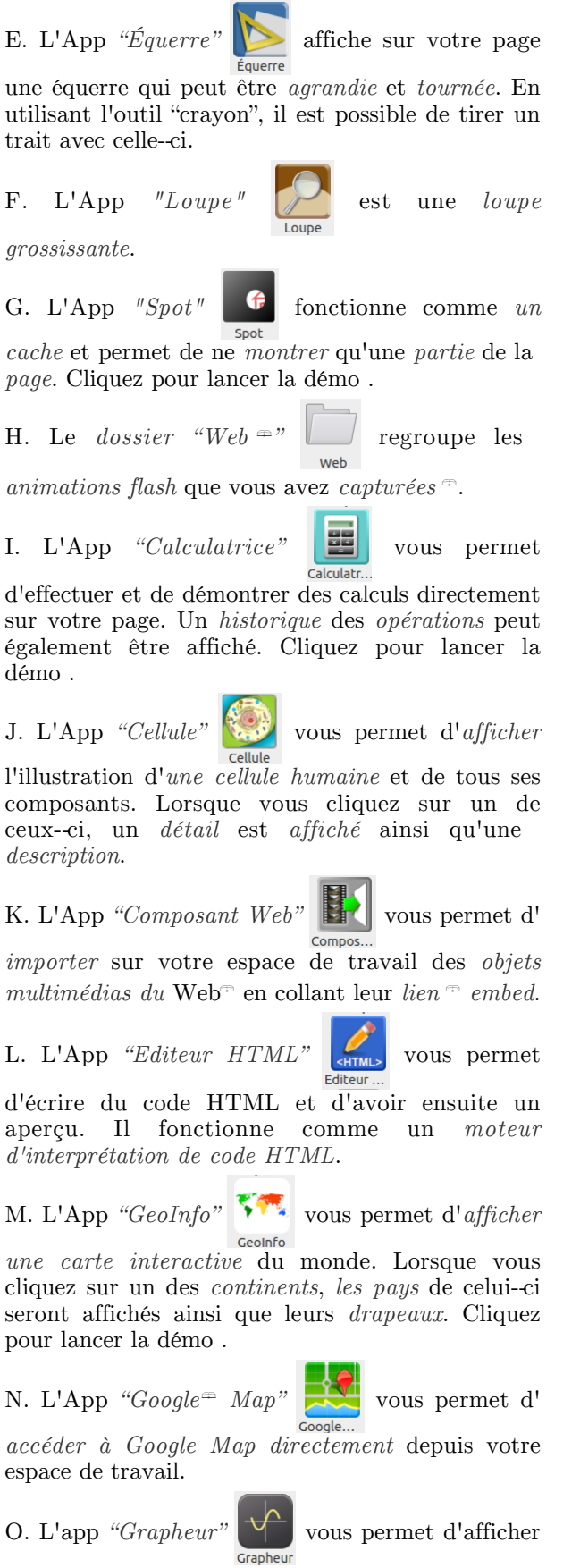

graphiquement des *fonctions mathématiques sur un axe*.

CRDP de Limoges - contact : <u>christophe.rhein@ac-limoges.fr</u>

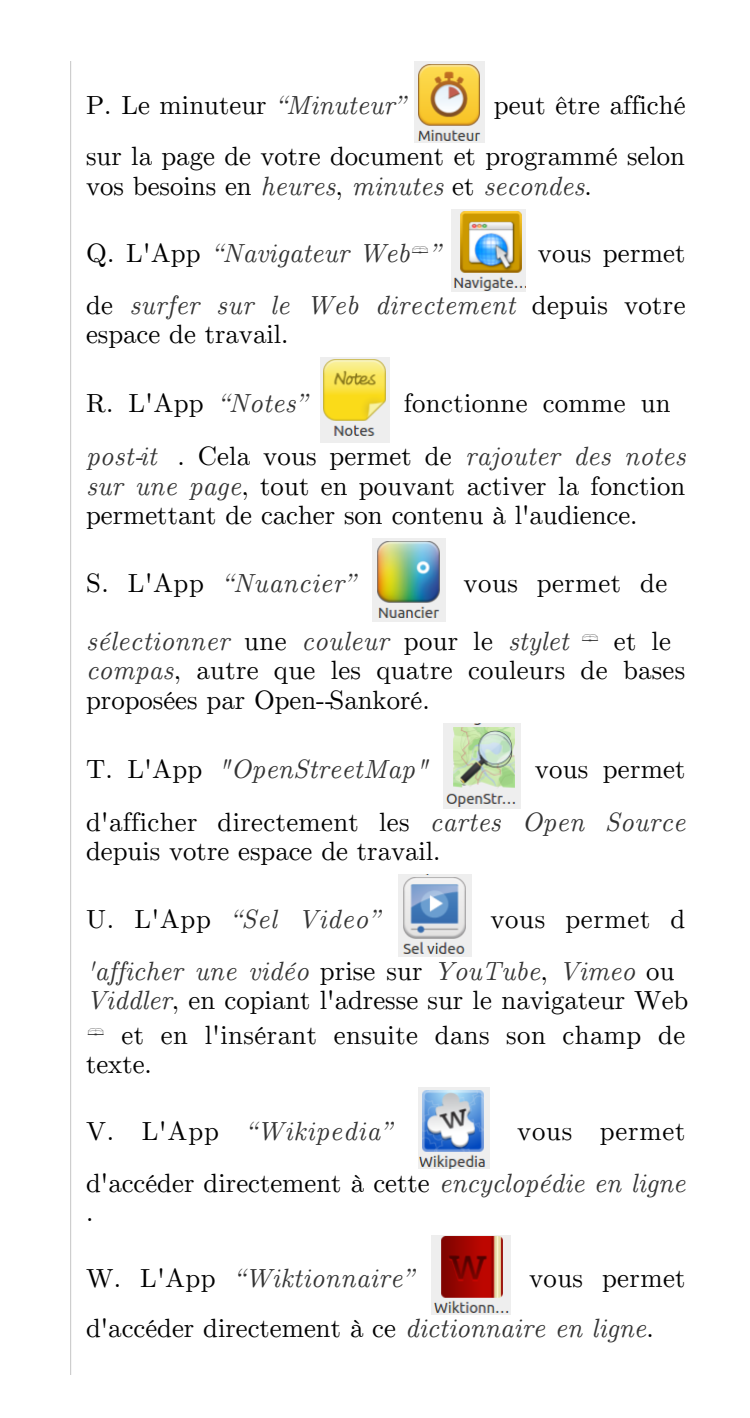

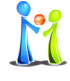

## Conseil

L'utilisation du "*Doigt Magique*" est particulièrement intéressante avec les Apps, Interactivités ou tout autre élément qui sera présenté devant une audience.

À la différence de l'outil "Sélecteur", le "Doigt Magique" n'affiche pas le cadre d'édition. Il est ainsi possible d'interagir avec l'élément (jouer une animation, déplacer une image, lancer une séquence vidéo ou encore déclencher une action... sans que l'audience ne voie des éléments d'interface indésirables.

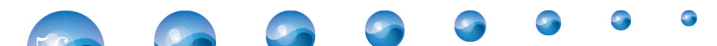

## 4.2. Exemple : l'App cellule

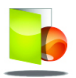

Exemple : Exemple de fenêtre de widget

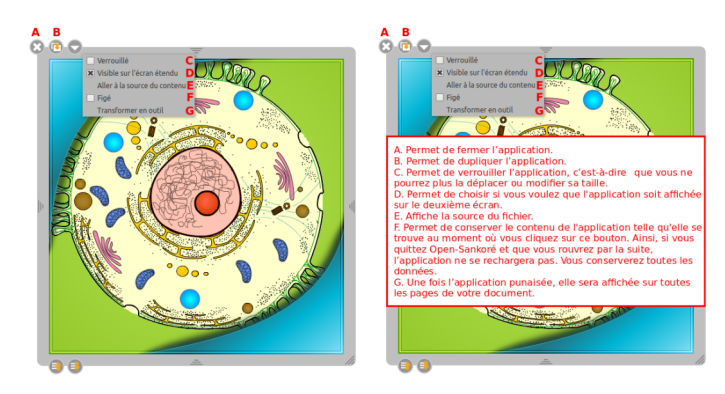

Cliquer sur une vignette pour afficher les fonctionnalités de l'application "Cellule".

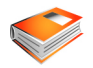

Complément : Pas à pas texte : les fonctionnalités de la fenêtre "Cellule"

A. Permet de *fermer* l'application.

B. Permet de *dupliquer* l'application.

C. Permet de *verrouiller* l'application, c'est-à-dire que vous ne pourrez plus la déplacer ou modifier sa taille.

D. Permet de choisir si vous voulez que l'application soit affichée sur le deuxième écran<sup>\$\pi\$</sup>.

E. Affiche la *source* du fichier.

F. Permet de *conserver* le *contenu* de l'application telle qu'elle se trouve au moment où vous cliquez sur ce bouton. Ainsi, si vous *quittez* Open-Sankoré et que vous *rouvrez* par la suite, l'application *ne se rechargera pas*. Vous conserverez toutes les données.

G. Une fois l'application punaisée, elle sera affichée sur toutes les pages de votre document.

## 4.3. Ajouter de nouvelles Apps

Si de nombreuses Apps sont disponibles immédiatement avec votre logiciel, une des forces d' *Open-Sankoré* est de pouvoir *ajouter* de *nouvelles Apps* en fonction de vos besoins.

Pour chercher et ajouter de nouvelles Apps, référez-vous à l'explication détaillée qui se trouvent dans la partie "La Recherche Web ".

## 5. Le dossier recherche Web (J)

## 5.1. Comment utiliser le dossier "Recherche Web" (J) ?

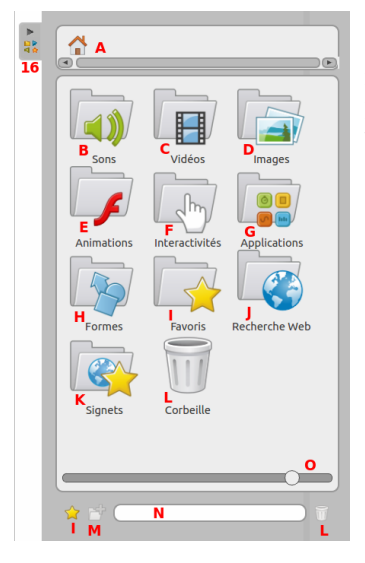

Les différents dossiers de l'onglet "Bibliothèque"

Le dossier "Recherche Web<sup>m</sup>" (J) vous permet d'accéder à des outils supplémentaires de recherche en ligne afin de trouver rapidement des fichiers (images, sons, vidéos, animations). Vous pouvez ensuite les *intégrer* à votre cours ou les *enregistrer* dans votre "Bibliothèque".

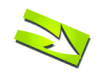

## Fondamental

A. L'Apps "Application Planète" permet de rechercher des "Apps" qui ont été déposés sur le portail Planète Sankoré par la communauté.

B. L'Apps "Audio Planète" permet de rechercher des sons qui ont été déposés sur le portail Planète Sankoré par la communauté.

C. L'Apps *"Flash Planète"* permet de rechercher des *animations* qui ont été déposées sur le portail *Planète Sankoré* par la communauté.

D. L'Apps "Google images" permet de rechercher des images directement dans la catégorie "Images" du moteur de recherche Google<sup>---</sup>. Cette recherche dispose d'options dans le champ de recherche.

E. L'Apps "Image Planète" permet de rechercher des images qui ont été déposées sur le portail Planète Sankoré par la communauté.

F. L'Apps "Interactivité Planète" permet de rechercher des interactivités qui ont été déposées sur le portail *Planète Sankoré* par la communauté.

G. L'Apps "Vidéo Planète" permet de rechercher des vidéos qui ont été déposées sur le portail Planète Sankoré par la communauté.

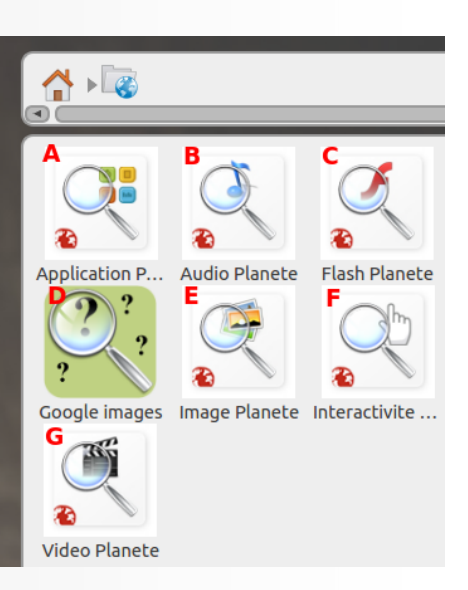

Les outils du dossier "recherche web"

Méthode : Pas à pas vidéo : dossier recherche web

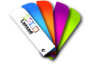

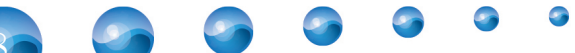

## 5.2. Les Apps de recherche "Planète"

Les Apps de recherche spécifiques à Planète Sankoré assurent que les résultats qui seront affichés correspondent autant aux critères de qualité que de licence<sup>®</sup> fixée par le programme Sankoré. Tous les résultats des recherches effectuées sur Planète Sankoré garantissent une licenc <sup>®</sup> d'usage Creative Commons ce qui permet une redistribution du contenu produit sous les mêmes conditions de licences libres.

Pour lancer une de ces applications, il suffit d'un simple clic avec la souris ou le stylet<sup> $\Rightarrow$ </sup> sur l' icône. Un champ de recherche apparaît alors dans l'onglet<sup> $\Rightarrow$ </sup> "Bibliothèque":

a 🙆 🦉

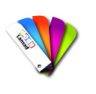

#### Méthode : Pas à pas texte et image : les apps recherche Planète-Sankoré

1. Permets de *retourner* au dossier *"Recherche Web"* 

2. Champ de recherche

3. Permets de *lancer* la *recherche*. Notez que vous pouvez également lancer la recherche en appuyant sur la *touche "retour"* de votre *clavier*.

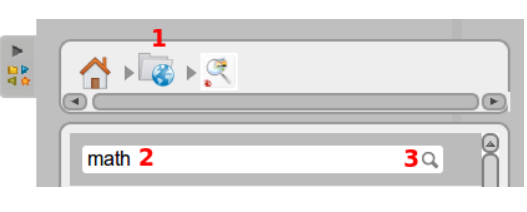

Comment effectuer une recherche avec une apps Planète-Sankoré ?

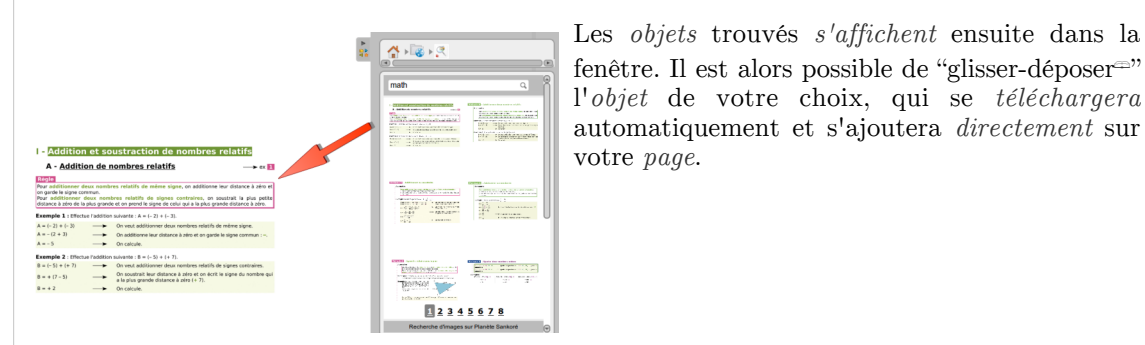

"Glisser-déposer" un résultat d'une recherche web sur la page.

Si vous effectuez un clic sur l'image de prévisualisation, la fenêtre affichera alors des informations complémentaires au sujet de l'objet sélectionné, mais permettra également de choisir d'autres options de téléchargement.

1. Image de prévisualisation de l'objet sélectionné

2. Ajouter à la "Page", permets, comme pour l'action de " glisser-déposer<sup>®</sup>", d'ajouter l'objet sur votre page

3. Si vous avez utilisé le *moteur de recherche d'images*, vous pouvez directement *ajouter* l'*image* sélectionnée comme "Fond" de page<sup>∞</sup>

4. En cliquant sur *"Bibliothèque"*, l'objet sélectionne se *téléchargera* directement *dans* votre *bibliothèque*, à la racine du dossier de même type.

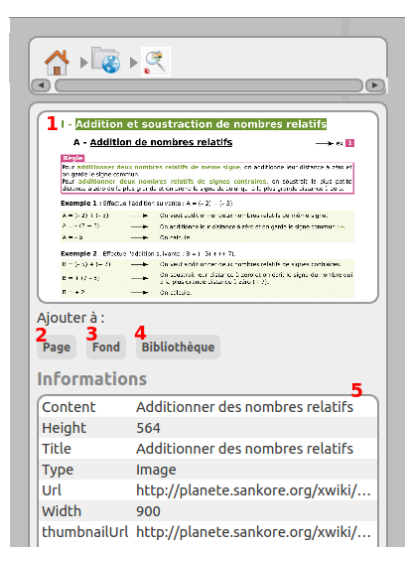

Des informations et des options complémentaires pour chaque image de la recherche.

60

## 5.3. L'App de recherche "Google Image"

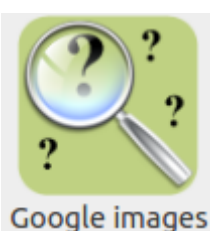

L'Apple de recherche Google<sup>m</sup> Image, permet, comme son nom l'indique, de faire des recherches directement sur Google<sup>m</sup> Images. Si le résultat de vos recherches seront sans aucun doute bien plus riche, il est toutefois important que la majorité du contenu qui sera proposé par défaut n'offre pas une licence d'utilisation libre . C'est pourquoi, dans les options de recherche, vous pouvez également définir le type de licence que vous désirez appliquer à votre recherche.

L'Apps "Google images"

## Méthode : Pas à pas texte et image : L'App de recherche "Google Image"

1. Permets de retourner au dossier "Recherche Web"

2. Champ de recherche

3. Permets de lancer la recherche. Notez que vous pouvez également lancer la recherche en appuyant sur la touche "retour" de votre clavier.

4. Options de recherche

| 2 | <u></u> 3्र <b>च</b> 4 |
|---|------------------------|

Comment effectuer une recherche avec l'apps google image ?

4. Options de recherche:

A. Permets de *choisir* la taille = (et donc souvent la *qualité*) du *fichier* de l'image.

B. Permets de *choisir* le type de *format* de fichier

C. Choisis le *type d'image* pour, par *exemple*, chercher uniquement des *photos*.

D. Les droits d'usage permet de *choisir* le type de licence<sup> $\pm$ </sup> de droit d'auteur est appliqué aux résultats de la recherche.

E. En choisissant l'une des couleurs, le résultat de la recherche affichera des images dont la couleur proéminente sera celle choisie.

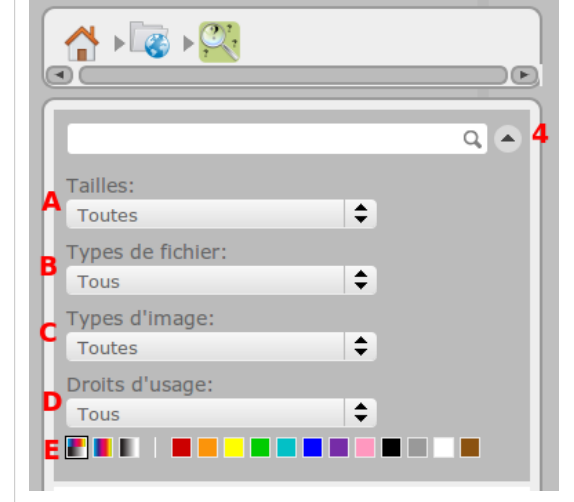

Quelles sont les options de l'apps Google image ?

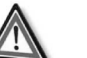

#### Attention

Quel que soit le type de recherche que vous effectuez, le bouton "Ajoutez aux favoris" est désactivé. Pour ajouter une image issue d'une recherche Web à vos favoris, il faut auparavant la télécharger dans votre bibliothèque.

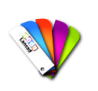

#### Méthode

Les objets trouvés s'affichent ensuite dans la fenêtre. Il est alors possible de "glisser-déposer" l'objet de votre choix, qui se téléchargera automatiquement et s'ajoutera directement sur votre page.

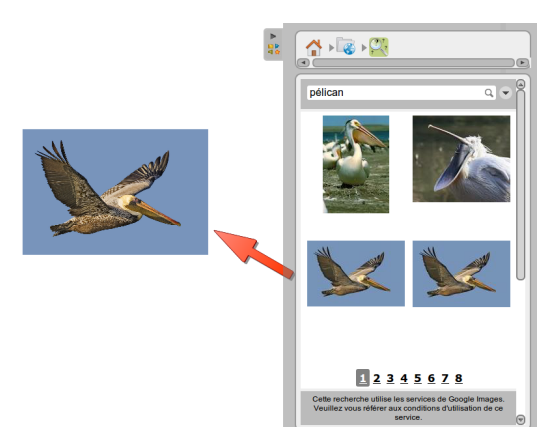

"Glisser-déposer" un résultat d'une recherche Google image sur la page.

Si vous effectuez un clic sur l'image de prévisualisation, la fenêtre affichera alors des informations complémentaires au sujet de l'objet sélectionné, mais permettra également de choisir d'autres options de téléchargement.

1. Image de prévisualisation de l'objet sélectionné

2. Ajouter à la "Page", permets, comme pour l'action de " glisser-déposer=", d'ajouter l'objet sur votre page

3. Si vous avez utilisé le *moteur de recherche d'images*, vous pouvez directement *ajouter* l'*image* sélectionnée comme *"Fond" de page* 

4. En cliquant sur *"Bibliothèque"*, l'objet sélectionne se *téléchargera* directement *dans* votre *bibliothèque*, à la racine du dossier de même type.

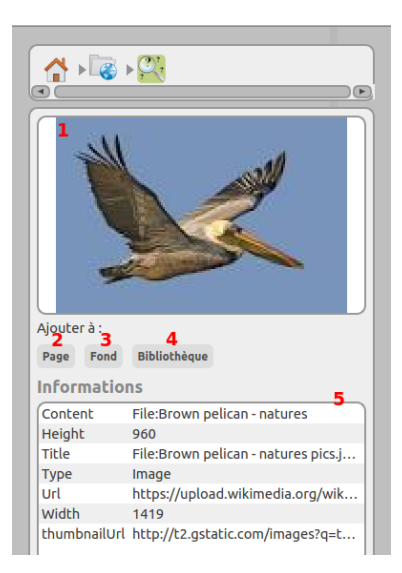

Des informations et des options complémentaires pour chaque image de la recherche.

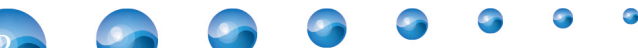

# L'onglet "Chemin de fer"

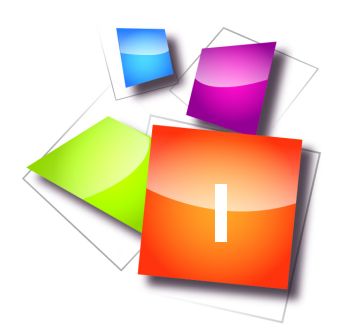

L'onglet chemin de fer (18)

63

## 1. L'onglet chemin de fer (18)

## 1.1. Comment utiliser l'onglet "Chemin de fer" ?

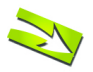

Fondamental

Le chemin de fer(18) permet d'avoir un aperçu rapide du contenu de votre page, depuis n'importe quelle page de votre document. Un certain nombre d'autres informations sont affichées dans ce tiroir qui, comme pour celui de la bibliothèque, peut s'afficher ou se cacher en un clic. Quelques actions rapides permettent également de modifier l'organisation des pages de votre cours. Cet onglet chemin de fer est l'équivalent du menu des vignettes<sup> $-\infty$ </sup> dans un logiciel de diaporama.

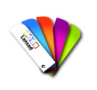

Méthode : Pas à pas vidéo

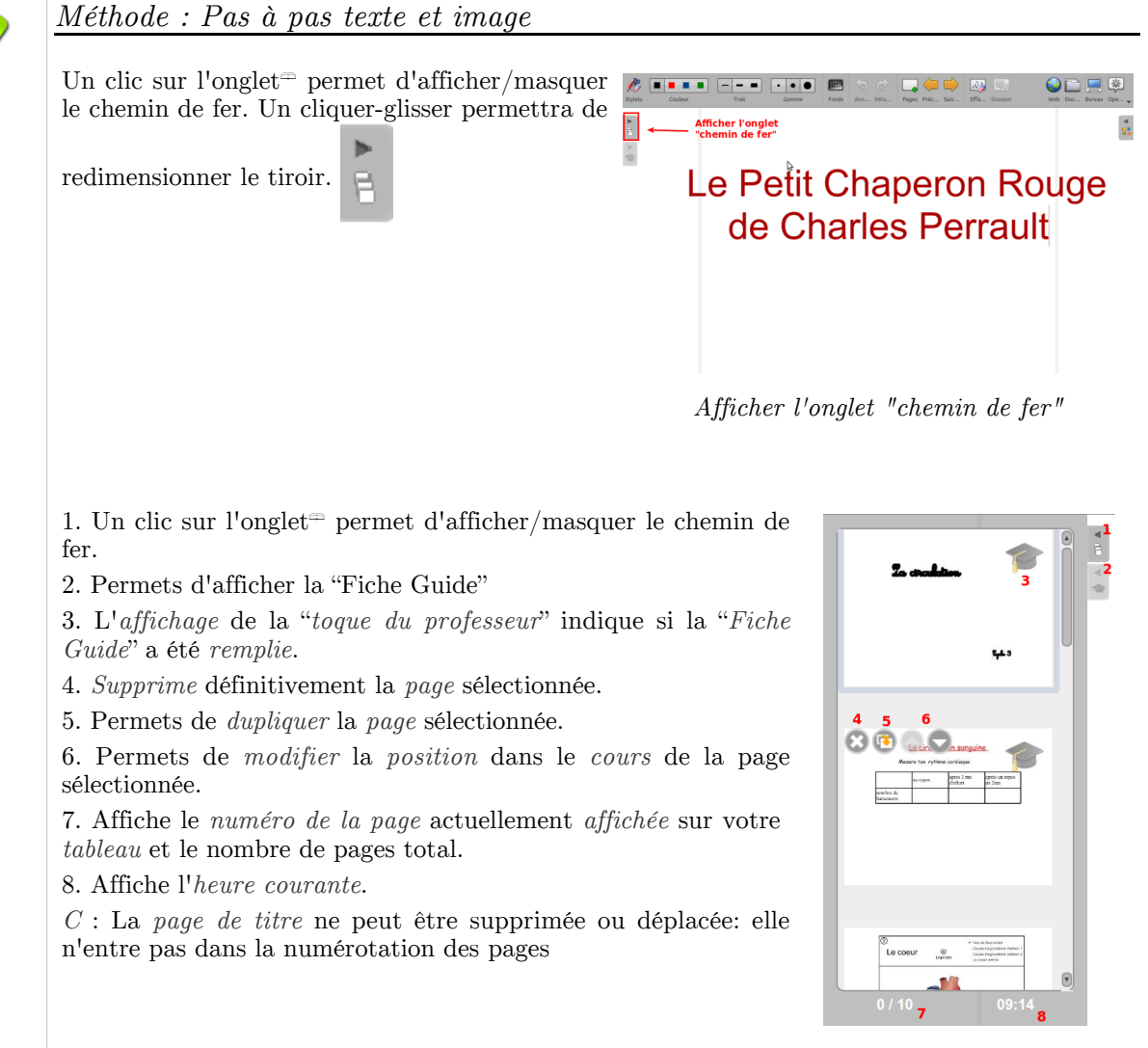

Organisation générale de l'onglet chemin de fer

## M

## Conseil

- Les *icônes* permettant de *modifier* une *page* dans le chemin de fer (4, 5 et 6) *apparaissent* lorsque votre stylet<sup>\u2222</sup> ou le *pointeur* de votre *souris passe* sur l'*aperçu* d'une page.
- La page de titre (première page) *ne peut* être *supprimée* ou *déplacée*: elle n'entre pas dans la numérotation des pages.

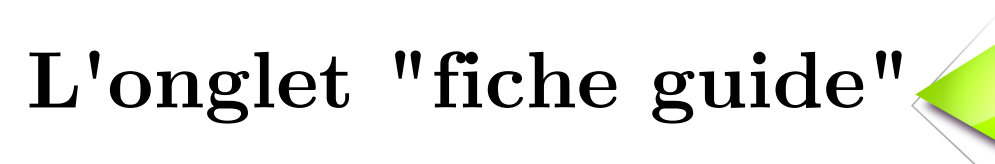

L'onglet "fiche guide" (17)

## 1. L'onglet "fiche guide" (17)

## 1.1. A quoi sert la fiche guide ? (17)

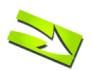

## Fondamental

Le concept de la *fiche guide* est *unique* au logiciel *Open-Sankoré*. Ces "fiches de notes" apportent des *informations complémentaires* au cours crées.

Chaque page contient une fiche guide qui affichera diverses informations permettant à l' enseignant de comprendre le but et le fonctionnement des contenus pédagogiques affichés. Elle peut également proposer des contenus complémentaires qui pourront être utilisés en complément des contenus de la page.

La fiche guide opère dans un *mode* de *visualisation* (lors de l'utilisation d'un cours devant les élèves) ou en *mode* édition, permettant d'y ajouter ou modifier des contenus.

La page de titre (page 0) contient également des informations différentes.

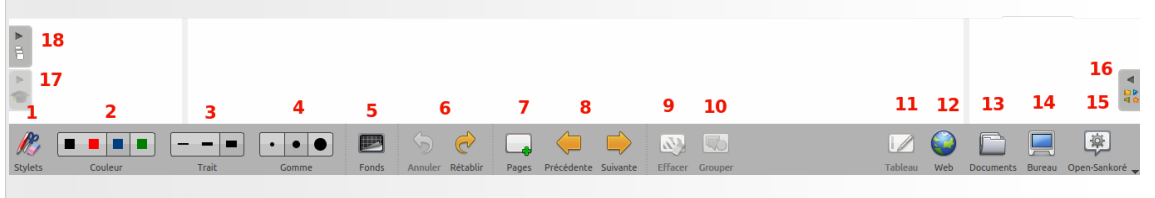

menu des icônes : les nombres en rouge seront repris dans le tutoriel comme repaire entre parenthèses.

## 1.2. Fiche de la page de titre

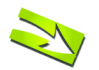

#### Fondamental

La page de titre ou "Page 0" est équivalent à la couverture d'un livre. Elle contient le titre de la leçon, mais également les informations relatives aux auteurs et droits d'auteurs<sup> $\Rightarrow$ </sup>, ainsi que sa classification correspondant au système scolaire français sur la base du standard LOM-FR.

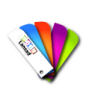

## Méthode : Pas à pas texte et image : Fiche de la page de titre

1. Un clic sur l'onglet permet d'afficher/masquer la fiche guide. Un cliquer-glisser permettra de redimensionner le tiroir.

2. Un clic sur l'icône du crayon permet d'entrer dans le mode édition

3. Affiche le *titre* de la *leçon*. Le titre est également *automatiquement créé* et affiché sur le *tableau*. Il *ne peut-être édité* qu'en *modifiant* le champ de titre de la *fiche guide*.

4. Indique le ou les auteurs du document.

5. Affiche automatiquement la date de création et la dernière date de modification du document.

6. Affiche les objectifs de la séance

7. Affiche les mots clés relatifs au cours.

8. *Affiche* et permettent de choisir le *niveau scolaire*, la *discipline* et le *type* de *séance* correspondant au contenu du document

9. Affiche et permet de choisir la licence de droit d'auteur associée au document. Sankoré recommande d'utiliser la licence de paternité CC By SA dans sa version 3.0.

|              | Page de titre                                |
|--------------|----------------------------------------------|
| /            | La circulation sanguine <b>3</b>             |
| Aute         | eur(s) et crédits :                          |
| CRD          | P de Limoges                                 |
| Créé<br>Modi | le :11/12/12 16:55<br>fié le :27/05/13 11:09 |
| Obje         | ectif(s) de la séance :                      |
| Etuc         | dier la circulation sanguine                 |
| Met<br>Mot   | adonnees de la ressource<br>(s) clé(s) :     |
| Nive         | au(x) scolaire(s) :                          |
| CM2          | (10-11 ans)                                  |
| Disc         | ipline(s) :                                  |
| Scien        | ces expérimentales et technologie            |
| Type         | e(s) :                                       |
| Lice         |                                              |
| 6            | Licence recommandée (CC Paterni              |

La page de titre en mode visuel

## 1.3. Fiche des pages de cours

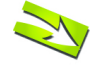

#### Fondamental

À partir de la page 1 et pour toutes les autres pages, le contenu de la fiche guide est lié à chacune des pages. Il permet d'y indiquer de nombreuses informations supplémentaires que nous détaillons ci-dessous, ainsi que le fonctionnement de la fiche guide en mode édition.

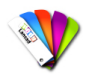

#### Méthode : Pas à pas texte et image : mode visualisation

1. Un clic sur l'onglet permet d' afficher/masquer la fiche guide. Un cliquer-glisser permettra de redimensionner le tiroir.

2. Un clic sur l'*icône du crayon* permet d'entrer dans le mode *édition*.

3. Indique le *titre* de la *séance*.

4. Indique le *titre* de la *page*.

5. Affiche un *commentaire complémentaire* sur la page de la séance.

6. Affiche les *actions* à effectuer par l' *enseignant* (en *bleu*) et/ou par l'*élève* (en *vert*) quand cette page est utilisée lors d'un cours.

7. Le signe +/- permet d'affiche les objets supplémentaires à disposition pour la page en cours d'utilisation.

8. Chaque objet est indiqué, par défaut, par une icône représentant son type (image, vidéo, son, ...) et le nom associé. En cliquant sur son icône ou son titre, un aperçu de l'objet s'affichera. Pour les sons et les vidéos, il est possible de les jouer directement depuis la fiche guide, sans avoir à l'ajouter au préalable à la page. Pour ajouter l'objet à la page en cours, utilisez la méthode du "glisser-déposer<sup>=</sup>".

9. Lorsque l'on *clic* sur un *lien* Web<sup>∞</sup>, la page *associée* s'*affiche* dans votre navigateur Web<sup>∞</sup>.

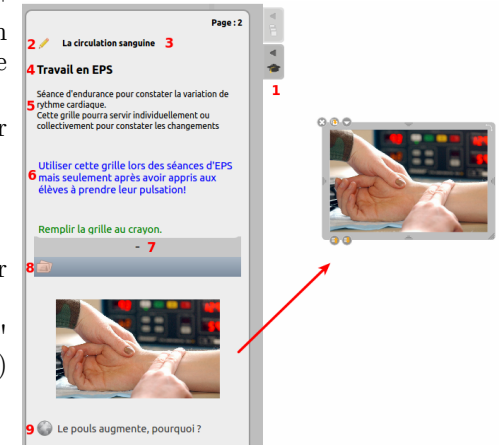

Que contient la fiche guide en mode visualisation ?

## Méthode : Le mode "Edition"

En *mode édition*, la fiche guide pour les pages de cours *contient* autant des *informations* sous forme de *textes*, que sous forme d'*éléments multimédias*. Voici comment éditer une fiche guide.

1. Champ de texte libre pour écrire le titre de la page

2. Champ de texte libre pour écrire des *informations additionnelles* sur la page de cours

3. Cliquer sur le signe + pour "Ajouter une action"

4. Le menu déroulant permet d'indiquer si l'action est destinée à l'enseignant ou à l'élève. En mode visualisation, le texte associé à une action pour l' enseignant

s'affichera en bleu alors qu'une action destinée à l' $\acute{elève}$ s'affichera en vert.

5. Champ de texte libre pour décrire l'action à destination de l'élève ou de l'enseignant.

6. La croix supprime définitivement l'action de la fiche guide.

7. Cliquer sur le signe + pour "Ajouter un média". Les médias supportés sont les suivants : Sons, Images, Vidéos, Animations Flash, Apps, Interactivités et Formes.

8. Pour ajouter un média, ouvrez votre bibliothèque et choisissez l'objet que vous désirez ajouter. Utilisez ensuite la méthode du glisser-déposer <sup>m</sup> pour copier l'objet dans la zone de média. Lorsque l'objet a été ajouté, un aperçu s'affiche

9. La croix supprime définitivement le média de la fiche guide.

10.Cliquer sur le signe + pour ajouter un lien Web 11.Champ de texte libre pour écrire le titre lié à la page Web<sup>m</sup>

12. Champ de texte destiné à recevoir l'URL<br/> $^{\scriptscriptstyle (\!\!\!\!\!)}$  de la page Web $^{\scriptscriptstyle (\!\!\!\!\!\!\!\!\!)}$ 

13. La  $croix\ supprime$  définitivement le  $lien\ Web$  de la fiche guide.

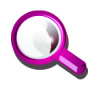

## Remarque

Pour *retourner* en *mode visualisation*, faites simplement un *clic* n'*importe où* sur votre *page*, le contenu de la *fiche guide* sera alors *sauvegardé automatiquement* et le contenu de la fiche guide s'affichera prêt à être utilisé pour donner un cours.

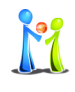

#### Conseil

Lorsque vous *ajoutez un média à la fiche guide*, celui est copié dans le document. Cela signifie que lorsque vous *transférez* le *cours* sur une clé USB<sup>m</sup>, un autre ordinateur ou le partager, par exemple sur *Planète-Sankoré*, *tous ces objets seront entièrement réutilisables*.

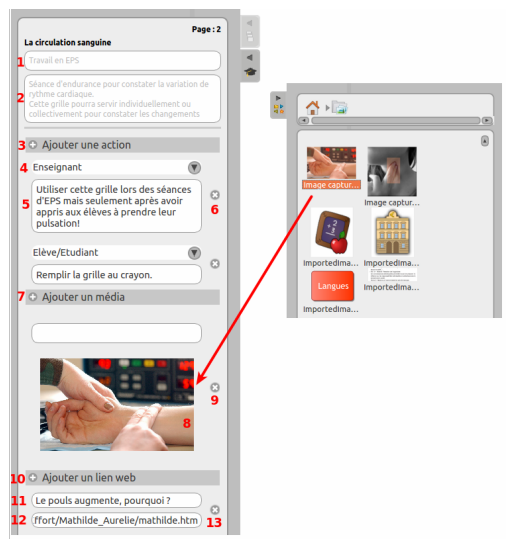

Que contient la fiche guide en mode édition ?

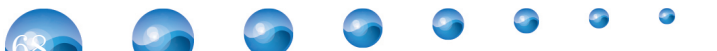

## Les différents modes Web, Documents, Bureau, Open-Sankoré

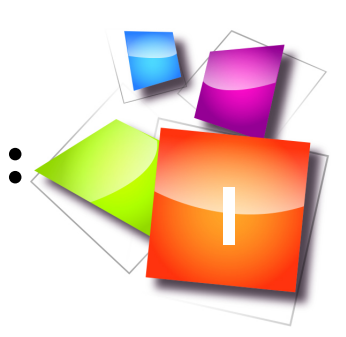

| Le navigateur web (12)        | 69 |
|-------------------------------|----|
| La gestion des documents (13) | 76 |
| Le mode "Bureau" (14)         | 80 |
| Le menu Open-Sankoré (15)     | 82 |

## 1. Le navigateur web (12)

## 1.1. Le navigateur Web (12)

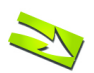

## Fondamental

Open-Sankoré est équipé d'un navigateur Web<sup> $\pm$ </sup> totalement *intégré* au logiciel, ce qui *permet* de rapidement capturer<sup> $\pm$ </sup> une partie ou l'entier d'une *page* Web<sup> $\pm$ </sup> afin de l'intégrer à votre document courant *pour* y *faire* des *annotations*, ou tout simplement pour *montrer* le *contenu* d'une *page* à une audience.

Pour utilisez le navigateur Web<sup>m</sup> intégré à Open-Sankoré, *appuyez* sur le bouton "Web"

qui se trouve dans la *partie droite de la barre de menu principale*. Vous verrez alors apparaître le navigateur Web<sup>m</sup>.

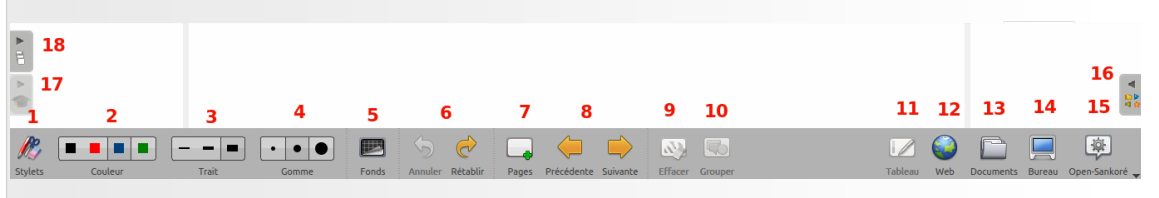

menu des icônes : les nombres en rouge seront repris dans le tutoriel comme repaire entre parenthèses.

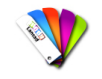

Méthode : Pas à pas vidéo : navigateur web

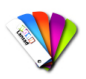

# Méthode : Pas à pas texte et image : Le navigateur web A. Permets d'afficher ou de masquer les outils

spécifiques au navigateur Web

B. Permets d'afficher la page Web précédente

ou suivante

C. Permets de rafraîchir le contenu de la page

écédente Suivante

Web affichée Recharger

D. Arrête le chargement de la page

E. Affiche la page d'accueil définie dans les

préférences utilisateur de l'application

F. Permets de sauvegarder la page affichée dans

la bibliothèque de signets

G. Champ d'adresse, permet d'entrer, à l'aide du clavier, l'adresse (URL=) d'un site Web.

H. *Champ de recherche*, permet d'effectuer une recherche dans *Google*.

I. Permets d'*agrandir* ou de *réduire* l'*affichage* de l'entier de la page Web affichée à l'écran.

J. Permets d'ouvrir un nouvel onglet = afin d'avoir un accès rapide à plusieurs pages Web.

K. Onglet  $\cong$  de la page Web actuellement chargée.

L. Un clic sur l'*onglet* de la *bibliothèque* affiche le *dossier* contenant les signets de l'*utilisateur*.

M. La "Trappe Web" permet de *créer* une "*App*" à *partir* d'une page Web ou de contenus spécifiques (*Vidéos, sons, animations* flash) ou de *télécharger* ces *contenus* en *local* pour une

utilisation sans connexion à l'Internet

N. Permets de capturer<sup>∞</sup> une *zone* d'une page Web sous forme d'*image* pour l'ajouter

directement dans Open-Sankoré

O. Permets de capturer  $\Rightarrow$  toute la page Web affichée sous forme d'*image* pour l'ajouter

directement dans Open-Sankoré

moniteur ou vidéo-projecteur<sup>a</sup>

Q. Affiche un *clavier virtuel* afin de faciliter l'écriture lorsque vous n'êtes pas à portée de votre ordinateur

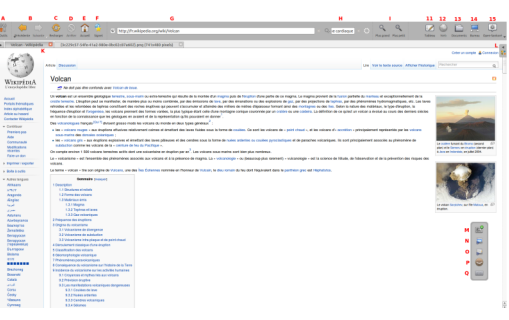

Les fonctionnalités du navigateur web intégré.

Les différents modes : Web, Documents, Bureau, Open-Sankoré

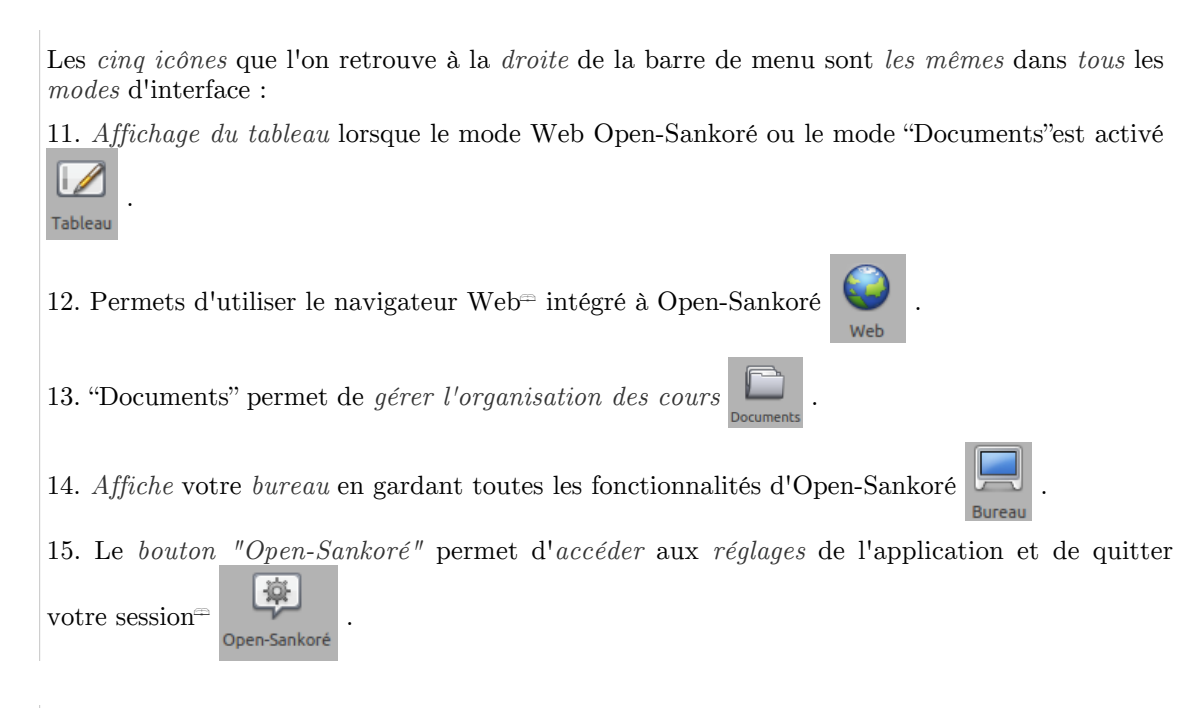

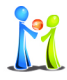

## Conseil

Notez que le *navigateur Web intégré* à Open-Sankoré connaît *certaines limitations*, par exemple au niveau de la gestion des plug-ins<sup>—</sup>. Si *certaines pages* ne s'affichent pas correctement ou sont trop lentes à charger, utilisez la fonction "Fermer Open-Sankoré" ou "Afficher le bureau" afin d'*utiliser* un *navigateur externe* tout en continuant à bénéficier des fonctionnalités d'annotation et de capture<sup>—</sup> du logiciel.

## 1.2. Les signets (F/L)

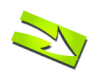

## Fondamental

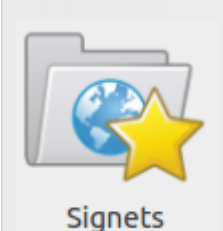

Comme sur votre navigateur Web<sup>=</sup> habituel, vous pouvez sauvegarder vos sites favoris en cliquant sur l'icône "Signet"(F) de la barre de menu principale - p. 104. Ceux-ci sont stockés dans le dossier "Signets" qui se trouve dans le tiroir de la bibliothèque (L) - p. 103. Toutefois, et à la différence de votre navigateur, un signet peut également être "glissé déposer =" sur une page de votre cours, affichant ainsi la page Web de votre signet directement sur votre page.

Le dossier signets Web

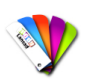

## Méthode

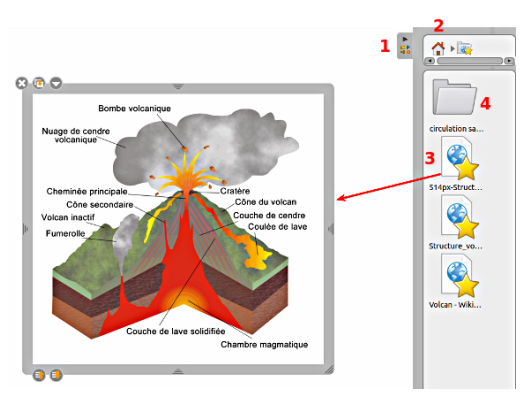

Comment glisser-déposer un signet web sur une page de cours ?

1. Un clic sur l'onglet permet d' afficher/masquer le dossier des favoris Web. Un cliquer-glisser permettra de redimensionner le tiroir.

2. Permets de *retourner* au dossier d'accueil

de la *bibliothèque* de l'utilisateur

3. En faisant un *clic simple* sur le signet, la *page Web* lui correspondant *s'ouvrira* dans une nouvelle fenêtre de votre *navigateur*. En utilisant la méthode du "glisser-déposer<sup>±</sup>" (il est

nécessaire d'être en mode "Tableau"

une "App" est créée, contenant la page Web, pleinement fonctionnelle, correspondant au signet.

4. Dossier permettant de contenir des signets

5. En appuyant sur l'icône "Nouveau dossier"

qui se trouve en bas à gauche du tiroir de

la bibliothèque, vous pouvez créer de nouveaux dossiers dans votre dossier principal de signets. L'ajout de signets dans ce nouveau dossier s'effectue par glisser-déposer.

6. Il est possible d'ajouter un signet à votre liste d'éléments favoris, pour ce faire, sélectionner un

```
signet et appuyez sur la petite étoile 😭 ou
```

effectuez un "glisser-déposer =" du signet sur l'étoile - p. 103 . Le signet apparaîtra alors, comme raccourci, dans le dossier "Favoris" (I) - p. 103 de votre bibliothèque.

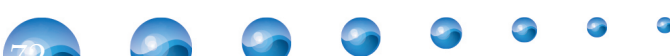
## 1.3. La trappe Web (M)

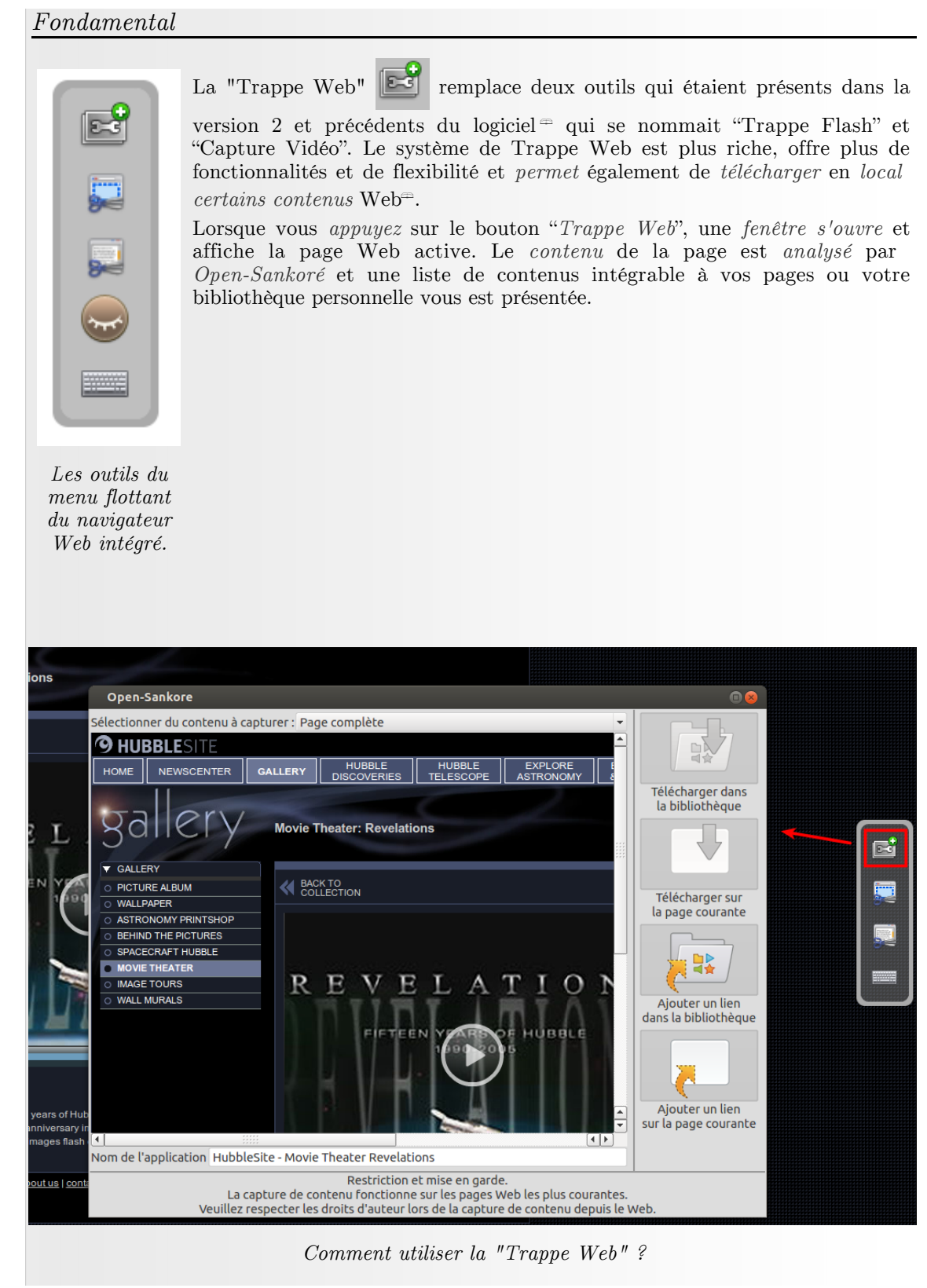

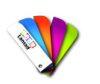

## Méthode

- 1. Cliquez sur la *petite flèche* qui se trouve en haut à droite de la "trappe Web" pour *afficher* le *menu* qui vous permettra de choisir la *source* du contenu à capturer<sup>-</sup>.
- 2. La trappe Web vous permet de capturer 4 types de contenus pouvant se trouver sur une page Web<sup>m</sup> :
  - Une page complète (sélection par défaut). Comme pour les signets, vous pouvez ajouter à votre librairie personnelle (5), ou à votre page (6), le contenu actif d'une page Web sous la forme d'une App. Une page Web complète ne peut être téléchargée pour une utilisation sans connexion Web, raison pour laquelle les boutons (3) et (4) sont désactivés.
  - Du contenu de type *vidéo* (mpg, mov, mp4, ...)
  - Du contenu de type *audio* (mp3, wav, ...)
  - Du contenu de type *flash* (swf)
- 3. Si vous avec sélectionné du *contenu* de type *vidéo*, *audio* ou *flash*, le bouton " Télécharger dans la bibliothèque - p. 103" vous permettra de *télécharger* le contenu choisi dans votre *bibliothèque personnelle*. Il sera *stocké* dans le *dossier correspondant* à son *type*, accessible à n'importe quel moment et *ne nécessite pas de connexion* à l'Internet pour fonctionner.
- 4. De la même manière, le bouton "Télécharger sur la page courante" ajoutera le contenu choisi directement sur la page active. Il sera stocké dans le document ouvert et ne nécessite pas de connexion à l'Internet pour fonctionner
- 5. Le bouton "Ajouter un lien dans la bibliothèque" ne télécharge pas le contenu, mais créé un lien qui vous permettra d'afficher ce contenu sous forme d'une "App" quand vous l'ajouterez à votre page par "glisser-déposer". Attention, une connexion à l'Internet est nécessaire pour afficher ce type de contenu
- 6. Le bouton "Ajouter un lien sur la page courante" ne télécharge pas le contenu, mais créé une "App" contenant le contenu sélectionné. Attention, une connexion à l'Internet est nécessaire pour afficher ce type de contenu.
- 7. Lorsque vous sélectionnez un contenu que vous désirez ajouter à votre bibliothèque, ce champ de texte permet de choisir le nom que vous désirez donner au contenu sauvegardé. Par défaut, c'est le nom de la ressource en ligne qui est proposé.
- 8. Quand un *contenu* spécifique (*vidéo, audio, flash*) est *sélectionné* dans le menu déroulant de la "Trappe Web", un *aperçu s'affiche* dans la fenêtre ce qui vous permet de vérifier que le contenu correspond à vos besoins.

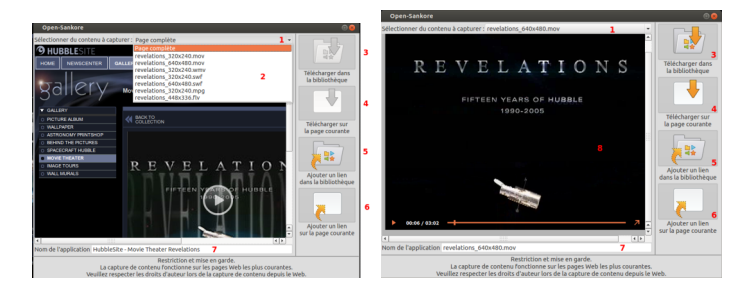

La "Trappe Web" avec ses options d'enregistrement

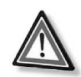

### Attention

Attention, le *contenu téléchargé* avec la "Trappe Web" peut être *soumis aux droits d'auteurs*, il est de la *responsabilité* de l'*utilisateur* de s'assurer que le droit d'auteur est respecté avant de télécharger du contenu et/ou de le redistribuer.

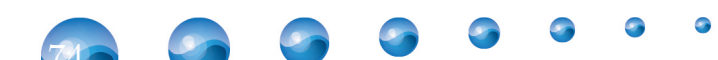

## 1.4. Les outils de capture (N/O)

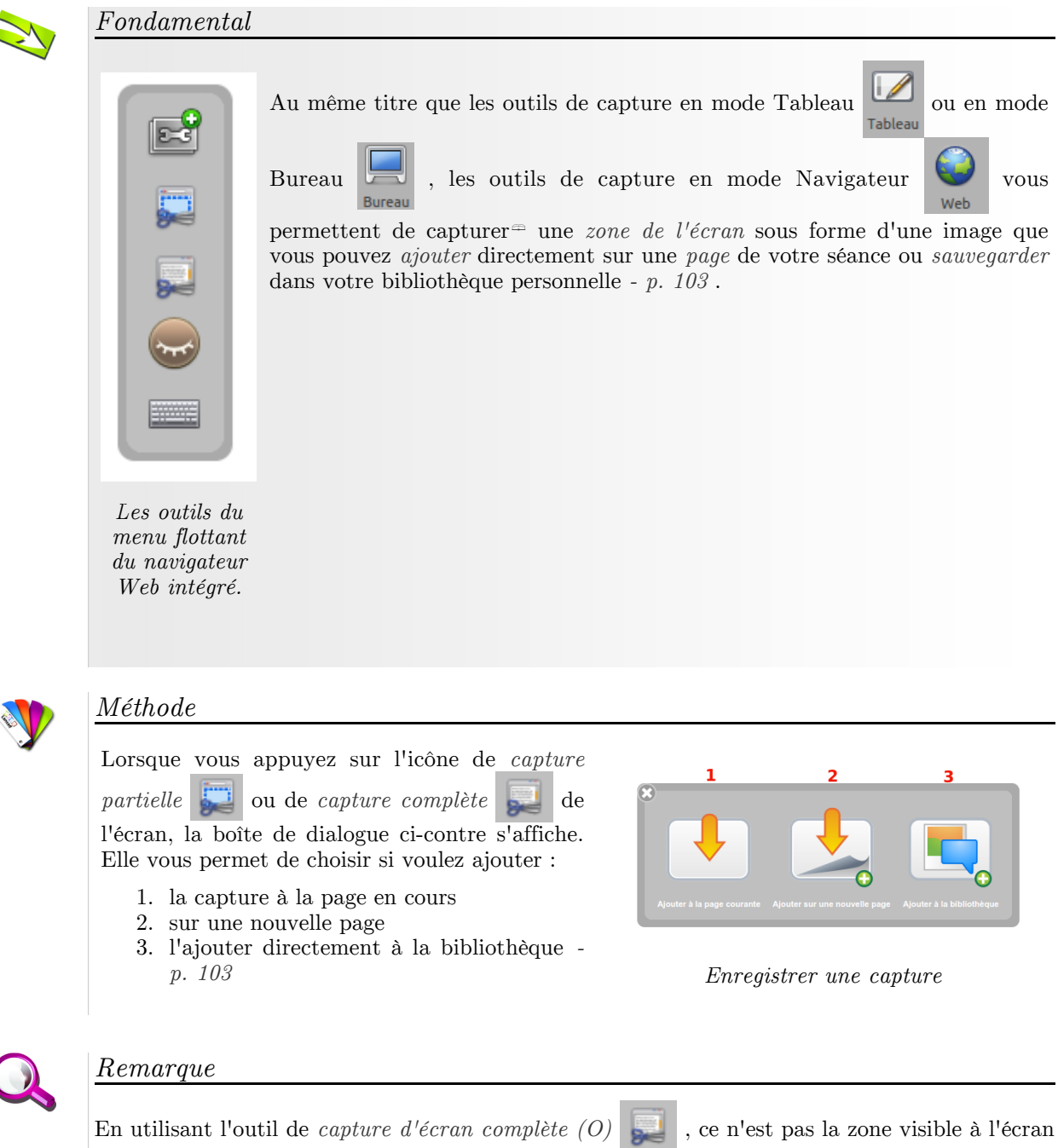

qui sera *capturée*, mais bien *tout le contenu de la page Web*. Vous pouvez ainsi un 2 clics, capturer le contenu complet de la page d'un site.

## 2. La gestion des documents (13)

Le bouton "Document" (13)

## 2.1. Principe

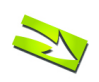

## Fondamental

vous permet d'entrer dans le mode de gestion de vos

documents. Open-Sankoré propose une gestion centralisée de ses documents. Ici, vous pouvez non seulement organiser les cours et les pages de cours que vous avez donnés, mais également importer divers types de documents dans Open-Sankoré ou encore d'exporter vos documents au format PDF<sup> $\square$ </sup> ou dans le format Open-Sankoré pour les modifier par la suite depuis un autre ordinateur.

| 1  | В   |   |       |       |     |       |            |          |         |         |         |     |           |        |               |
|----|-----|---|-------|-------|-----|-------|------------|----------|---------|---------|---------|-----|-----------|--------|---------------|
| 17 | 7 2 | 3 | 4     | 5     | 6   | 7     | 8          |          | 9       | 10      | 11      | 12  | 13        | 14     | 16<br>15      |
| R  |     |   | • • • | Eonds | 5 e | Pages | Précédente | Suivapte | Effacer | Grouper | Tableau | Web | Documents | Bureau | (Apen-Sankoré |

menu des icônes : les nombres en rouge seront repris dans le tutoriel comme repaire entre parenthèses.

Open-Sankoré crée *automatiquement* un *nouveau document* lorsque vous *démarrez* le *logiciel*. Celui-ci est toujours *stocké* dans le même *dossier* "Documents sans titre" (N) et son *nom* par *défaut* comporte la *date* et l'*heure* de *création* du document.

Les *documents* peuvent être *organisés* dans des *dossiers* et *sous-dossiers* (M). Il est également possible de *transformer* des *documents* en *modèles* en utilisant le dossier du même nom (O).

Pour organiser et déplacer vos documents, utilisez la méthode du glisser-déposer<sup> $\oplus$ </sup>. Sélectionnez le document de votre choix et déposez-le dans le dossier de destination. Il est possible de faire la même chose avec les pages d'un document : sélectionnez la page que vous désirez déplacer et déposez-la sur une autre page du même document. La page sélectionnée se positionnera alors immédiatement après la page de destination.

Vous pouvez également sélectionner la *page* d'un *document* et la *glisser* sur un *autre document*, la *page* sera directement *copiée* dans le nouveau document.

## 2.2. Fonctionnement

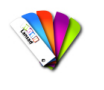

Méthode : Pas à pas vidéo : Mode "Documents"

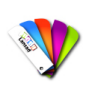

Méthode : Pas à pas texte : Mode "Documents"

Les différents modes : Web, Documents, Bureau, Open-Sankoré

| A B C D E                                                                                                    | F G H I                                                                                                    | J K                                                                                                    |                                                             |                                                                                                    | 11 12 13 14 15                                            |
|----------------------------------------------------------------------------------------------------|----------------------------------------------------------------------------------------------------|----------------------------------------------------------------------------------------------------|-------------------------------------------------------------|----------------------------------------------------------------------------------------------------|-----------------------------------------------------------|
| V (ii) Mes documents     V (ii) Mes documents     V (ii) Mes documents     V (ii) Que 2     V (iii) Mes documents     V (iii) Que 2     V (iii) Que 2     V (iiii) Que 2     V (iii) Que 2     V (iiiii) Que 2     V (iiii) Que 2     V (iii) Que 2     V (iii) Qu | 5.mm.1.m. 🎓                                                                                                    |                                                                                                    | (B) Adams                                                   | 0                                                                                                    | Conscion (2)                                              |
| ▼     Sciences       ∠2 cycle3 circulation sanguine       N     ▼ is Documents sans titre       ◆ 28 May 2013 11:00:39                                                                                                    | R                                                                                                    |                                                                                                    |                                                             | Place in structures:<br>United in structures:<br>United in structures: |                                                           |
| ∠ 28 May 2013 09:15:34     ∠ 27 May 2013 20:11:31     ∠ 27 May 2013 19:07:04     ∠ 27 May 2013 19:07:04     ∠ 27 May 2013 14:15:46     ∠ 26 May 2013 19:53:32                                                                                                    | Page de titre                                                                                                   | Page 1                                                                                                    | Page 2                                                      | note only when when when it is                                                                                                    | Page 4                                                    |
| <ul> <li>∠ 25 May 2013 15:09:59</li> <li>∠2 4 Feb 2013 15:15:18</li> <li>∠2 4 Feb 2013 10:01:29</li> <li>∠2 4 Feb 2013 10:05:51</li> <li>∠2 1 Feb 2013 14:23:22</li> </ul>                                                                                                    | black     black     black                                                                                       | C a view<br>Marine Aller Control of Discourse and Aller<br>Marine Aller Control of Discourse and Aller<br>Marine Aller<br>Marine Aller<br>Mari |                                                             |                                                                                                    |                                                           |
|                                                                                                    | and en and en and en and en and en and en and en and en and en and en and en and en and en and en and en and en | AND DESIGN OF THE OTHER ADDRESS OF                                                                                                    |                                                             | <u></u>                                                                                                    |                                                           |
|                                                                                                    | Page 5                                                                                                    | Page 6                                                                                                    | Page 7                                                      | Page 8                                                                                                    | Page 9                                                    |
|                                                                                                    |                                                                                                    |                                                                                                    |                                                             |                                                                                                    | s                                                         |
|                                                                                                    | Les fond                                                                                                    | ctionnalités du                                                                                                    | mode "docume                                                | ents"                                                                                                    |                                                           |
| A. Le bouton "Outils                                                                                                    | s" Outils Affich                                                                                                | e la palette d'o                                                                                                    | outils.                                                     |                                                                                                    |                                                           |
| B. Le bouton "not                                                                                                    | uveau docume                                                                                                    | ent" 📮 cr                                                                                                    | ée un nouvea                                                | au document                                                                                                    | dans le dossier                                           |
| Selectionne.                                                                                                    |                                                                                                    | _                                                                                                    |                                                             |                                                                                                    |                                                           |
| C. Le bouton " <i>nouve</i>                                                                                                    | eau dossier"                                                                                                    | crée un no                                                                                                    | uveau dossier.                                              |                                                                                                    |                                                           |
| D. Le bouton "impo                                                                                                    | orter"  p                                                                                                    | ermet d'impor                                                                                                    | ter des <i>fichier</i>                                      | rs $PDF^{\oplus}$ , $IWI$                                                                                                    | B, Open-Sankoré                                           |
| (.ubz et .ubx) ou un<br>Open-Sankoré, celui-<br>ne sera pas modifié.                                                                                                    | document im<br>ci sera copié d<br>Importer n'aje                                                                | age dans le do<br>ans votre dosse<br>pute pas de pa                                                                                                    | ssier sélectionr<br>der de <i>documen</i><br>ges à un docur | né. En <i>importa</i><br><i>nts</i> personnel. L<br>ment existant.                                                                                                    | nt un document<br>le fichier original<br>Pour ajouter des |
| pages à un document                                                                                                    | t existant, référ                                                                                               | ez-vous au poi                                                                                                    | nt K, "Ajouter                                              | •                                                                                                    |                                                           |
|                                                                                                    |                                                                                                    |                                                                                                    |                                                             |                                                                                                    |                                                           |
|                                                                                                    |                                                                                                    |                                                                                                    |                                                             |                                                                                                    |                                                           |
|                                                                                                    |                                                                                                    |                                                                                                    |                                                             |                                                                                                    |                                                           |
|                                                                                                    |                                                                                                    |                                                                                                    |                                                             |                                                                                                    |                                                           |
|                                                                                                    |                                                                                                    |                                                                                                    |                                                             |                                                                                                    |                                                           |
|                                                                                                    |                                                                                                    |                                                                                                    |                                                             |                                                                                                    |                                                           |
|                                                                                                    |                                                                                                    |                                                                                                    |                                                             |                                                                                                    |                                                           |
|                                                                                                    |                                                                                                    |                                                                                                    |                                                             |                                                                                                    |                                                           |
|                                                                                                    |                                                                                                    |                                                                                                    |                                                             |                                                                                                    |                                                           |
|                                                                                                    |                                                                                                    |                                                                                                    |                                                             |                                                                                                    |                                                           |
|                                                                                                    |                                                                                                    |                                                                                                    |                                                             |                                                                                                    |                                                           |
|                                                                                                    |                                                                                                    |                                                                                                    |                                                             |                                                                                                    |                                                           |
|                                                                                                    |                                                                                                    |                                                                                                    |                                                             |                                                                                                    |                                                           |
|                                                                                                    |                                                                                                    |                                                                                                    |                                                             |                                                                                                    |                                                           |
|                                                                                                    |                                                                                                    |                                                                                                    |                                                             |                                                                                                    |                                                           |
|                                                                                                    |                                                                                                    |                                                                                                    |                                                             |                                                                                                    |                                                           |

• • • •

977

0

9

9

E. Le bouton "*exporter*" permets d'exporter le document sélectionné au format PDF = ou Open-Sankoré. Si vous *exportez* le document au format Open-Sankoré, vous pourrez alors l'*utiliser* et le modifier depuis n'importe quel autre ordinateur équipé du logiciel Open-Sankoré ou le déposer automatiquement sur le site de Planète Sankoré . L'export IWB est prévu pour la prochaine version.

- 1. Ouvre une boîte de dialogue qui vous permet de choisir l'endroit où vous désirez sauvegarder votre fichier. Les fichiers Open-Sankoré sont reconnaissables à leur extension .ubz
- 2. Export au format UBX permet d' exporter un dossier et tout son contenu, y compris l'intégralité de vos documents. Pour exporter un dossier, sélectionnez le dossier à exporter et choisissez cette option. Une boîte de dialogue apparaît, vous permettant de choisir l'endroit où vous désirez sauvegarder votre dossier. Ce type de fichier particulier utilise l'extension .ubx
- 3. Pour publier un fichier sur Planète Sankoré, vous aurez au préalable dû créer un compte sur le site Web Planete.Sankore.org. Consultez "Les Préférences" pour obtenir plus d'informations à ce sujet.
- 4. *Exporte* le fichier choisi au format  $PDF^{\oplus}$
- 5. Exporte le fichier choisi au format IWB ou CFF, qui est une spécification d'interopérabilité permettant de partager vos documents avec d'autres logiciels compatibles. Pour en savoir plus sur ce format et connaître les sociétés supportant ce format, rendez-vous sur le s i t e h t t p : // www.imsglobal.org/iwbcff/alliance.html (en anglais).

F. Le bouton "*Renommer*" permet de *modifier* le *nom* du *dossier* ou du *document* sélectionné. Vous pouvez également utiliser la méthode du double-clic sur le nom d'un dossier ou d'un fichier pour l'éditer.

G. Le bouton "Dupliquer" [V] crée une copie de la page ou du document sélectionné.

H. Le bouton "*Corbeille*" place la *page*, le *document* ou le *dossier* dans la *corbeille* (P) qui se trouve dans la colonne de droite.

I. Le bouton "Ouvrir" [] ouvre et affiche immédiatement la page sélectionnée.

J. Le bouton "Ajouter au document en cours" permet d'insérer la page sélectionnée dans la zone de visualisation au document actuellement ouvert.

| Û          | Abc             | 0             | 9            | 1        |
|------------|-----------------|---------------|--------------|----------|
| Exporter 💂 | , Renommer      | Dupliquer     | Corbeille    | Ouvrir l |
| 1 Export   | er au format O  | pen-Sankoré   |              |          |
| 2 Export   | er au format U  | BX Open-Sar   | nkoré        |          |
| 3 Publier  | un fichier Ope  | en-Sankoré su | ur Planète-S | ankoré   |
| 4 Export   | er au format Pl | DF            |              |          |
| 5 Export   | er au format Cl | FF (*.iwb)    |              |          |

Comment exporter un cours ?

78

K. Le bouton "Ajouter" permet d'insérer du contenu au document sélectionné. Les pages ajoutées se trouvent à la fin du document.

- Ouvre une boîte de dialogue qui vous permet de sélectionner un dossier contenant des images. Toutes les images contenues dans le dossier sélectionné seront ajoutées sur autant de nouvelles pages à votre cours comme fond de page<sup>m</sup>
- Ouvre une boîte de dialogue qui vous permette de choisir une ou plusieurs images qui seront ajoutées au document sélectionné en fond de page<sup>∞</sup>, sur autant de nouvelles pages que d'images sélectionnées.
- Ouvre une boîte de dialogue qui permet de choisir un fichier Open-Sankoré (.ubz) ou un document PDF<sup>∞</sup>. Chaque page du document choisi sera ajoutée comme nouvelle page au document sélectionné.

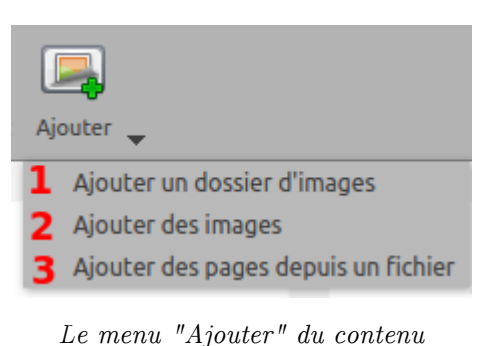

L. "Mes Documents" contient l'ensemble de vos dossiers et documents Open-Sankoré. Vous pouvez exporter d'un seul coup tous vos documents en sélectionnant le dossier et en utilisant la

fonction *exporter* au format UBX dans le menu "Exporter" (E)

M. Les *fichiers* Open-Sankoré peuvent maintenant être *organisés* non seulement dans des *dossiers*, mais également dans des *sous-dossiers* pour une plus grande souplesse de rangement.

N. Le dossier "Documents sans titres" contient les documents Open-Sankoré qui sont automatiquement créés à l'ouverture du logiciel. Ces fichiers, dont le nom est composé de la date et heure de création peuvent bien entendu être rangés dans le dossier de votre choix.

O. Le dossier "Modèles" contiendra les fichiers que vous désirez protéger. Glisser un document dans ce dossier et son contenu ne pourra plus être modifié tant qu'il se trouve dans ce dossier. Si vous déplacez le document dans un autre dossier par glisser-déposer, c'est une copie de celui-ci qui sera déplacé, l'original restant dans le dossier "Modèles". Vous pouvez supprimer un

modèle en utilisant la corbeille (H/P)

P. Le dossier "Corbeille" contient tous les documents qui ont été déplacés dans ce dossier ou

supprimés en utilisant le bouton "Corbeille" (H) 🔟 . Pour la vider, cliquez sur "Corbeille"

dans la colonne de droite et ensuite sur *"Vider"* qui se *substitue* à l'icône de la corbeille

Pour *supprimer* uniquement *un document* se trouvant dans la poubelle, *sélectionnez-le* et *cliquez* sur l'icône "*Supprimer*" qui s'est substituée à la corbeille. Si vous avez par erreur mis un document dans la corbeille, vous pouvez le récupérer en le glissant sur un dossier.

Q. Le bouton "Clavier" permet d'afficher un clavier virtuel.

R. Les pages dont la Fiche Guide a été renseignée sont indiquées par l'icône de la "toque du professeur"

S. Déplacer le curseur pour modifier la taille des aperçus des pages d'un cours.

Les *cinq icônes* que l'on retrouve à la *droite* de la barre de menu sont *les mêmes* dans *tous* les *modes* d'interface :

11. Affichage du tableau lorsque le mode Web Open-Sankoré ou le mode "Documents"est activé

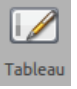

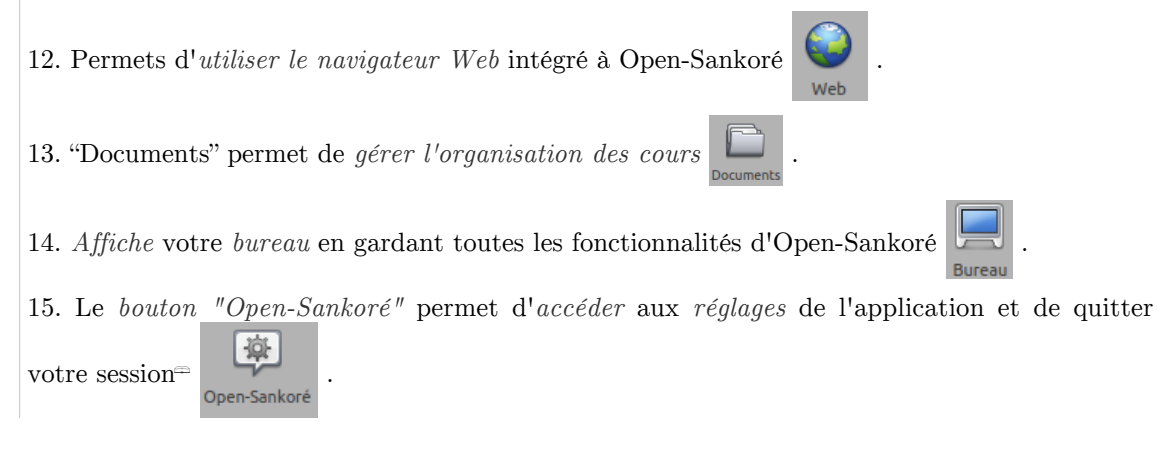

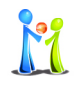

### Conseil

En mode "écran étendu"<sup> $\Rightarrow$ </sup>, le *navigateur* de *documents ne s'affiche pas* sur l'*écran* de *projection* ce qui permet de faire toutes vos manipulations sans que l'audience puisse le voir. Le mode "Podcast" n'enregistre pas non plus les actions effectuées dans le mode Documents.

## 3. Le mode "Bureau" (14)

## 3.1. Principe

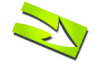

### Fondamental

| Le bouton "Bureau"(14)<br>Bureau permet de masquer Open-Sar                                                                                                    | ıkoré pour <i>utiliser</i> d' <i>autres logiciels</i>                              |
|----------------------------------------------------------------------------------------------------|------------------------------------------------------------------------------------|
| ou naviguer librement sur votre bureau. Ce mode affiche un                                                                                                    | e version spécifique de la <i>barre</i> du                                         |
| <i>style</i> qui <i>permet</i> de faire des <i>annotations</i> sur votre bureau zone de l'écran et de l' <i>ajouter</i> comme <i>objet</i> à votre <i>page</i>                           | ou de capturer <sup>∞</sup> , par exemple, une<br>courante Open- Sankoré. Si votre |
| ordinateur supporte le mode-écran étendu $=$ , Open-Sanko<br>affichage de l'écran de contrôle sur l'écran de projection (J)                                                              | ré offre la $possibilité$ de $gérer$ l'<br>, ce qui signifie que vous pouvez à     |
| tout moment choisir de montrer 🧿 ou non 😔 ce                                                                                                    | que vous voyez sur votre écran                                                     |
| principal.                                                                                                    |                                                                                    |
| 18                                                                                                    |                                                                                    |
| 17                                                                                                    | 16                                                                                 |
| 1 2 3 4 5 6 7 8 9 10                                                                                                    | , 11 12 13 14 15 🐏                                                                 |
| Image: Stylets         Couleur         Trait         Comme         Fonds         Annier         Retablir         Pages         Preckdente         Swinster         Efficer         Group | er Tableau Web Documents Bureau Open-Sankoré 🗸                                     |
| menu des icônes : les nombres en rouge seront repris dan                                                                                                    | s le tutoriel comme repaire entre                                                  |

parenthèses.

### **3.2.** Fonctionnement

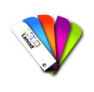

Méthode : Pas à pas vidéo : mode "Bureau"

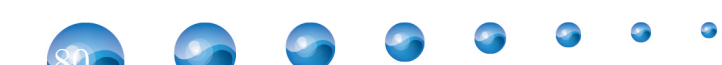

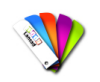

#### Méthode : Pas à pas texte : mode "Bureau"

A.En appuyant sur l'icône du tableau vous retournez immédiatement sur votre page en cours. B.L'icône de Stylet fonctionne comme en mode tableau, il vous *permet* de faire des annotations sur n'importe quel élément affiché à l' Les options de style du stylet depuis le écran. En gardant le clic enfoncé sur le bouton ou mode "Bureau" en cliquant sur la petite flèche, les options de style de trait s'affichent à l'écran. C.L'icône de gomme permet d'*effacer* vos annotations. En gardant le clic enfoncé sur le bouton ou en cliquant sur la petite flèche, les options de style de trait s'affichent à l'écran. D. L'icône "Surligner" permet de mettre en évidence d'éléments à l'écran comme avec un marqueur. En gardant le clic enfoncé sur le bouton ou en cliquant sur la petite flèche, les options de style de trait s'affichent à l'écran. E. L'icône Sélection permet d'interagir avec les autres applications ouvertes. E affiche un rond rouge à l'écran qui permet d' F. L'icône "Pointeur laser" attirer l'attention sur une zone de l'écran, mais sans écrire. G. L'icône "Clavier 🔤 " affiche le clavier virtuel à l'écran. m н H. Avec l'icône "Zone de Sélection" , le pointeur de la souris se transforme **E**2 alors en mire<sup>=</sup>. Cliquez au coin supérieur gauche de la zone que vous désirez capturer, et descendez jusqu'au coin opposé en maintenant la pression sur l'écran. La zone sélectionnée s'affiche en gris. Si la sélection convient, relâchez la pression. La barre La zone sera alors automatiquement intégrée dans la page en cours en tant de style qu'objet. en mode "Bureau" I. Avec l'icône "Sélection de fenêtre" , vous pouvez capturer directement une fenêtre et tout son contenu. Le pointeur de la souris se transforme alors en appareil photo. Choisissez la fenêtre que vous désirez capturer en cliquant dedans (la zone à capturer change de couleur), et relâchez la pression. La fenêtre sera intégrée dans la page en cours en tant qu'objet. J. L'icône "Œil" est disponible uniquement en mode-écran étendu. L'œil affichera le contenu de l'écran principal sur l'écran de projection, ouvert tandis que l'œil fermé gardera l'affichage du contenu de la page Open-Sankoré en cours (vous pourrez donc modifier vos documents ou chercher une page Web sans que l'audience le voie).

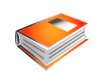

### Complément

Le mode "Bureau"

est également un

*moyen facile* d'*ajouter* des *fichiers* directement dans votre *bibliothèque* :

Il vous suffit de *glisser-déposer* les fichiers voulus sur la *barre* de la *bibliothèque*, Sankoré triera automatiquement le type de fichier ajouté (image, vidéo ou son) et le placera à la racine de la bibliothèque correspondante.

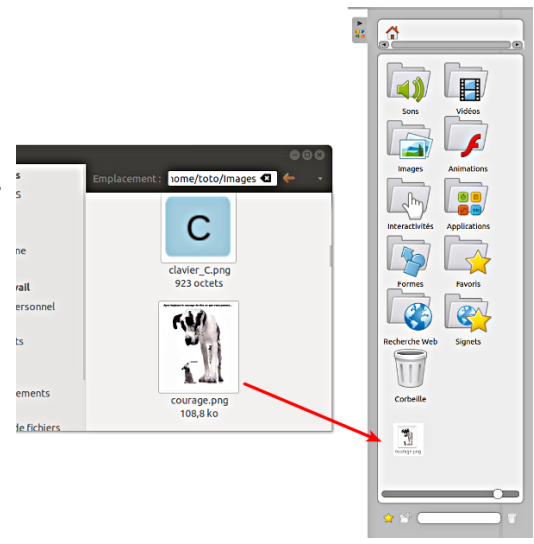

Comment ajouter facilement des ressources en mode "Bureau"

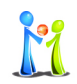

### Conseil

Vous pouvez également utiliser la fonctionnalité d'ajout d'images du mode bureau avec votre navigateur Web<sup>®</sup> habituel. En faisant un "glisser- déposer"<sup>®</sup> d'une image depuis une page Web<sup>®</sup> sur le tiroir de bibliothèque, celle-ci sera automatiquement ajoutée à votre dossier "Images"

## 4. Le menu Open-Sankoré (15)

Le bouton Sankoré (15)

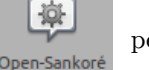

permet de

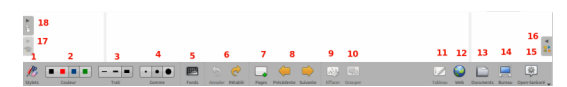

*personnaliser* certains *réglages* du logiciel et d'accéder à quelques *options supplémentaires*. C'est depuis ce menu que vous pouvez cacher l'application et quitter Sankoré.

menu des icônes : les nombres en rouge seront repris dans le tutoriel comme repaire entre parenthèses.

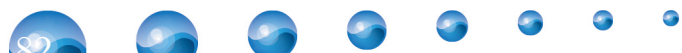

### 4.1. Le menu Open-Sankoré

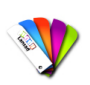

### Méthode : Pas à pas texte : Le menu Open-Sankoré

- 1. Vous permet de modifier la taille de vos pages Open-Sankoré d'un format 4/3 vers un format 16/9.
- 2. Vous permet de couper un objet.
- 3. Vous permet de *copier* un *objet*.
- 4. Vous permet de *coller* un *objet*.
- 5. Vous permet de cacher Open-Sankoré.
- 6. Vous permet de mettre Open-Sankoré en veille.
- 7. Vous permet d'ouvrir le menu "Préférences".
- 8. Active / Désactive le mode multi-écran<sup>®</sup>.
- 9. Vous permet d'*importer* vos anciens documents (versions Uniboard 4.x et Sankoré 3.1 uniquement).
- 10. *Contrôle* si de nouvelles *mises* à *jour* sont disponibles.
- 11. Vous permet d'accéder au "Tutoriel".
- 12. Éditeur de contenu Open-Sankoré.
- 13. Le *podcast* vous permet d'*enregistrer* vos *actions* (seulement pour *windows* ) pour l'instant).
- 14. Vous permet de quitter le logiciel<sup> $\Rightarrow$ </sup>.

## 4.2. Les préférences

Méthode : Pas à pas vidéo : les préférences

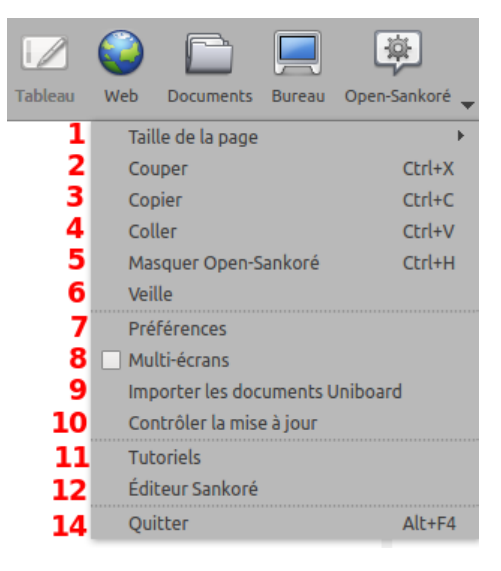

Les options du menu Open-Sankoré

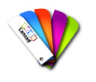

### Méthode : Pas à pas texte et image : les préférences

En cliquant sur le bouton Open-Sankoré puis en sélectionnant "*Préférences*" dans le menu qui s'affiche, une boîte de dialogue contenant une *série* d'onglets = apparaît. Les *préférences* permettent de *personnaliser* les *réglages* de votre logiciel =. On y trouve également le *numéro de* version (A) d'Open-Sankoré.

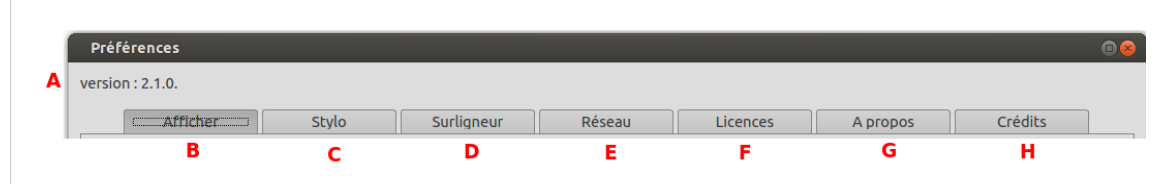

Les différents onglets de la fenêtre "préférences"

Les *préférences* sont divisées en *cinq catégories*:

B. "Afficher" pour régler les préférences générales d'Open-Sankoré,

C. "Stylo" qui permet de modifier les réglages spécifiques à l'utilisation du stylo,

D. "Surligneur" pour les réglages spécifiques du marqueur,

E. "Réseau" contient les champs nécessaires qui vous permettent de publier directement votre cours sur la communauté planète-Sankoré,

F. "Licences  $^{\boxplus}$  "qui donne accès aux conditions de licence d'utilisation et aux informations légales,

G. "À propos " pour les informations nécessaires au contact de l'équipe Open-Sankoré

H. "Crédits"

## 4.3. Onglet "Afficher" (B)

| version : 2.1.0.                                                                                                    |                                                                                                    |                                                      |                       |               |
|----------------------------------------------------------------------------------------------------|----------------------------------------------------------------------------------------------------|------------------------------------------------------|-----------------------|---------------|
| Afficher SI                                                                                                    | ylo Surligneur Résea                                                                                                    | u Licences                                           | A propos              | Crédits       |
| Langue                                                                                                    |                                                                                                    |                                                      | Conseils de démarrage |               |
| Sélectionner la langue                                                                                                    | v                                                                                                    |                                                      | <b>2</b>              |               |
| Cette nouvelle langue sera                                                                                                    | a utilisée lors du redémarrage du logiciel                                                                                                    | uitter Open-Sankoré                                  | Arricher les cons     | sells au dema |
| Afficher le contenu du r<br>Inverser la disposition d<br>Barre d'outils<br>• Positionnée en haut (re                                                                                                    | navigateur Web interne sur l'écran de projec<br>es écrans<br>commandé pour les tablettes)                                                                               | Barre du stylet                                      | ale                   |               |
| Afficher le contenu du r<br>a Inverser la disposition d<br>Barre d'outils<br>a Positionnée en haut (re<br>Positionnée en bas (rec<br>× Afficher les textes sous                                                                                     | avigateur Web interne sur l'écran de projec<br>es écrans<br>commandé pour les tablettes)<br>ommandé pour les tableaux interactifs)<br>les boutons                       | Barre du stylet<br>5 • Horizonta<br>Verticale        | ale                   |               |
| Afficher le contenu du r<br>Inverser la disposition d<br>Barre d'outils<br>• Positionnée en haut (re<br>Positionnée en bas (rec<br>× Afficher les textes sous                                                                                       | avigateur Web interne sur l'écran de projec<br>es écrans<br>commandé pour les tablettes)<br>ommandé pour les tableaux interactifs)<br>les boutons                       | Barre du stylet<br><b>5</b> • Horizonta<br>Verticale | ale                   |               |
| Afficher le contenu du r<br>Afficher le contenu du r<br>Inverser la disposition d<br>Barre d'outils<br>Positionnée en haut (rec<br>Positionnée en bas (rec<br>XAfficher les textes sous<br>Clavier virtuel<br>Taille des touches du clavie          | avigateur Web interne sur l'écran de projec<br>les écrans<br>commandé pour les tablettes)<br>ommandé pour les tableaux interactifs)<br>les boutons                      | Barre du stylet<br><b>5</b> • Horizont<br>Verticale  | ale                   |               |
| Afficher le contenu du r<br>Afficher le contenu du r<br>Inverser la disposition d<br>Barre d'outils<br>Positionnée en haut (rec<br>Positionnée en bas (rec<br>X Afficher les textes sous<br>Clavier virtuel<br>Taille des touches du clavie<br>Mode | avigateur Web interne sur l'écran de projec<br>es écrans<br>commandé pour les tablettes)<br>ommandé pour les tableaux interactifs)<br>les boutons<br>er virtuel : 29x29 | barre du stylet<br>• Horizonta<br>• Verticale        | ale                   |               |

Les différents réglages possibles dans l'onglet "Afficher"

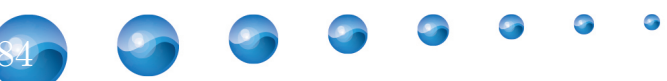

- 1. Vous pouvez changer la langue du logiciel<sup>®</sup>, indépendamment de la langue de votre système d'exploitation. Choisissez la langue que vous désirez utiliser puis appuyer sur le bouton "Quitter Open-Sankoré" (vos documents sont automatiquement sauvegardés). Redémarrez ensuite Open-Sankoré, la nouvelle langue sera alors utilisée.
- 2. Vous pouvoir choisir d'afficher ou non la fenêtre qui s'affiche au démarrage d'Open-Sankoré et vous donne des astuces sur l'utilisation du logiciel.
- 3. Cette option permet de déterminer le comportement d'affichage sur l'écran de projection
  - Si cette option est activée, le contenu de votre écran principal sera

immédiatement affiché lorsque vous activez le bouton "Web" 💟 ou que vous

cachez Open-Sankoré. Autrement, c'est la page actuelle du document Open-Sankoré qui s'affiche et c'est à l'utilisateur d'activer manuellement l'option

Web

en *cliquant* sur l'icône "Œil" O de la palette d'outils.

- Vous pouvez également *modifier* l'*ordre* d'*affichage* des *écrans* entre l'écran de projection et l'écran de l'ordinateur.
- 4. Cette option permet d'afficher la barre d'outils ,,,,, Open-Sankoré en haut de l'écran (recommandé pour une utilisation avec tablette<sup>=</sup>), ou en bas de l'écran (recommandé pour l'utilisation avec un tableau blanc interactif<sup>=</sup>). Il est également possible de choisir si vous désirez afficher ou non les libellés sous les boutons de la barre d'outils<sup>=</sup>.
- 5. Cette option permet d'*afficher* la barre du stylet ,, Open-Sankoré de manière *horizontale* ou *verticale*.
- 6. Cette option permet de choisir la taille du clavier virtuel.
- 7. Cette option permet de *choisir* de *démarrer* le *logiciel* en mode "Tableau"

mode "Bureau"

- 8. Rétablis les réglages par défaut.
- 9. Enregistre les modifications et ferme la fenêtre de préférences.

## 4.4. Onglet "Stylo" (C)

| - Ann | J | > |
|-------|---|---|
|       |   |   |

## Méthode

| Préf   | érences         |       |                 |                  |          |          | B 😣     |
|--------|-----------------|-------|-----------------|------------------|----------|----------|---------|
| versio | n : 2.1.0.      |       |                 |                  |          |          |         |
|        | Afficher        | Stylo | Surligneur      | Réseau           | Licences | A propos | Crédits |
|        |                 |       |                 |                  | 1        |          |         |
|        |                 |       |                 |                  |          |          |         |
|        |                 |       |                 | _                |          |          |         |
|        |                 |       | Sur fond clair  |                  |          |          |         |
|        |                 |       | Sur fond foncé  | 2                |          |          |         |
|        |                 |       |                 |                  |          |          |         |
|        |                 |       |                 |                  |          |          |         |
|        |                 |       |                 |                  |          |          |         |
|        |                 |       |                 |                  |          |          |         |
| Li     | argeur de ligne |       |                 |                  |          |          |         |
|        |                 |       |                 |                  |          |          |         |
| F      | ine 🔤           |       |                 |                  |          |          | ·       |
|        |                 |       |                 |                  |          |          |         |
| M      | 1oyenne —       |       |                 |                  |          |          |         |
|        |                 |       |                 |                  |          |          |         |
| L.     | arge —          |       |                 |                  |          |          | - •     |
|        |                 |       |                 |                  |          |          |         |
|        |                 |       | × Stylet sensib | le à la pression |          |          |         |
|        |                 |       |                 |                  |          |          |         |
| Régla  | ages par défaut |       |                 |                  |          |          | Fermer  |

Les réglages dans l'onglet "stylo"

Permets de *modifier* la *couleur* par *défaut* du *stylo* en *fonction* du *fond* d'*écran utilisé*. Au lieu des quatre couleurs de base, l'utilisateur peut choisir d'autres couleurs, également optimisées, pour offrir le meilleur contraste possible avec le fond de page<sup>®</sup>. Pour modifier, *appuyez* sur la *case* de la *couleur* à modifier, une *nouvelle couleur* s'*affichera*. Répétez l'opération pour afficher les couleurs disponibles. Vous pouvez également *modifier* la *largeur* de *ligne* et définir si le style <sup>®</sup> réagit à la pression. Cette *option* ne *fonctionne* que si vous *utilisez* une tablette<sup>®</sup>. Cette option est activée par défaut.

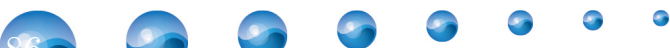

## 4.5. Onglet "Surligneur" (D)

| version : 2.1.0. |       |                |        |          |          |         |
|------------------|-------|----------------|--------|----------|----------|---------|
| Afficher         | Stylo | Surligneur     | Réseau | Licences | A propos | Crédits |
|                  |       |                |        |          |          |         |
|                  |       | eus fan dalais |        |          |          |         |
|                  |       | Sur Fond clair |        |          |          |         |
|                  |       | Sur fond foncé |        |          |          |         |
|                  |       |                |        |          |          |         |
|                  |       | Opacité ———    |        |          |          |         |
|                  |       |                |        |          |          |         |
| Largeur de ligne |       |                |        |          |          |         |
| Fine             |       |                |        |          |          |         |
|                  |       |                |        |          |          |         |
|                  |       |                |        |          |          |         |
| Moyenne          |       |                |        |          |          |         |
| Moyenne ——       |       |                |        |          |          |         |
| Moyenne ——       |       |                |        |          |          |         |

Les réglages dans l'onglet "surligneur"

Permets de modifier la couleur par défaut du surligneur en fonction du fond d'écran utilisé. Au lieu des quatre couleurs de base, l'utilisateur peut choisir d'autres couleurs, également optimisées, pour offrir le meilleur contraste possible avec le fond de page. Pour modifier, appuyez sur la case de la couleur à modifier, une nouvelle couleur s'affichera. Répétez l'opération pour afficher les couleurs disponibles. L'opacité du trait peut également être réglée en déplaçant le curseur, tout comme modifier la largeur de ligne et définir si le stylet<sup>m</sup> réagit à la pression. Cette option ne fonctionne que si vous utilisez une tablette<sup>m</sup>. Cette option est activée par défaut.

## 4.6. Onglet "Réseau" (E)

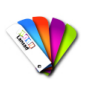

Méthode : Pas à pas vidéo : l'onglet "Réseau" (E)

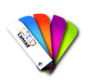

## Méthode : Pas à pas texte : l'onglet "Réseau" (E)

| ion : 2.1.0.            |                     |             |        |                   |          |         |
|-------------------------|---------------------|-------------|--------|-------------------|----------|---------|
| Afficher                | Stylo               | Surligneur  | Réseau | Licences          | A propos | Crédits |
| nternet                 |                     |             |        |                   |          |         |
| 1 🗌 Ouvrir la page d    | lans un navigateur  | Web externe |        |                   |          |         |
| 2 Page d'accueil : h    | ttp://www.sankore   | .org        |        |                   |          |         |
| 3 Login Proxy :         |                     |             | Mot de | passe :           |          |         |
| dentifiant Planète-Sank | oré pour l'export d | e fichier   |        |                   |          |         |
| 4 Nom d'utilisateur     |                     |             | Mot d  | e passe : 🔴 🔴 🔴 🕯 |          |         |
|                         |                     |             |        |                   |          |         |

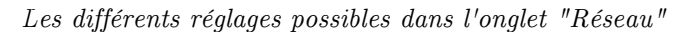

- 1. Permet d'ouvrir un navigateur Web<sup>m</sup> externe (le navigateur défini par défaut dans le système) au lieu du navigateur Web intégré à Open-Sankoré.
- 2. Défini quelle page Web<sup>m</sup> s'ouvrira lorsque utilisez le mode "Web" 💙 ou qu

ou que vous

cliquez sur le bouton "Accueil"

- 3. Si vous utilisez un proxy spécifique, cela vous permettra de vous identifier.
- 4. Nom d'utilisateur et mot de passe pour permettre le dépôt de votre cours sur la communauté Planète Sankoré via l'export de l'onglet document p. 103 (une inscription sur http://planete.sankore.org est préalablement requise).
- 5. Enregistre ou non vos paramètres de connexion à Planète Sankoré.

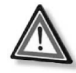

### Attention : Concernant le compte Planète Sankoré

Si vous *utilisez* Open-Sankoré sur un *ordinateur* qui n'est *pas* le *votre*, vérifiez que l'*option* "Enregistrer les paramètres de connexion"(5) n'est *pas activée* afin que votre compte Planète Sankoré ne puisse pas être utilisé par une personne tierce.

## 4.7. Le Podcast (13)

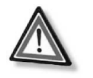

### Attention

La fonction de podcast n'est pas encore présente sur tous les systèmes informatiques !

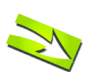

### Fondamental

Le podcast vous permet d'enregistrer toutes vos actions sur Open-Sankoré, ainsi que le son si vous possédez un périphérique<sup>®</sup> capable de l'enregistrer. Vous pouvez ainsi garder vos cours sous forme de vidéo et les visionner par la suite.

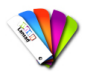

Méthode : Pas à pas vidéo : créer un podcast dans Open-Sankoré.

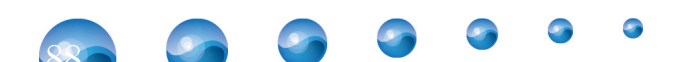

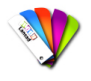

Méthode : Pas à pas texte

A. Démarre / Arrête l'enregistrement.

- B. Chronomètre démarrant automatiquement au lancement de l'enregistrement.
- C. Ouvre le menu de contrôle.
- D. Permet de choisir un enregistrement sans son.

E. Les *entrées* audio sont *propres* à chaque *ordinateur* suivant les microphones installés. Si votre microphone ne fonctionne pas, il vous faut utiliser "l'entrée audio par défaut".

F. Permet de choisir la taille de sortie de la vidéo.

G. Cette option vous permet de *publier* votre *podcast* sur l'*Intranet* par l'intermédiaire du menu suivant. Pour pouvoir charger la vidéo, il vous faut

*remplir* tous les *champs* :

- 1. Champ d'insertion du *titre* de votre vidéo.
- 2. Champ d'insertion d'une description de votre vidéo.
- 3. Champ d'insertion du *nom* de l'*auteur* de la vidéo.
- 4. Charge et envoie le podcast sur l'Intranet.

H. Cette option vous permet de *publier* votre *podcast* sur *YouTube* par l'intermédiaire du menu suivant. Pour pouvoir charger la vidéo, il vous faut *remplir* tous les *champs* :

- 1. Champ d'insertion du titre de votre vidéo.
- 2. Champ d'insertion d'une description de votre vidéo.
- 3. Mots-clés permettant de trouver la vidéo dans la recherche YouTube.
- 4. Vous permet de sélectionner une catégorie pour votre vidéo parmi plusieurs proposées.
- 5. Votre *identifiant YouTube* est le nom que vous utilisez pour vous *connecter* à votre compte *YouTube*.
- 6. Votre *mot de passe YouTube* est le mot de passe que vous utilisez pour vous connecter à votre compte YouTube.

7. Charge et envoie le *podcast* sur YouTube.

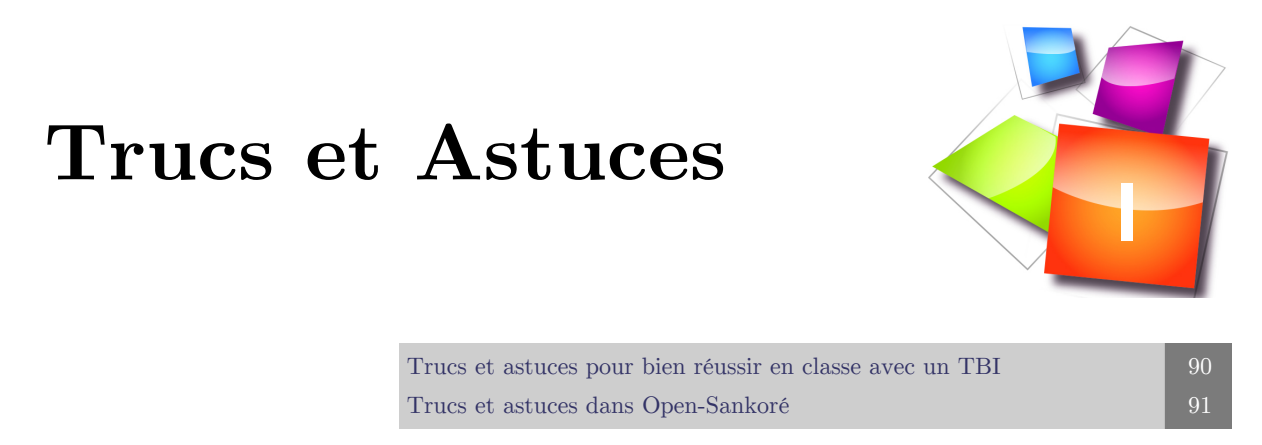

- 1. Trucs et astuces pour bien réussir en classe avec un TBI
- 1.1. L'attention la vision et la lecture

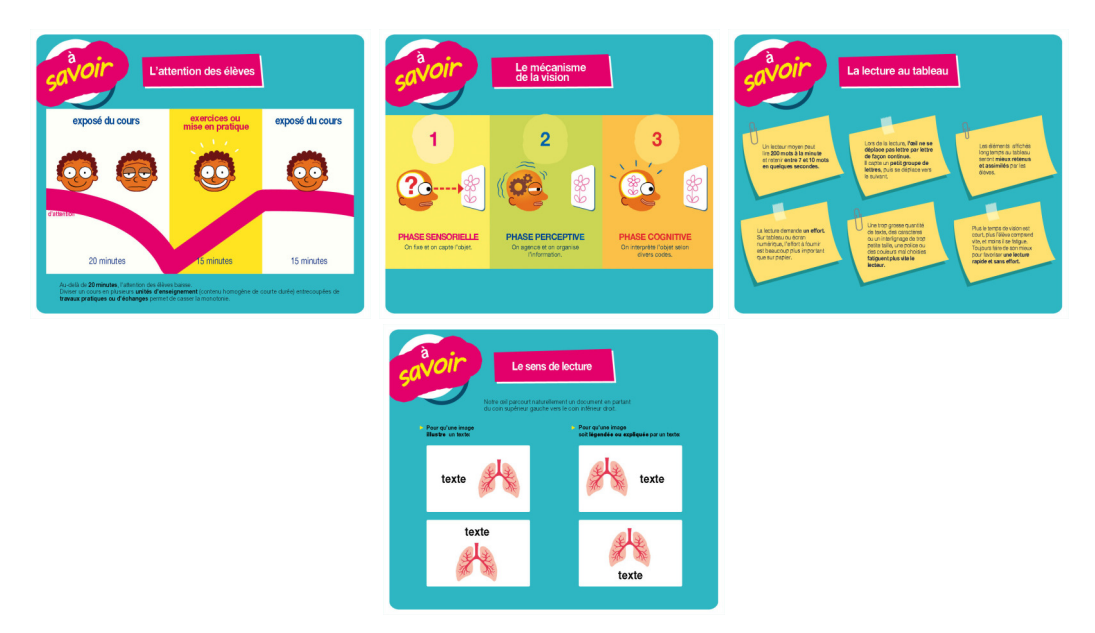

Cliquer sur une vignette pour visualiser : attention, vision et lecture

1.2. Bien se placer et utiliser sa voix

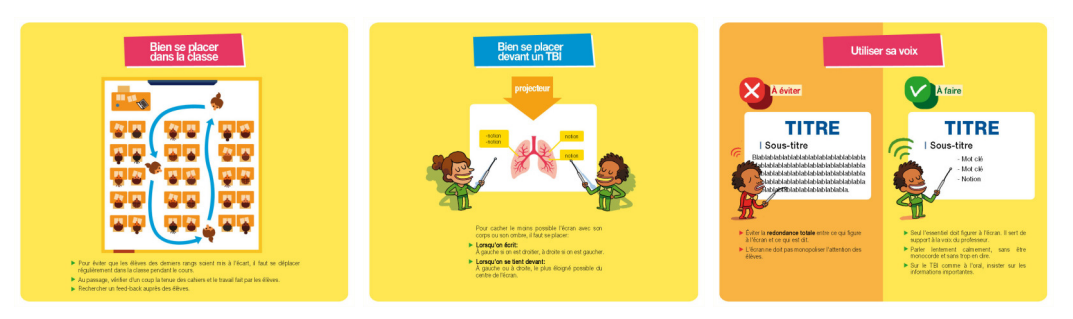

Cliquer sur une vignette pour visualiser : Bien se placer et utiliser sa voix

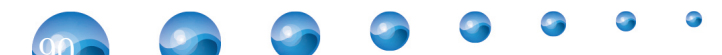

## 1.3. Comment construire son module ?

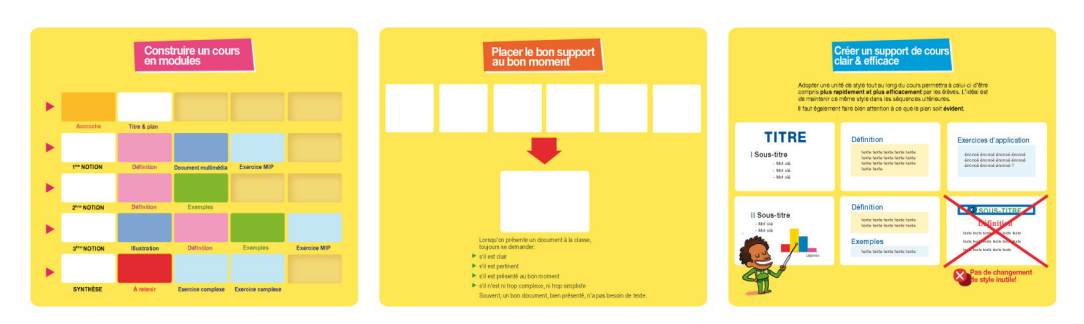

Cliquer sur une vignette pour visualiser : construire son module

## 1.4. Comment organiser une page de TBI ?

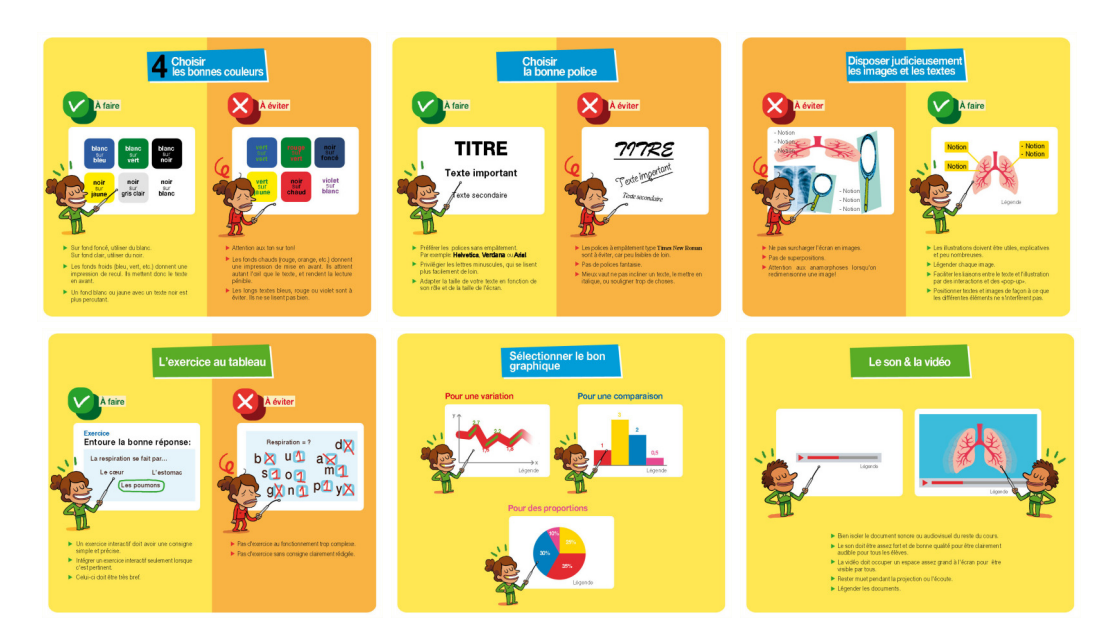

Cliquer sur une vignette pour visualiser : Bien organiser sa page avec les différents objets

## 2. Trucs et astuces dans Open-Sankoré

De nombreuses questions nous sont régulièrement posées par les utilisateurs et nous tentons d'y répondre au mieux, mais également de partager ces expériences avec les utilisateurs d'Open-Sankoré.

Nous avons compilé une série de questions, qui sont regroupées dans cette rubrique. La plupart de ces astuces sont également affichées à chaque ouverture du logiciel Open-Sankoré.

## 2.1. Déplacer la page et la recentrer rapidement

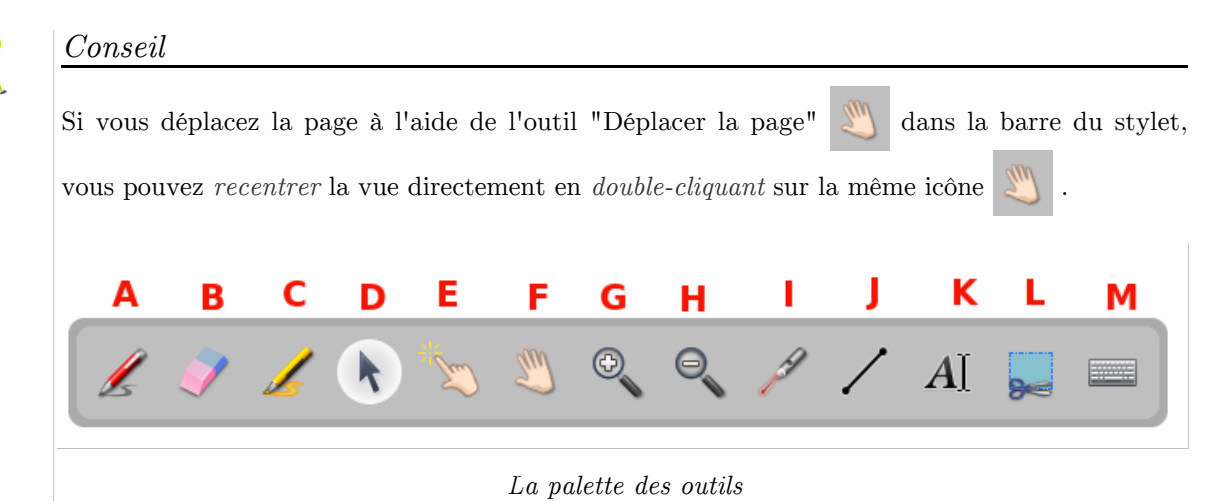

# 2.2. Revenir à la taille normale après l'utilisation du zoom en avant ou en arrière

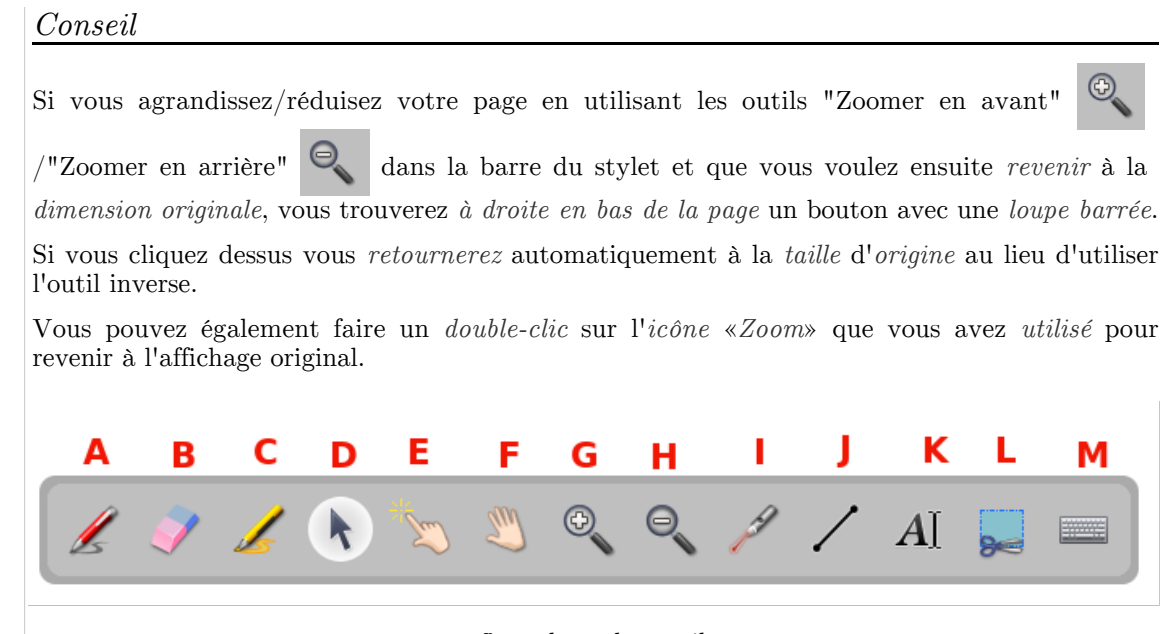

La palette des outils

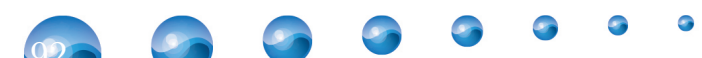

## 2.3. Ajouter ou dupliquer des pages en mode «tableau»

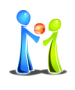

## Conseil

Si vous faites un  $clic\ long$  sur le bouton "Pages" dans la barre des outils", un menu s'ouvre qui vous permet de choisir si voulez :

- 1. ajouter une nouvelle page à la suite,
- 2. dupliquer la page en cours
- 3. importer une page ou un ensemble de pages depuis un fichier présent sur votre ordinateur.

Ce fichier comporte au moins une page de format image (png<sup>m</sup>, jpg, gif, ...) ou .pdf<sup>m</sup>.

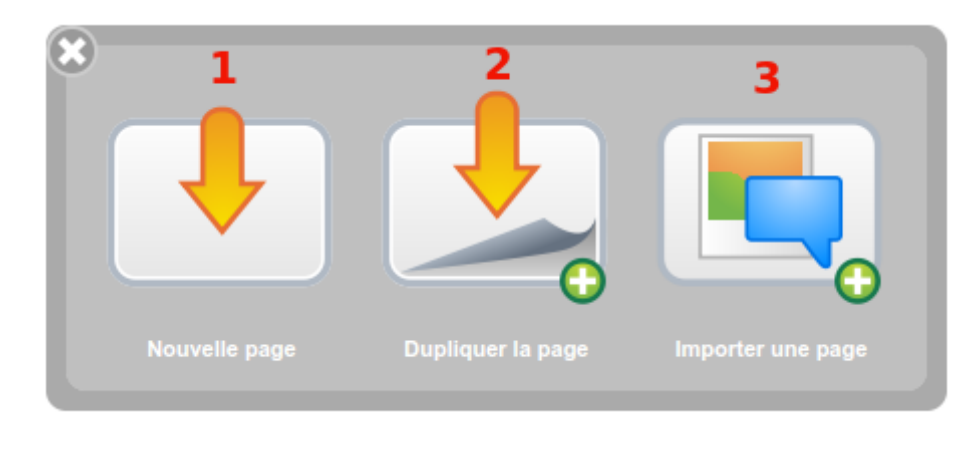

Le menu ajouter une page

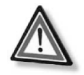

## Attention

Pour la page de garde (page 0), seules deux fonctions sont disponibles

- nouvelle page
- importer une page.

## 2.4. Ajouter des médias dans la bibliothèque depuis le mode «Bureau»

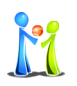

### Conseil

En mode "Afficher le bureau" , vous pouvez *ajouter* des *fichiers* directement dans votre

bibliothèque: il vous suffit de glisser-déposer = les fichiers souhaités sur le volet de la bibliothèque, Open-Sankoré triera automatiquement le type de fichier ajouté (image, vidéo ou son) et le placera à la racine du dossier correspondant de la bibliothèque correspondante. Vous pourrez ensuite le classer dans le dossier de votre choix. Cela fonctionne également depuis une page Web<sup>=</sup> ouverte avec un navigateur<sup>=</sup> externe.

## 2.5. Réutiliser une diapo d'un fichier dans un autre fichier

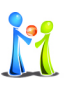

### Conseil

Il est possible de *dupliquer* une diapo par un simple glisser-déposer<sup>®</sup> vers une autre présentation

lorsque l'on utilise le mode «Documents»

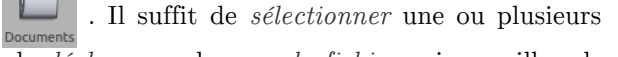

*diapositives* depuis le document source et de le *déplacer* sur le *nom du fichier* qui accueillera les pages dupliquées. Cette fonction est très efficace pour réutiliser des ressources ou des traces de travaux avec les élèves réalisés lors de séances précédentes.

## 2.6. Sélectionner ce qui sera effacé

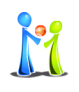

#### Conseil

Il est possible d'utiliser un clic long sur la gomme dans la barre d'outils pour disposer de 4 options :

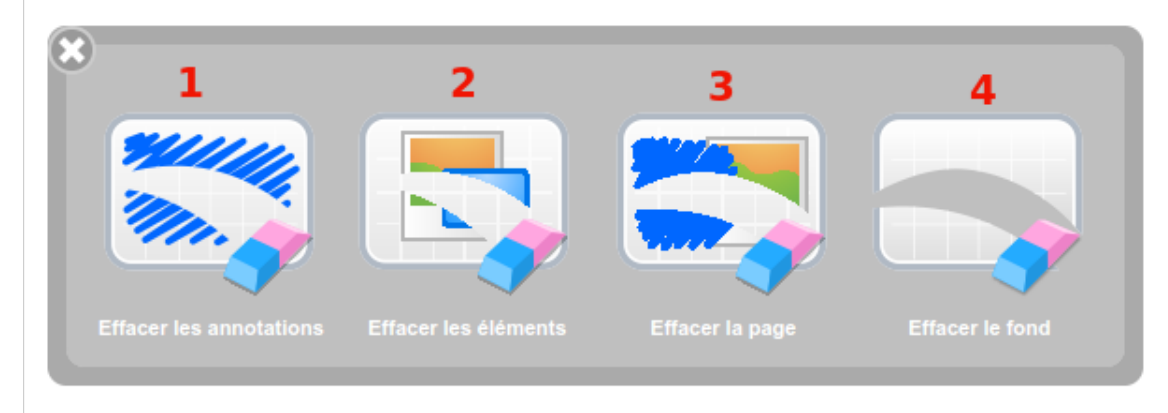

Quatre manière d'effacer une page

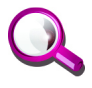

## Remarque

Le clic long sur la gomme utilisée sur la surface du tableau permet d'avoir le même résultat qu'avec un clic long sur la gomme dans la barre d'outils.

### 2.7. Que représente le cadre grisé sur la page ?

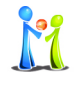

## Conseil

Le cadre grisé présent sur toutes les pages définit la surface minimale qu'Open-Sankoré affichera sur tous types de projecteurs<sup> $\infty$ </sup> (4/3, 16/9, HD...) indépendamment de la résolution du projecteur.

Tout ce que vous glisserez-déposerez ou écrirez dans cette zone sera obligatoirement visible sur votre surface de projection.

Cette indication est très importante si vous souhaitez partager les ressources produites sur planete.sankore.org ou avec vos collègues.

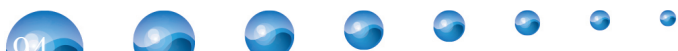

## 2.8. Utiliser le mode "documents"

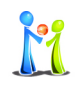

### Conseil

Un nouveau document est créé lors chaque lancement d'Open-Sankoré. Ce dernier apparaît

dans le dossier "Documents sans titre" du mode "Documents"

(colonne de gauche).

Pour faciliter le travail des utilisateurs, Open-Sankoré enregistre automatiquement votre travail à chaque changement de page ou lorsque le logiciel est quitté. Il n'y a donc pas de fonction «enregistrer».

Le dossier «Modèles» vous permet d'y glisser des présentations que vous souhaitez conserver sans que celles-ci soient modifiables. Vous devrez les glisser vers un autre dossier pour les dupliquer et pouvoir les éditer.

Dans le mode «Document», il vous est notamment possible de :

- renommer le document
- créer des dossiers et sous-dossiers
- importer ou exporter des documents Open-Sankoré (\*.ubz) ou des dossiers comportant des documents (\*.ubx)
- ajouter des .pdf<sup>=</sup> à vos pages
- ajouter des dossiers d'images
- réutiliser des pages depuis une présentation

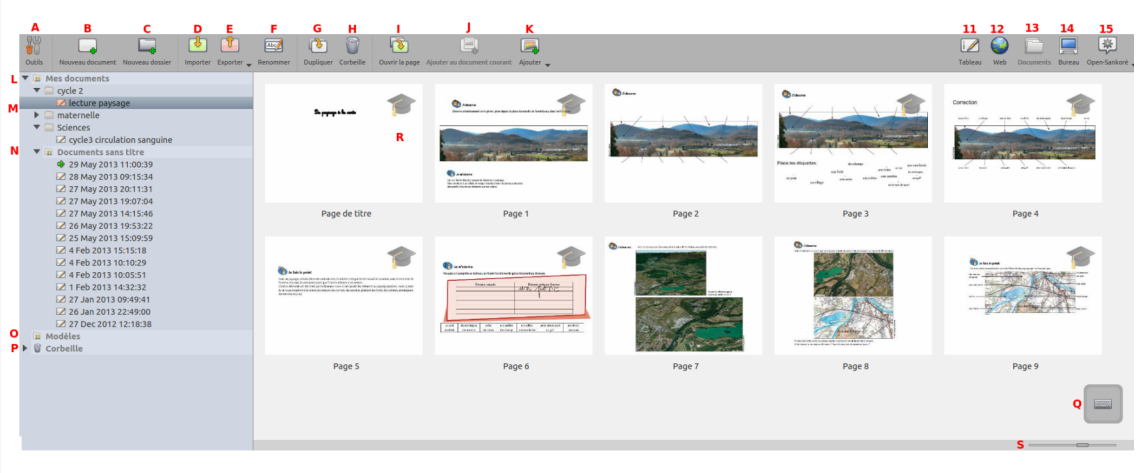

 $Les \ fonctionnalit\'es \ du \ mode \ "documents"$ 

## 2.9. Masquer Open-Sankoré pour travailler sur un autre logiciel

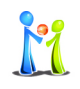

## Conseil

Open-Sankoré n'est pas disponible en mode fenêtre. Le logiciel  $^{\scriptscriptstyle \oplus}$  occupera toujours toute la surface de votre écran.

| Cependant, il vous est possible de pas | sser en moo  | le "bureau" | Bureau | ou | de | "masquer" | Open- |
|----------------------------------------|--------------|-------------|--------|----|----|-----------|-------|
| Sankoré depuis le menu "Open-Sankoré"  | Open-Sankoré |             |        |    |    |           |       |

Le mode «bureau» est accessible en cliquant sur l'icône «Bureau» dans la barre des outils<sup>®</sup>.

Pour masquer Open-Sankoré vous pouvez utiliser la commande «Ctrl+H» sous Windows et Linux ou «Cmd+H» sous MacOS.

Vous pouvez également utiliser la commande «Ctrl+Tab» sous Windows ou Linux ou « Cmd+Tab» sous MacOS pour passer d'une application à l'autre pour réaliser des copier-coller par exemple.

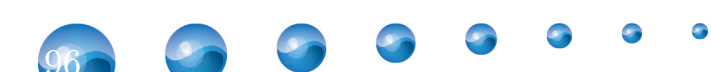

## 2.10. Utiliser l'outil Spot

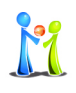

## Conseil

L'application «Spot» permet de mettre en évidence des zones spécifiques de votre page en choisissant :

- la forme rectangulaire/carrée ou circulaire/ellipse
- le maintien des proportions
- le mode d'affichage (sur un clic de la souris ou persistant)
- une prévisualisation de la forme
- une transparence du masque

Comme les autres outils, «Spot» est disponible dans les "Applications" de la bibliothèque. Notez également que vous pouvez employer l'outil "Masque" pour dévoiler progressivement le contenu d'un écran.

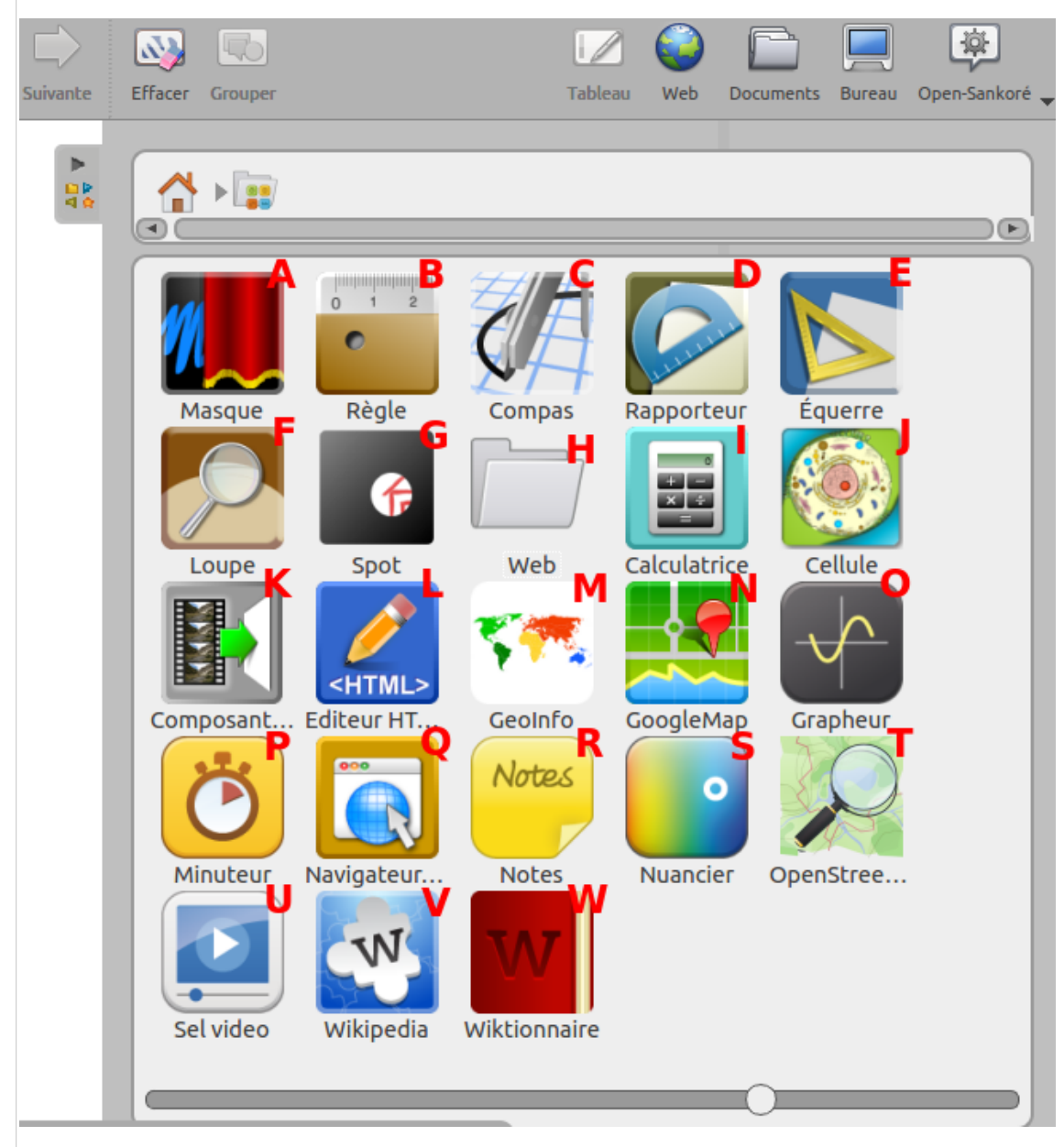

Présentation du dossier Applications

## 2.11. Exporter et importer des fichiers .ubz par dossiers

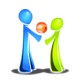

### Conseil

- Le mode "Documents" permet l'export et l'import sous forme d'archive de dossiers contenant des documents de présentation ou des sous-dossiers.
- Pour créer une archive il est nécessaire de regrouper les documents dans un dossier. Sélectionnez le dossier que vous désirez exporter au format d'archive et cliquez sur le bouton "Exporter" en choisissant l'option "Exporter au format UBX Open-Sankoré".
- Le logiciel génère alors une archive (.ubx) que vous nommerez et enregistrerez dans l'emplacement désiré.
- Pour importer une archive contenant plusieurs fichiers (.ubz), cliquer sur le bouton "Importer" du mode "Documents".
- Il n'est pas possible actuellement d'importer par lots plusieurs fichiers .ubz présent sur un disque ou une clé USB.

## 2.12. Capturer des médias depuis le navigateur web intégré

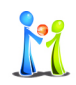

## Conseil

L'outil "Capturer du contenu Web" est disponible dans la barre d'outils en mode navigateur Web intégré. Il vous permet de récupérer une page entière ou des médias (sons, vidéo, animations flash). Vous pourrez selon les médias et leur disponibilité effective réaliser les opérations suivantes :

- télécharger dans la bibliothèque (utilisable ultérieurement sans connexion)
- télécharger sur la page courante (utilisable ultérieurement sans connexion)
- ajouter l'objet en lien dans la bibliothèque (nécessitera une connexion internet)
- ajouter l'objet en lien sur la page courante (nécessitera une connexion internet).

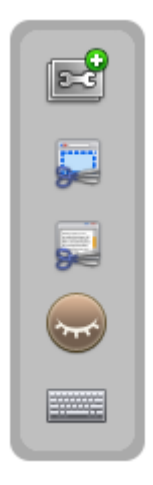

Les outils du menu flottant du navigateur Web intégré.

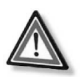

### Attention

En fonction de la configuration des sites, il ne vous sera pas toujours possible de choisir entre ces 4 possibilités (certaines serons alors "grisées" ce qui signifie qu'elle ne sont pas utilisables)

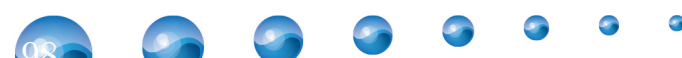

## 2.13. Utiliser les signets web

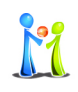

## Conseil

La bibliothèque propose un dossier "Signets" dans lequel il est possible de stocker des signets Web (ou bookmarks).

Lorsque vous utiliser un glisser-déposer<sup>®</sup> depuis la bibliothèque vers la page, un widget est alors directement ouvert avec le contenu de la page web.

Si vous cliquez sur l'icône du signet, une page s'ouvre alors dans le navigateur Web $^{\pm}$ intégré d'Open-Sankoré.

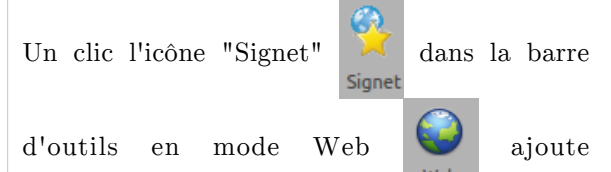

automatiquement un signet dans le dossier «Signets».

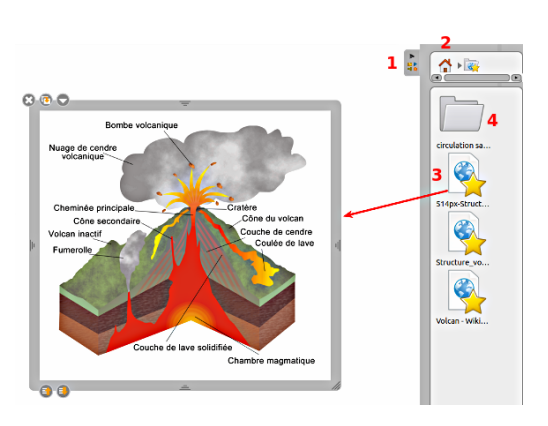

Comment glisser-déposer un signet web sur une page de cours ?

## 2.14. Sélectionner la langue de l'interface

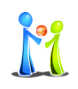

### Conseil

Le changement de la langue du logiciel  $^{=}$  s'effectue dans le premier onglet  $^{=}$  des "Préférences" du menu Open-Sankoré, onglet "Afficher".

Le choix de la langue est effectif une fois que le logiciel est redémarré.

Ce réglage prime sur le réglage de la langue par défaut du système d'exploitation de votre ordinateur.

| ALLICITET                                                              | Stylo                                                         | Surligneur                                           | Réseau             | Licences                                    | A propos             | Crédits                    |
|------------------------------------------------------------------------|---------------------------------------------------------------|------------------------------------------------------|--------------------|---------------------------------------------|----------------------|----------------------------|
| angue<br>Sélectionner la la<br>Cette nouvelle la                       | angue<br>Ingue sera utilisée l                                | ▼<br>ors du redémarrage d                            | u logiciel Quitter | Open-Sankoré                                | Conseils de démarrag | e<br>conseils au démarrage |
| Afficher le con<br>Afficher le con<br>Inverser la dis                  | ntenu du navigateur<br>position des écrans                    | Web interne sur l'écr                                | an de projection   |                                             |                      |                            |
| arre d'outils<br>• Positionnée e<br>Positionnée e<br>× Afficher les te | n haut (recommand<br>n bas (recommandé<br>xtes sous les bouto | é pour les tablettes)<br>pour les tableaux int<br>ns | eractifs)          | Barre du stylet<br>• Horizonta<br>Verticale | le                   |                            |
| lavier virtuel<br><b>6</b> Taille des touche                           | s du clavier virtuel :                                        | 29x29 -                                              |                    |                                             |                      |                            |
| Iode                                                                   | da i Tablaau a                                                |                                                      |                    |                                             |                      |                            |

Les différents réglages possibles dans l'onglet "Afficher"

## 2.15. La fiche guide

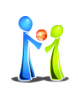

## Conseil

La fiche guide des enseignants contient les informations utiles aux enseignants qui vont utiliser une ressource mutualisée par d'autres enseignant. Elle est disponible dans le volet de gauche avec un onglet disposant d'une icône représentant la toque du professeur.

Cette fiche guide vous offre la possibilité de :

- citer les auteurs successifs de la ressource et les crédits des médias et ressources utilisées,
- renseigner les *informations* de la *séance* (titre, objectifs pédagogiques, activité du maître ou des élèves...),
- *décrire* la *ressource* (niveau scolaire, discipline concernée, mots-clés, licence de la ressource...),
- proposer les *actions* à réaliser par les *enseignants* et les *élèves*/étudiants,
- *stocker* des *éléments* complémentaires ou facultatifs (image, son, vidéo, application, liens web, ...) ainsi que les corrigés des exercices proposés si nécessaire.

L'ensemble des champs de la *fiche guide* appartient donc au document et *permet* aux utilisateurs d'avoir une *meilleure visibilité* du cadre *pédagogique* dans lequel l'*activité* est proposée.

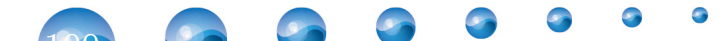

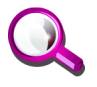

#### Remarque

Si vous *exportez* votre *document* Open-Sankoré au format *PDF*, la fiche guide *ne sera* pour le moment *pas inclue* dans le celui-ci.

## 2.16. Lire des médias sur tous les ordinateurs

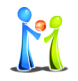

### Conseil

Le logiciel Open-Sankoré sollicite les lecteurs disponibles par défaut sur l'ordinateur pour interpréter les médias audio, vidéo ou flash. Cependant tous les formats ne peuvent donc pas être lus dans ce logiciel si l'ordinateur ne contient pas les codecs nécessaires.

Les codecs sont des petits programmes qui permettent de décoder les différents formats de fichiers audio et vidéo disponibles.

Les lecteurs employés par Open-Sankoré sont :

- Windows Media Player pour Windows,
- QuickTime Player pour Mac,
- Phonon (qui abstrait gstreamer ou xine) pour Linux.

Privilégiez les formats suivants qui devraient être décodés aisément par tous les systèmes :

- images au format .png, .svg, .jpg ou .gif
- vidéo au format .mp4 ou .flv
- sons au format .mp3

Il existe quelques packs de codecs vous permettant d'étendre la gamme des formats multimédia pris en charge par le lecteur sur lequel repose Open-Sankoré.

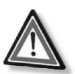

### Attention

Soyez toutefois vigilants à l'installation de ces derniers, particulièrement avec les packs gratuits censés contenir des codecs de plusieurs sociétés ou fabricants. Certains de ces packs peuvent occasionner des problèmes ou instabilités sur votre système d'exploitation.

Reportez vous à la documentation de votre système d'exploitation et de consulter le forum de support en ligne.

## 2.17. Importer vos documents dans Open-Sankoré

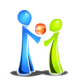

### Conseil

Vous avez la possibilité d'importer n'importe quel fichier imprimable dans Open- Sankoré. Il vous suffit de les convertir en fichiers PDF<sup>=</sup> de la manière suivante.

La fonctionnalité d'*imprimante virtuelle* vous permet de *transférer* n'importe quel fichier imprimable *directement* dans un nouveau document *Open-Sankoré*. Au même titre que l'import de documents PowerPoint<sup>®</sup> ou PDF<sup>®</sup> depuis le menu Importer **ou** ajouter **()**, le

document s'affichera en fond<sup>®</sup> sur votre tableau.

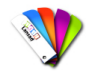

### Méthode : Mac - L'imprimante virtuelle intégrée

Pour *accéder* à l'*imprimante* virtuelle depuis un *Mac*, démarrez tout d'abord le logiciel de votre choix, cliquez dans le menu "*Fichier*" et sélectionnez "*Imprimer*".

Dans la *boîte* de *dialogue* qui apparaît, personnalisez éventuellement les réglages d'impression (pages à imprimer...), puis cliquez sur le bouton "*PDF*" en bas à droite de la fenêtre et sélectionnez "*Enregistrer au format .PDF ...*"

Un nouveau *document* au format *.PDF* sera alors automatiquement *créé.* À vous de l' *enregistrer* et de l'*importer* ensuite dans *Open-Sankoré.* 

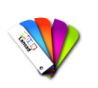

## Méthode : Ubuntu - L'imprimante virtuelle intégrée

Pour *accéder* à l'*imprimante* virtuelle dans *Ubuntu*, démarrez tout d'abord le logiciel de votre choix, cliquez dans le menu "*Fichier*" et sélectionnez "*Imprimer*".

Dans la *boîte* de *dialogue* qui apparaît, sélectionnez l'imprimante :"*imprimer dans un fichier*" puis *sélectionnez* le *format* de sortie : "*PDF*" et personnalisez éventuellement les réglages d'impression (pages à imprimer...), en bas à droite de la fenêtre et sélectionnez "*Imprimer*"

Un nouveau *document* au format *.PDF* sera alors automatiquement *créé*. À vous de l' *enregistrer* et de l'*importer* ensuite dans *Open-Sankoré*.

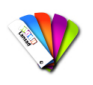

## Méthode : Windows - Installer une imprimante virtuelle

Pour utiliser l'imprimante virtuelle depuis un *Windows*, il faut *installer* le logiciel *PDFCreator* disponible gratuitement sur http://sourceforge.net/projects/pdfcreator/.

Cliquez dans le menu "Fichier" et sélectionnez "Imprimer". Dans la boîte de dialogue qui apparaît, sélectionnez l'imprimante "PDFCreator", personnalisez éventuellement les réglages d'impression (pages à imprimer...) puis cliquez sur "Imprimer". Une boîte de dialogue s'ouvre afin de choisir l'emplacement du fichier, puis une autre pour les dernières modifications et la validation.

Un nouveau document au format .pdf  $^{\boxplus}$  sera alors automatiquement créé. À vous de l'enregistrer et de l'importer ensuite dans Sankoré.

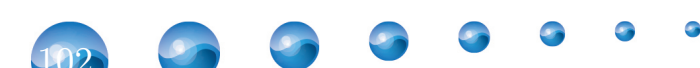

# **Ressources** annexes

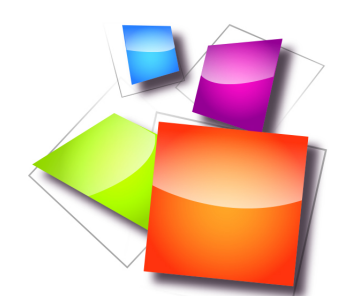

## > Comment ajouter un fichier dans le dossier favoris ?

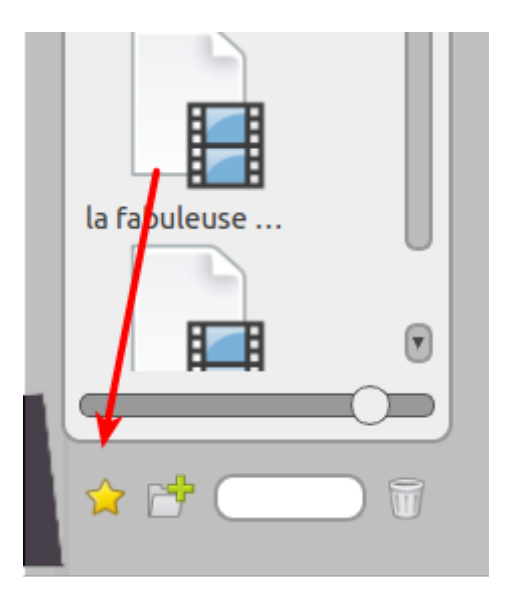

> Comment exporter un cours ?

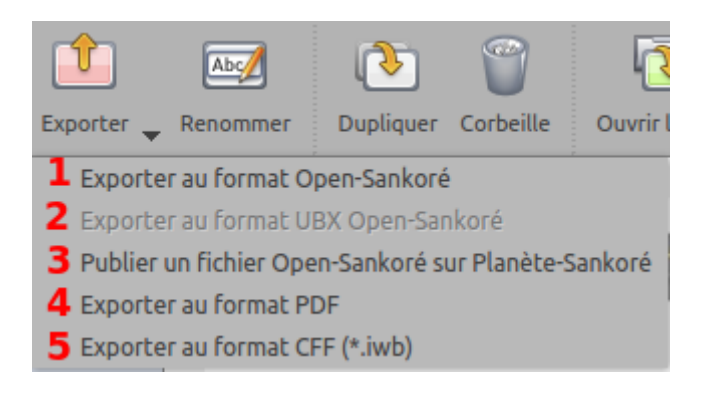

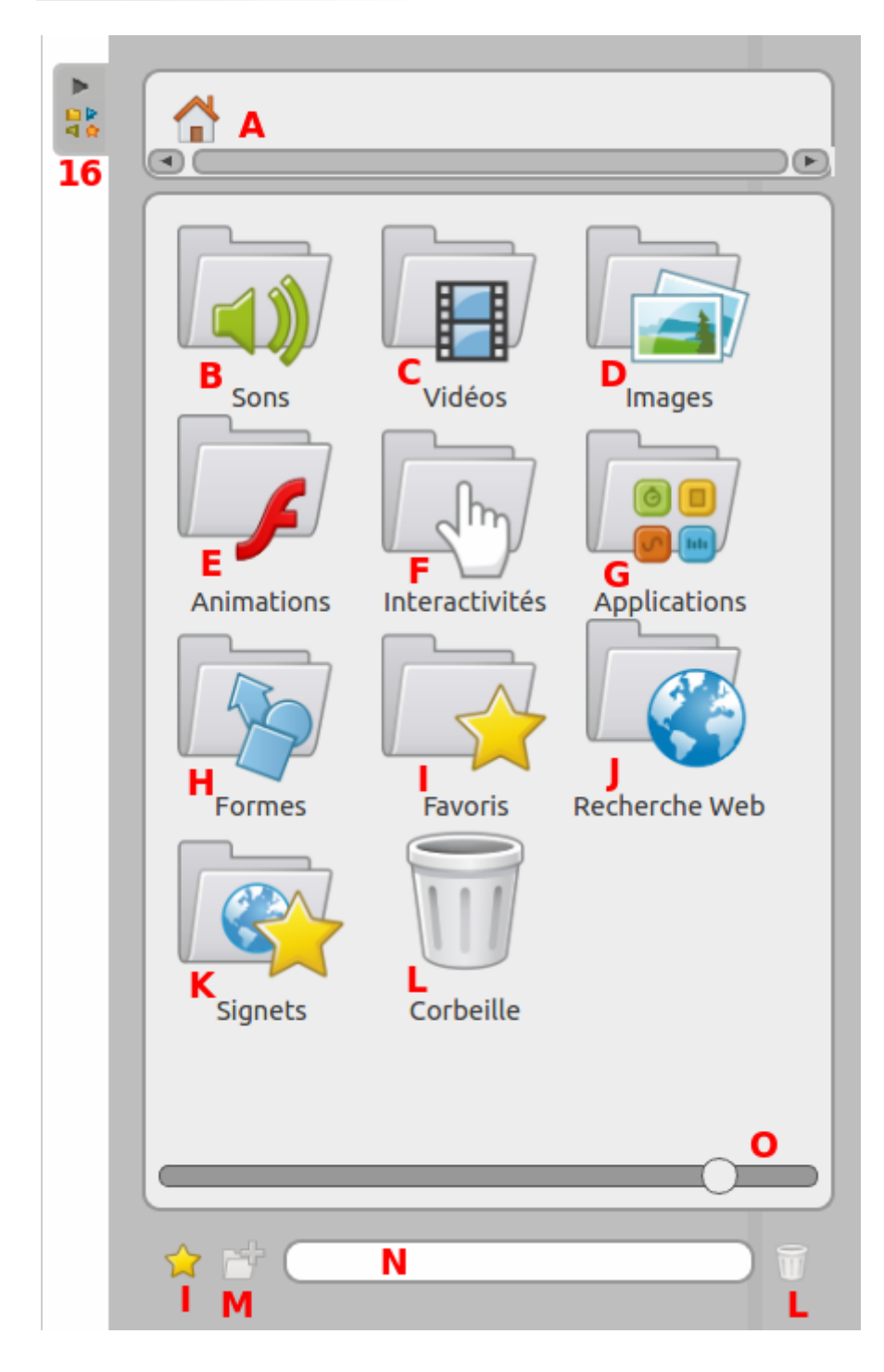

## > Les différents dossiers de l'onglet "Bibliothèque"

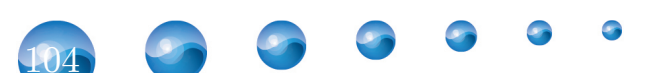

9

## > Les fonctionnalités du navigateur web intégré.

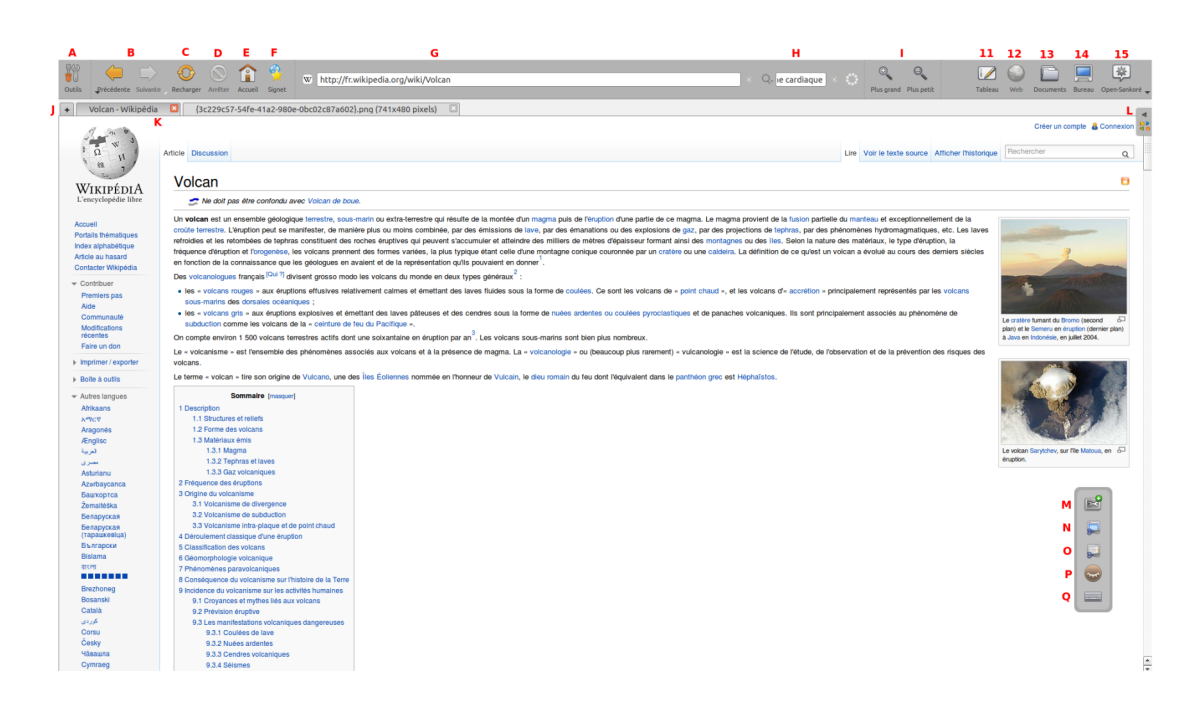

## > Une crois rouge s'affiche en cas de mauvaise réponse

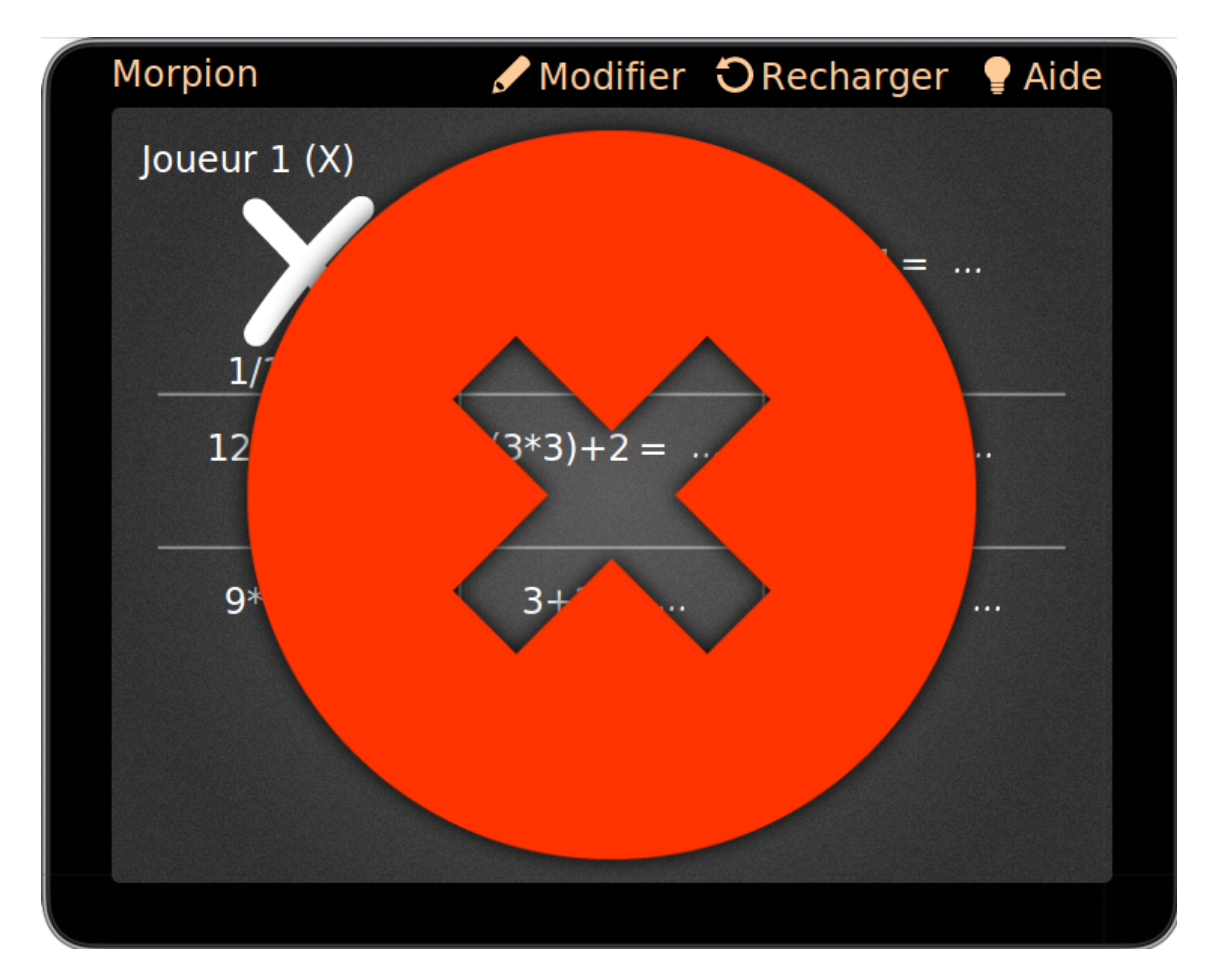

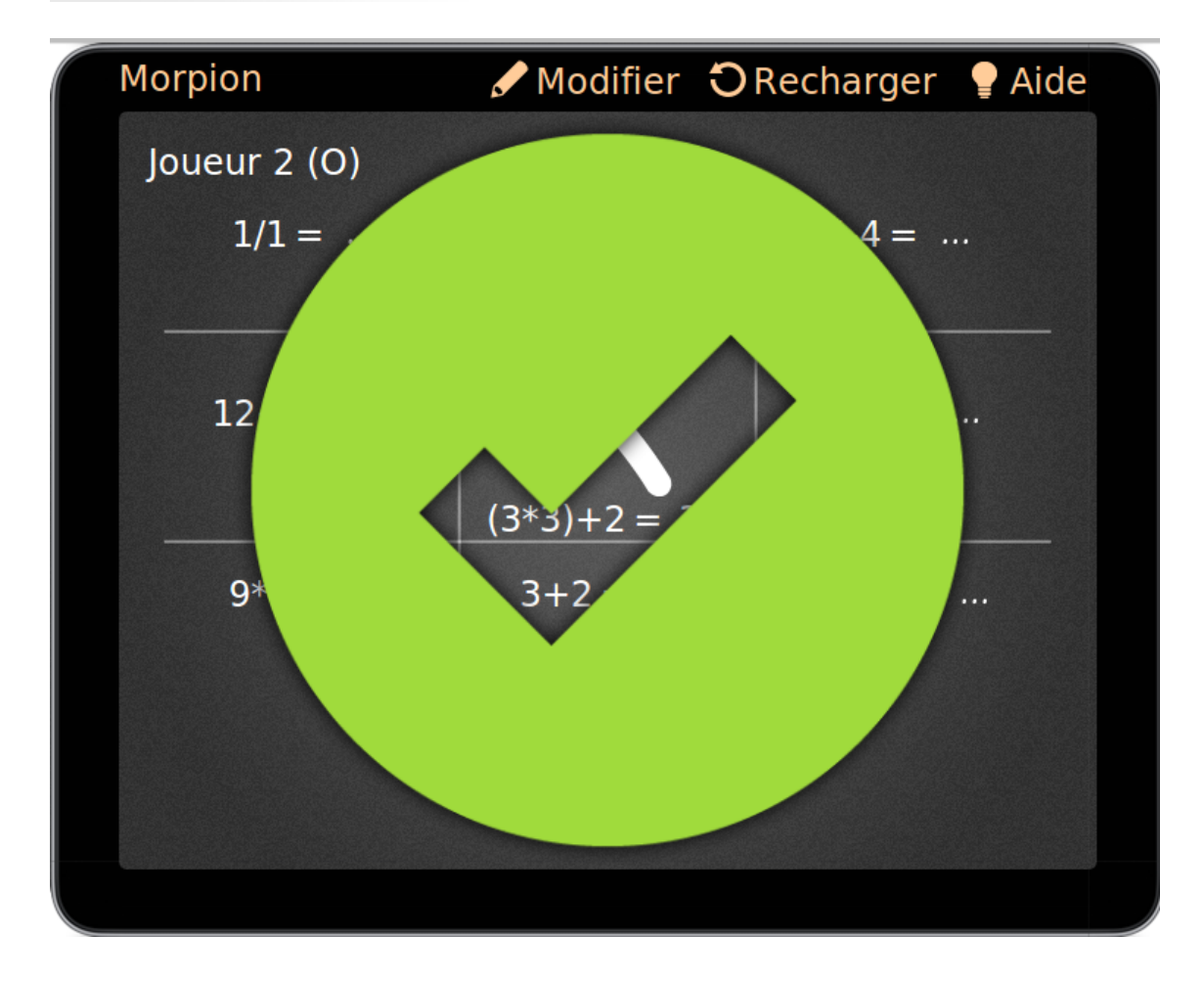

> Un signe "V" vert s'affiche en cas de bonne réponse.

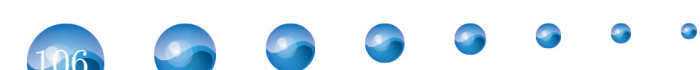

# Glossaire

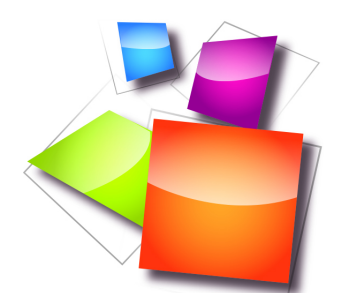

#### "Animations" dossier

Le dossier "Animations" Flash donne accès à vos documents .swf précédemment insérés dans ce répertoire.

#### Adresse URL

Une URL (Uniform Resource Locator = Localisateur uniforme de ressources) est une chaîne de caractères combinant les informations nécessaires pour indiquer à un logiciel comment accéder à une ressource d'Internet. Ces informations peuvent notamment comprendre le protocole de communication, un nom d'utilisateur, un mot de passe, une adresse IP ou un nom de domaine, un numéro de port TCP / IP, un chemin d'accès, une requête.

Extrait de http://www.wikipedia.org

#### Apps

Apps est l'abréviation pour application: une apps est un petit logiciel qui peut fonctionner sur internet , votre ordinateur ou tout outil nomade comme une tablette.

#### Barre d'outils

Une barre d'outils est un élément de base des interfaces graphiques qui regroupe en une barre plusieurs boutons. Il s'agit donc d'une rangée d'icônes regroupées en un bloc et qui, dans la plupart des logiciels, peuvent être retirées ou ajoutées de l'interface graphique.

Extrait de <u>http://www.wikipedia.org</u>

#### Capturer

C'est enregistrer en tant qu'image des informations présentes à l'écran.

Extrait de http://www.wikipedia.org

#### Champ de recherche

Inscrivez le nom du fichier que vous recherchez dans votre bibliothèque, le résultat sera alors immédiatement dans la zone supérieure.

#### Clé USB

Une clé (ou clef) USB est un périphérique de stockage contenant une mémoire de masse à laquelle on peut accéder en le branchant sur un port USB d'ordinateur. Les clés USB sont alimentées en énergie par la connexion USB de l'ordinateur sur lequel elles sont branchées. Les clés USB ne contiennent donc pas de batteries. Elles sont insensibles à la poussière et aux rayures, contrairement aux disquettes, aux CD ou aux DVD, ce qui leur donne un indéniable avantage au niveau de la fiabilité. Les clés actuelles sont en format USB 2.0. Les clés USB sont relativement standardisées, cependant certaines ne sont pas compatibles avec certains systèmes d'exploitation, et il faut alors installer un pilote.

Extrait de http://www.wikipedia.org

#### Corbeille dossier

De la même manière que les favoris, vous avez la possibilité de supprimer les fichiers de vos bibliothèques d'un simple glisser-déposer sur l'icône de la corbeille.

#### Écran étendu

Écran étendu signifie que l'ordinateur est réparti sur deux écrans. C'est-à-dire que l'on peut visionner le contenu d'un écran sur deux. Cela permet, lors d'audience, d'afficher la présentation sur un écran plus grand, par exemple un tableau blanc interactif ; ou également de répartir le contenu d'un écran sur deux.

Extrait de http://www.wikipedia.org

#### Ecran interactif

Un écran interactif est un dispositif interactif de visualisation collective. Il s'accompagne d'un ordinateur et d'un vidéoprojecteur. Ce dispositif permet de projeter l'écran de l'ordinateur et piloter ce dernier à partir de l'écran à l'aide d'un stylet ou du doigt, selon les modèles.

Extrait de http://www.wikipedia.org

### Fond de page

Il s'agit de l'image fixe se trouvant en arrière-plan du document, texte...

Extrait de http://www.wikipedia.org

#### Formes dossier

Le dossier "Formes" fournit une liste de formes standards que vous pouvez ajouter à votre document de la même manière que les images. Toutefois, celui-ci s'utilise de manière plus restreinte que celle des images. Il n'est pas possible d'importer de nouvelles formes, de créer des bibliothèques personnelles ou de supprimer des formes de la bibliothèque.

#### Glisser--déposer

Cliquez sur l'outil ou l'objet de votre choix sans relâcher, glissez-le sur la page et lâchez-le.

#### Google

Google est un moteur de recherche, c'est-à-dire un logiciel permettant de retrouver des ressources (pages Web, forums Usenet, images, vidéos, fichiers...) associées à des mots quelconques sur le Web.

Extrait de http://www.wikipedia.org

#### Librairie

Ici la librairie désigne le lieu de stockage de toutes les images, films, formes... Tout a été regroupé dans ce dossier.

Extrait de http://www.wikipedia.org

#### Licence d'utilisation

Pour avoir le droit d'utiliser un logiciel, il faut que le titulaire des droits l'autorise. La licence est le document dans lequel il énumère les droits qu'il accorde au licencié. Utiliser sans licence un logiciel dont on n'est pas l'auteur revient à violer le droit d'auteur.

Extrait de <u>http://www.wikipedia.org</u>

#### Lien / Hyperlien

Un hyperlien ou lien hypertexte, ou simplement lien, est une référence permettant de passer automatiquement d'un document consulté à un document lié. Un hyperlien a une source (ou origine) et une destination (ou cible). L'activation de l'élément source d'un hyperlien permet de passer automatiquement à sa destination.

Extrait de http://www.wikipedia.org

#### Logiciel

Un logiciel est un ensemble d'informations relatives à des traitements effectués automatiquement par un appareil informatique. Y sont incluses les instructions de traitement regroupées sous forme de programmes, des données et de la documentation. Le tout est stocké sous forme d'un ensemble de fichiers dans une mémoire.

Extrait de http://www.wikipedia.org

### Microsoft Word

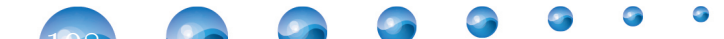
Microsoft Word © est un logiciel considéré comme étant le traitement de texte vedette de Microsoft ©. Un logiciel de traitement de texte couvre deux notions, assez différentes en pratique : un éditeur de textes interactif et un compilateur pour un langage de mise en forme de textes.

Extrait de http://www.wikipedia.org

### Mire

Ici, signifie en croix pour permettre de mieux régler le stylet.

Extrait de http://www.wikipedia.org

# Navigateur Web

Un navigateur Web est un logiciel conçu pour consulter le World Wide Web, l'ensemble des sites Web. Techniquement, c'est un client HTTP dans une architecture client / serveur. Il est composé d'un moteur de rendu des standards du Web, d'une interface utilisateur et accessoirement d'un gestionnaire d'extensions appelées plugins.

Extrait de <u>http://www.wikipedia.org</u>

#### Nouveau dossier dans la bibliothèque

Pour créer un ou plusieurs sous-dossiers, cliquez tout d'abord sur une des librairies (sons, vidéos, images, applications et interactivités) puis sur l'icône "Nouveau dossier".

## Onglet

Dans un fichier ou autre système de rangement, un onglet est une petite excroissance porteuse d'une étiquette (typiquement alphabétique) permettant un accès direct aisé aux documents. Dans le cas présent, ce terme est utilisé par analogie pour évoquer certains composants d'interfaces utilisateurs en informatique permettant d'avoir une interface plus riche (permettant d'afficher des éléments non visibles) dans une seule fenêtre. La navigation par onglets fait référence à l'utilisation des onglets dans les navigateurs (browsers) Web.Extrait de <u>http://www.wikipedia.org</u>

### PDF

Portable Document Format (communément abrégé PDF) est un format de fichier informatique créé par Adobe Systems. La spécificité du PDF est de préserver la mise en forme (polices d'écritures, images, objets graphiques...) telle que définie par son auteur, et ce quelles que soient l'application et la plate-forme utilisées pour lire ledit fichier PDF.

Extrait de http://www.wikipedia.org

#### Périphérique

Un périphérique informatique est un dispositif connecté à un système informatique (ordinateur, console de jeux) qui ajoute à ce dernier des fonctionnalités. On les classe généralement en deux types : les périphériques d'entrée et de sortie. Les périphériques d'entrée servent à fournir des informations (ou données) au système informatique : clavier, souris, scanner, micro... Les périphériques de sortie servent à faire sortir des informations du système informatique: écran, imprimante, haut-parleur... On peut également ajouter des périphériques d'entrée-sortie qui opèrent dans les deux sens : un lecteur de CD- ROM ou une clé USB, par exemple, permettent de stocker des données (sortie) ou encore de les charger (entrée).

Extrait de http://www.wikipedia.org

## Plugin

Un plugin est un logiciel qui complète un logiciel hôte pour lui apporter de nouvelles fonctionnalités. Il ne peut fonctionner seul, car il est uniquement destiné à apporter une fonctionnalité à un ou plusieurs logiciels. La plupart du temps, il est mis au point par des personnes n'ayant pas nécessairement de relation avec les auteurs du logiciel principal.

S
 S
 S
 S
 S
 S
 S
 S
 S
 S
 S
 S
 S
 S
 S
 S
 S
 S
 S
 S
 S
 S
 S
 S
 S
 S
 S
 S
 S
 S
 S
 S
 S
 S
 S
 S
 S
 S
 S
 S
 S
 S
 S
 S
 S
 S
 S
 S
 S
 S
 S
 S
 S
 S
 S
 S
 S
 S
 S
 S
 S
 S
 S
 S
 S
 S
 S
 S
 S
 S
 S
 S
 S
 S
 S
 S
 S
 S
 S
 S
 S
 S
 S
 S
 S
 S
 S
 S
 S
 S
 S
 S
 S
 S
 S
 S
 S
 S
 S
 S
 S
 S
 S
 S
 S
 S
 S
 S
 S
 S
 S
 S
 S
 S
 S
 S
 S
 S
 S
 S
 S
 S
 S
 S
 S
 S
 S
 S
 S
 S
 S
 S
 S
 S
 S
 S

Extrait de <u>http://www.wikipedia.org</u>

## **PNG** format

Le Portable Network Graphics (PNG) est un format ouvert d'images numériques, qui a été créé pour remplacer le format GIF, à l'époque propriétaire et dont la compression était soumise à un brevet. Le PNG est un format non destructeur spécialement adapté pour publier des images simples comprenant des aplats de couleurs.

Il a été normalisé par l'ISO (ISO/CEI 15948:2004).

Extrait de Wikipedia.fr

# **PowerPoint**

Microsoft PowerPoint© permet de créer des diaporamas contenant des "diapositives". Il permet en fait de créer une succession de pages vierges au format d'un écran 4 / 3 (les diapositives) dans lesquelles sont placés des objets, images, textes, vidéos, graphiques. Le terme de diapositive est issu des diapositives photos, rendues obsolètes par l'emploi des présentations PowerPoint© projetées par un vidéoprojecteur. Les présentations peuvent être projetées via un rétroprojecteur, visionnées sur un écran d'ordinateur, imprimées, exportées pour être visionnées sur une page Web...

Extrait de http://www.wikipedia.org

### Séquence

Ici, une séquence est un terme du vocabulaire cinématographique désignant une série de plans continus qui forment une unité narrative. Un film peut comporter plusieurs séquences plus ou moins importantes pour la structure et la compréhension du film.

Extrait de http://www.wikipedia.org

## Session

Une session est l'exécution d'un programme pour un utilisateur donné. L'exécution du programme est alors paramétrée par les informations du profil de l'utilisateur (ses caractéristiques, ses préférences, l'historique de ses interactions avec le programme...).

Extrait de http://www.wikipedia.org

## Stylet

Un stylet est une pièce d'équipement en forme de crayon qui s'utilise avec un écran tactile (tablette graphique, écran de Tablet PC, écran d'assistant personnel, écran d'Ultra-Mobile PC) pour désigner un point de l'écran au programme en activité, sélectionner un des choix affichés dans un menu sur l'écran, entrer des données, entrer une image... Parce que le stylet permet de dessiner une image plus facilement et avec plus de précision qu'un curseur de souris, les infographistes l'utilisent souvent.

Extrait de http://www.wikipedia.org

#### Tablette graphique

Une tablette graphique est un périphérique de saisie pour ordinateur. Elle est connectée à l'ordinateur par une connexion filaire comme une prise USB, ou par une connexion sans fil comme le Bluetooth. Selon les marques, elle peut nécessiter également une alimentation électrique. Une tablette graphique associe une surface plane active et un outil destiné à la main de l'utilisateur (stylet).

Extrait de <u>http://www.wikipedia.org</u>

## Taille d'icônes

Déplacez le curseur pour modifier la taille des icônes affichées.

# Taille de fichier

La taille d'un fichier c'est le nombre de kilo-octets (ko) qui constitue ce fichier.

Extrait de http://www.wikipedia.org

#### Vidéo-projecteur

Le rétroprojecteur permet de projeter des images, des textes... sur un écran blanc ou sur une surface murale.

Extrait de http://www.wikipedia.org

## Vignette

Une vignette ou miniature est, en informatique, une version d'une image dont la taille est réduite par rapport à l'originale. En principe, cliquer sur une vignette dirige vers l'image dans sa version normale. Leur utilité principale est identique à celle d'un index ou d'une table des matières pour du texte : permettre la construction de galeries d'images, afin d'en visualiser un plus grand nombre à la fois, et ainsi d'adopter plus facilement une vue d'ensemble sur elles, éventuellement afin d'en choisir une.

Extrait de http://www.wikipedia.org

#### Web

Le World Wide Web, littéralement "la toile (d'araignée) mondiale", communément appelée le Web, parfois la Toile ou le WWW, est un système hypertexte public fonctionnant sur Internet et qui permet de consulter, avec un navigateur, des pages mises en ligne dans des sites. L'image de la toile d'araignée vient des hyperliens qui lient les pages Web entre elles. Le Web n'est qu'une des applications d'Internet.

Extrait de http://www.wikipedia.org

9 9 9

# Références

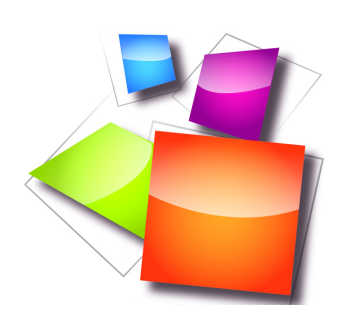

[Sankoré]

Support et aide : Vous trouverez le manuel de prise en main du logiciel Open-Sankoré ainsi que des tutoriels vidéo pour vous aider sur le site. <u>http://open-sankore.org/fr/support-et-aide</u>

|Chaîne Youtube

[ Sankoré]

De nombreuses vidéos sont à votre disposition sur Youtube dans la chaîne Sankoré

[Les médiafiches]

De nombreuses fiches et vidéos sont à votre disposition au Pôle numérique – académie de Créteil <u>http://mediafiches.ac-creteil.fr</u>

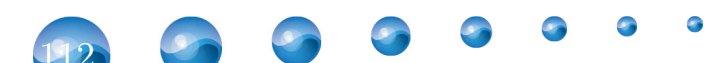